**User's Manual** 

# FreeStyle Libre 2

FLASH GLUCOSE MONITORING SYSTEM

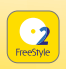

FreeStyle Libre 2 app A FreeStyle Libre product

**CAUTION:** Federal law restricts this device to sale by or on the order of a physician.

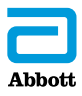

Your Name \_\_\_\_\_

#### **WARNING:**

Before you use the FreeStyle Libre 2 System, review all the product instructions and the Interactive Tutorial. The Quick Reference Guide and Interactive Tutorial give you quick access to important aspects and limitations of the System. The User's Manual includes all safety information and instructions for use. Talk to your health care professional about how you should use your Sensor glucose information to help manage your diabetes.

Failure to use the System according to the instructions for use may result in you missing a severe low blood glucose or high blood glucose event and/or making a treatment decision that may result in injury. If your glucose alarms and readings from the System do not match symptoms or expectations, use a fingerstick blood glucose value from a blood glucose meter to make diabetes treatment decisions. Seek medical attention when appropriate.

| Important Safety Information              | 1        |
|-------------------------------------------|----------|
| Indications For Use                       | 1        |
| Compatible Devices, Apps, and Software    | 2        |
| Contraindications                         | <b>2</b> |
| Warnings                                  | 3        |
| Cautions and Limitations                  | 3        |
| Interfering Substances                    | 16       |
| Reader Symbols                            | 17       |
| App Symbols                               | 19       |
| Getting to Know Your System               | 21       |
| Sensor Kit                                | 23       |
| Reader Kit                                | 24       |
| FreeStyle Libre 2 app                     | 26       |
| Reader Home Screen                        | 27       |
| App Home Screen                           | 28       |
| Reporting Software                        | 30       |
| Setting up Your System for the First Time | 31       |
| Reader Setup                              | 31       |
| App Setup                                 | 34       |
| Applying Your Sensor                      | 37       |
| Starting Your Sensor                      | 43       |
| Starting Your Sensor with the Reader      | 43       |
| Starting Your Sensor with the App         | 44       |
| iPhone Users                              | . 47     |
| Android Users                             | 48       |

Contents

| Checking Your Glucose51Checking Your Glucose with the Reader51Checking Your Glucose with the App54Understanding Your Glucose Readings58          |
|----------------------------------------------------------------------------------------------------|
| Making Treatment Decisions 62   Making Treatment Decisions – Getting Started 63   Using Your Glucose Reading to Make a 7   Treatment Decision 69 |
| Reader Alarms85Setting Reader Alarms88Setting Reader Alarm Sounds93Using Reader Alarms94                                                         |
| App Alarms   96     Setting App Alarms   104     Using App Alarms   111                                                                          |
| Adding Notes to Glucose Readings. 115   Adding Notes in the Reader 115   Adding Notes in the App. 117                                            |
| Reviewing Your History119Reviewing Your History in the Reader119Reviewing Your History in the App125                                             |
| Removing Your Sensor129                                                                                                    |
| Replacing Your Sensor130                                                                                                    |
| Using Reminders131Using Reminders in the Reader131Using Reminders in the App133                                                                  |

| Using the Reader's Built-in Meter                                                                                                    | 135                                    |
|----------------------------------------------------------------------------------------------------|----------------------------------------|
| Intended Use<br>Blood Glucose Testing<br>Control Solution Testing                                                                                                    | 135<br>139<br>146                      |
| Living With Your System.<br>Activities<br>Charging the Reader.<br>Reader Settings and Information<br>App Settings and Other Menu Options                                                                                                    | 151<br>151<br>154<br>157<br>160        |
| Maintenance and Disposal                                                                                                    | 162                                    |
| Troubleshooting<br>Reader Does Not Power On<br>Problems at the Sensor Application Site<br>Problems Starting Your Sensor or Receiving<br>Sensor Readings<br>Problems Receiving Alarms<br>Blood Glucose Error Messages<br>Porform - Deador Tort | 167<br>168<br>169<br>171<br>179<br>185 |
| Customer Service                                                                                                    | 191<br>191                             |
| System Specifications                                                                                                    | 192                                    |
| Labeling Symbols                                                                                                    | 199                                    |
| Performance Characteristics                                                                                                    | 201                                    |
| Electromagnetic Compatibility (EMC)                                                                                                    | 231                                    |
| Limited Warranty                                                                                                    | 243                                    |

#### **Important Safety Information**

#### **Indications For Use**

The FreeStyle Libre 2 Flash Glucose Monitoring System is a continuous glucose monitoring (CGM) device with real time alarms capability indicated for the management of diabetes in persons age 4 and older. It is intended to replace blood glucose testing for diabetes treatment decisions, unless otherwise indicated.

The System also detects trends and tracks patterns and aids in the detection of episodes of hyperglycemia and hypoglycemia, facilitating both acute and long-term therapy adjustments. Interpretation of the System readings should be based on the glucose trends and several sequential readings over time.

The System is also intended to autonomously communicate with digitally connected devices. The System can be used alone or in conjunction with these digitally connected devices where the user manually controls actions for therapy decisions.

#### **Compatible Devices, Apps, and Software**

For a list of compatible devices, apps, and software that can be used with the FreeStyle Libre 2 Sensor, please go to: www.FreeStyleLibre.us/support/overview.html

Use of the Sensor with devices, apps, and software that are not listed may cause inaccurate glucose readings.

FreeStyle Libre 2 app is only compatible with certain mobile devices and operating systems. Please check **www.FreeStyleLibre.com** for more information about device compatibility before upgrading your phone or its operating system.

#### Contraindications

Automated Insulin Dosing: The System must not be used with automated insulin dosing (AID) systems, including closed loop and insulin suspend systems.

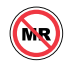

**MRI/CT/Diathermy:** The System must be removed prior to Magnetic Resonance Imaging (MRI), Computed Tomography (CT) scan, or high-frequency electrical heat (diathermy) treatment. The effect of MRI, CT scans, or diathermy on the performance of the System has not been evaluated. The exposure may damage the Sensor and may impact proper function of the device which could cause incorrect readings.

#### WARNINGS:

- Do not ignore symptoms that may be due to low or high blood glucose: If you are experiencing symptoms that are not consistent with your glucose readings, consult your health care professional.
- Use your blood glucose meter to make diabetes treatment decisions when you see the  $\mathbb{R}$  symbol during the first 12 hours of wearing a Sensor, if your Sensor glucose reading does not match how you feel, or if the reading does not include a number.
- If you are using FreeStyle Libre 2 app, you must have access to a blood glucose monitoring system as the App does not provide one.
- **Choking hazard:** The System contains small parts that may be dangerous if swallowed.

### **Cautions and Limitations**

The following are important cautions and limitations to keep in mind so you can use the System safely. They are grouped into categories for easy reference.

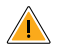

#### What to know about Reader Alarms:

- For you to receive alarms, they must be on and your Reader should be within 20 feet of you at all times. The transmission range is 20 feet unobstructed. If you are out of range, you may not receive glucose alarms.
- To prevent missed alarms, make sure the Reader has sufficient charge and that sound and/or vibration are turned on.
- Alarms you receive do not include your glucose reading so you must scan your Sensor to check your glucose.

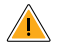

#### What to know about App Alarms:

- For you to receive alarms, your phone should be within 20 feet of you at all times. The transmission range is 20 feet unobstructed. If you are out of range, you may not receive alarms. If you want to receive the App's optional alarms, make sure these are turned on.
- For iPhone, do not force close the App. The App must be running in the background to receive alarms. If you force close the App you will not receive alarms. Re-open the App to ensure you will receive alarms.

- If you restart your phone, open your App to make sure it's working properly.
- Glucose alarms you receive do not include your glucose reading so you must scan your Sensor to check your glucose.
- The App will ask for phone permissions which are needed to receive alarms. Allow these permissions when requested.
- Check to make sure that you have the correct phone settings and permissions enabled. If your phone is not configured properly, you will not be able to use the App, so you will not receive alarms or be able to check your glucose.
  - o **iPhones** are to be configured as follows:
    - In the phone settings, keep Bluetooth ON
    - In the phone settings for the App, allow the App to access Bluetooth
    - In the phone settings for the App under Notifications, keep Allow Critical Alerts **ON**

- o Android Phones are to be configured as follows:
  - In the phone settings, keep Bluetooth **ON**
  - In the phone settings for the App, keep Do Not Disturb Access permission **ON**
- If your phone is not configured correctly, the App will be in "Alarms Unavailable" state and you will not be able to check your glucose or receive any alarms, including the Urgent Low Glucose Alarm.
- To turn on Critical Alerts, Do Not Disturb Permission, and Bluetooth, follow the instructions in the App.
- For Android, you may need to add the FreeStyle Libre 2 app to the list of apps that will not be restricted or put to sleep.
- If you adjust the phone ringer volume (iPhone) or Media volume (Android) to silent or use the phone do not disturb setting, keep 'Override Do Not Disturb' setting in the App **ON** for Low Glucose, High Glucose, and Signal Loss Alarms to ensure you receive audible alarms.

- You should disconnect headphones or speakers from your phone when you are not using them as you may not hear audio for alarms. If using headphones, keep them in your ears.
- If you are using peripheral devices connected to your phone, such as wireless headphones or a smartwatch, you may receive alarms on only one device or peripheral, not all.
- Keep your phone well charged and turned on.
- Disable your phone's automatic operating system updates. After an operating system update, open your App and check your device settings to make sure it's working properly.
- Some operating system features may impact your ability to receive alarms. For example, if you use the iOS Screen Time feature, add FreeStyle Libre 2 to the list of Always Allowed apps to ensure that you receive alarms or if you use an Android Phone do not use the Android Digital Wellbeing app.

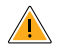

#### What to know before using the System:

- Review all product information before use.
- Take standard precautions for transmission of blood borne pathogens to avoid contamination.

• Make sure that your devices and Sensor kits are kept in a safe place, and maintain your devices under your control during use. This is important to help prevent anyone from accessing or tampering with the System.

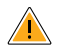

#### Who should not use the System:

- Do not use the System in people less than 4 years of age. The System is not cleared for use in people under 4 years of age.
- Do not use the System if you are pregnant, on dialysis, or critically ill. The System is not cleared for use in these groups and it is not known how different conditions or medications common to these populations may affect performance of the System.
- Performance of the System when used with other implanted medical devices, such as pacemakers, has not been evaluated.

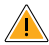

#### What should you know about wearing a Sensor:

• Wash application site on the back of your upper arm using a plain soap, dry, and then clean with an alcohol wipe. This will help remove any oily residue that may prevent the Sensor from sticking properly. Allow site to air dry before proceeding. Carefully preparing the site according to these instructions will help the Sensor stay on your body for the full wear duration specified by your Sensor insert and help prevent it from falling off early.

- The Sensor can be worn for up to wear duration specified by your Sensor insert. Remember to always have your next Sensor available before your current one ends so you can keep getting your glucose readings.
- You must scan the Sensor to get your real-time current glucose level as both the Reader and App will not provide this information without a scan.
- In the event that your Sensor stops working and you do not have another Sensor readily available, you must use an alternate method to measure your glucose levels and inform your treatment decisions.
- The System is designed to detect certain conditions which may occur where the Sensor is not working as intended and shut it off, telling you to replace your Sensor. This may occur if the Sensor gets knocked off from the skin or if the System detects that the Sensor may not be performing as intended. Contact Customer Service if you receive a Replace Sensor message before the end of the wear duration specified by your Sensor insert. Customer Service is available at 1-855-632-8658 7 Days a Week from 8AM to 8PM Eastern Time; excluding holidays.

- Some individuals may be sensitive to the adhesive that keeps the Sensor attached to the skin. If you notice significant skin irritation around or under your Sensor, remove the Sensor and stop using the System. Contact your health care professional before continuing to use the System.
- Intense exercise may cause your Sensor to loosen due to sweat or movement of the Sensor. If the Sensor is becoming loose or if the Sensor tip is coming out of your skin, you may get no readings or unreliable low readings. Remove and replace your Sensor if it starts to loosen and follow the instructions to select an appropriate application site. Do not attempt to reinsert the Sensor. Contact Customer Service if your Sensor becomes loose or falls off before the end of the wear period. Customer Service is available at 1-855-632-8658 7 Days a Week from 8AM to 8PM Eastern Time; excluding holidays.
- Do not reuse Sensors. The Sensor and Sensor Applicator are designed for single use. Reuse may result in no glucose readings and infection. Not suitable for re-sterilization. Further exposure to irradiation may cause unreliable low results.
- If a Sensor breaks inside your body, call your health care professional.

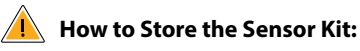

- Store the Sensor Kit between 36 °F and 82 °F. Storage outside of this range may cause inaccurate Sensor glucose readings.
- If you suspect that the temperature may exceed 82 °F (for example, in an un-airconditioned home in summer), you should refrigerate your Sensor Kit. Do not freeze your Sensor Kit.
- Store your Sensor Kit in a cool, dry place. Do not store your Sensor Kit in a parked car on a hot day.
- Store the Sensor Kit between 10-90% non-condensing humidity.

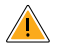

#### When not to use the System:

- Do NOT use if the Sensor Kit package, Sensor Pack, or Sensor Applicator appear to be damaged or already opened due to risk of no results and/or infection.
- Do NOT use if Sensor Kit contents are past expiration date.
- Do NOT use if the Reader appears to be damaged due to risk of electric shock and/or no results.

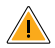

#### What to know about the System:

- The FreeStyle Libre 2 System is intended for use by a single person. It must not be used by more than one person due to the risk of misinterpreting glucose information.
- FreeStyle Libre 2 app and FreeStyle Libre 2 Readers do not share data.

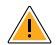

#### What to know before you Apply the Sensor:

 The Sensor Pack and Sensor Applicator are packaged as a set (separately from the Reader) and have the same Sensor code. Check that the Sensor codes match before using your Sensor Pack and Sensor Applicator. Do not use Sensor Packs and Sensor Applicators with different Sensor codes together as this will result in incorrect glucose readings.

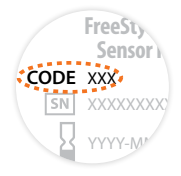

• Wash application site on the back of your upper arm using a plain soap, dry, and then clean with an alcohol wipe. This will help remove any oily residue that may prevent the Sensor from sticking properly. Allow site to air dry before proceeding. Carefully preparing the site according to these instructions will help the Sensor stay on your body for the full wear duration specified by your Sensor insert and help prevent it from falling off early.

- Clean hands prior to Sensor handling/insertion to help prevent infection.
- Change the application site for the next Sensor application to prevent discomfort or skin irritation.
- Only apply the Sensor to the back of the upper arm. If placed in other areas, the Sensor may not function properly.
- Select an appropriate Sensor site to help the Sensor stay attached to the body and prevent discomfort or skin irritation. Avoid areas with scars, moles, stretch marks, or lumps. Select an area of skin that generally stays flat during normal daily activities (no bending or folding). Choose a site that is at least 1 inch away from an insulin injection site.

#### When is Sensor Glucose different from Blood Glucose:

 Physiological differences between the interstitial fluid and capillary blood may result in differences in glucose readings between the System and results from a fingerstick test using a blood glucose meter. Differences in glucose readings between interstitial fluid and capillary blood may be observed during times of rapid change in blood glucose, such as after eating, dosing insulin, or exercising.

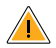

#### What to know about X-Rays:

 The Sensor should be removed prior to exposing it to an X-ray machine. The effect of X-rays on the performance of the System has not been evaluated. The exposure may damage the Sensor and may impact proper function of the device to detect trends and track patterns in glucose values during the wear period.

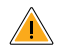

#### When to remove the Sensor:

- If the Sensor is becoming loose or if the Sensor tip is coming out of your skin, you may get no readings or unreliable readings, which may not match how you feel. Check to make sure your Sensor has not come loose. If it has come loose, remove it, apply a new one, and contact Customer Service.
- If you believe your glucose readings are not correct or are inconsistent with how you feel, perform a blood glucose test on your finger to confirm your glucose. If the problem continues, remove the current Sensor, apply a new one, and contact Customer Service. Customer Service is available at 1-855-632-8658 7 Days a Week from 8AM to 8PM Eastern Time; excluding holidays.

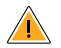

#### What to know about the Reader's Built-in Meter:

- The FreeStyle Libre 2 Reader has a built-in blood glucose meter that is designed to be used only with FreeStyle Precision Neo blood glucose test strips and MediSense Glucose and Ketone Control Solution. Using other test strips with the Reader's built-in meter will produce an error or cause the Reader's built-in meter to not turn on or start a test. The Reader's built-in meter does not have ketone testing functionality.
- The Reader's built-in meter is not for use on people who are dehydrated, hypotensive, in shock, or for individuals in hyperglycemic-hyperosmolar state, with or without ketosis.
- The Reader's built-in meter is not for use on neonates, in critically-ill patients, or for diagnosis or screening of diabetes.
- See Using the Reader's Built-in meter section for additional important information on the use of the Reader's built-in meter.

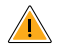

#### What to know about charging your Reader:

• Be sure to select a location for charging that allows the power adapter to be easily unplugged. Do NOT block access to the charger due to the potential risk of electrical shock.

 The maximum surface temperature of the Reader and/or the power adapter could go as warm as 120 °F when it's charging or 117 °F during normal use. Under these conditions, do not hold the Reader or the power adapter for five minutes or more. People with disorders of peripheral circulation or sensation should use caution at this temperature.

#### **Interfering Substances**

Taking ascorbic acid (vitamin C) supplements while wearing the Sensor may falsely raise Sensor glucose readings. Taking more than 500 mg of ascorbic acid per day may affect the Sensor readings which could cause you to miss a severe low glucose event. Ascorbic acid can be found in supplements including multivitamins. Some supplements, including cold remedies such as Airborne<sup>®</sup> and Emergen-C<sup>®</sup>, may contain high doses of 1000 mg of ascorbic acid and should not be taken while using the Sensor. See your health care professional to understand how long ascorbic acid is active in your body.

## **Reader Symbols**

| Symbol                                                      | What It Means                                                                                                    |
|-------------------------------------------------------------|----------------------------------------------------------------------------------------------------|
| $\odot$                                                     | Active Sensor                                                                                                    |
| ↑ ↗ → ⊻ ↓                                                   | Direction your glucose is going. See <i>Understanding</i><br><i>Your Glucose Readings</i> section for more information. |
|                                                             | Caution                                                                                                    |
| $\bigtriangleup \triangledown \triangleleft \triangleright$ | View previous/next screen                                                                                               |
| <b>■</b> ) }                                                | Sound and Vibration <b>ON</b>                                                                                           |
|                                                             | Sound <b>ON</b> , Vibration <b>OFF</b>                                                                                  |
| ₩₹                                                          | Sound <b>OFF</b> , Vibration <b>ON</b>                                                                                  |
| ***                                                         | Sound and Vibration <b>OFF</b>                                                                                          |
| ((•))                                                       | Sensor communicating with Reader                                                                                        |
| (~)                                                         | Sensor not communicating with Reader                                                                                    |

| Symbol           | What It Means                                                                                                    |
|------------------|----------------------------------------------------------------------------------------------------|
| <b>.</b> 9       | When you see this symbol during the first 12 hours<br>of wearing a Sensor, confirm Sensor glucose readings<br>with a blood glucose test before making treatment<br>decisions. |
| <b>A</b>         | Notes                                                                                                    |
| +                | Add more information to notes                                                                                                    |
| Ó                | Food note                                                                                                    |
| Ø                | Rapid-acting insulin note                                                                                                    |
| Ŀ                | Time changed on Reader                                                                                                    |
| ۵                | Blood glucose test                                                                                                    |
| ξ <sup>2</sup> ρ | Settings                                                                                                    |
| $\diamond$       | Control solution test result                                                                                                    |
|                  | Low battery                                                                                                    |
| <₽               | Battery charging                                                                                                    |
| 1                | Sensor too cold                                                                                                    |
| 1                | Sensor too hot                                                                                                    |

# App Symbols

| Symbol        | What It Means                                                                                                    |
|---------------|----------------------------------------------------------------------------------------------------|
| C2<br>Tweffar | App icon                                                                                                    |
| <u> </u>      | Alarms are unavailable                                                                                                    |
| •)            | Scan button (iPhone)                                                                                                    |
| ↑ 7 → ¥ ↓     | Direction your glucose is going. See <i>Understanding</i><br>Your Glucose Readings section for more information                                                              |
| A             | Caution                                                                                                    |
| R             | When you see this symbol during the first 12 hours<br>of wearing a Sensor, confirm Sensor glucose readings<br>with a blood glucose test before making treatment<br>decisions |
| 1             | Add/edit notes                                                                                                    |
| ٥             | Manually entered blood glucose result note                                                                                                    |
| U 🕀           | Add blood glucose result note                                                                                                    |

| Symbol | What It Means                       |
|--------|-------------------------------------|
| Ó      | Food note                           |
| Â      | Insulin (Rapid or Long-acting) note |
| ×      | Exercise note                       |
| 0      | Time change                         |
| ≡      | Main menu                           |
| •      | Overflow menu (Android Phone)       |
| 5      | Multiple/Custom notes               |
| <      | Share report (Android Phone)        |
| Û      | Share report (iPhone)               |
| 0      | Additional information              |
|        | Calendar                            |
| ß      | Sensor too cold                     |
| L      | Sensor too hot                      |

#### **Getting to Know Your System**

The FreeStyle Libre 2 System ("System") has two main parts: a disposable Sensor and either a handheld Reader or mobile app to wirelessly scan the Sensor and get your glucose readings. Before you start your Sensor, choose which device you want to use. The Reader and App only work with FreeStyle Libre 2 Sensors and cannot be used with other Sensors. When they're in range, the Sensor and your device automatically communicate to give you glucose alarms. These alarms are on by default. Remember that alarms you receive will not include your glucose reading, so you need to scan your Sensor to check your glucose.

#### **IMPORTANT:**

- Before you use your System, review all the product instructions and the Interactive Tutorial at www.FreeStyleLibre.com. The Quick Reference Guide and Interactive Tutorial give you quick access to important aspects and limitations of the System. The User's Manual includes all safety information and instructions for use. Refer to your phone instructions for use for how to use your phone.
- · Go to www.FreeStyleLibre.com to view the "Tips for Kids".
- Talk to your health care professional about how you should use your Sensor glucose information to help manage your diabetes.
- During the first 12 hours of Sensor wear the  $\mathbb{R}$  symbol will display, and you cannot use Sensor values to make treatment decisions during this time. Confirm Sensor glucose readings with a blood glucose test before making treatment decisions during the first 12 hours of Sensor wear when you see the  $\mathbb{R}$  symbol.

When opening your Sensor Kit and Reader Kit, check that the contents are undamaged and that you have all parts listed. If any parts are missing or damaged, contact Customer Service. Customer Service is available at 1-855-632-8658 7 Days a Week from 8AM to 8PM Eastern Time; excluding holidays. FreeStyle Libre 2 app is available for download from the App Store (iPhone) or Google Play Store (Android Phone).

#### **Sensor Kit**

The Sensor Kit includes:

- Sensor Pack
- Sensor Applicator

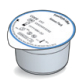

#### Alcohol wipe

Product insert

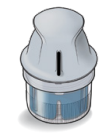

#### Sensor Pack

Used with the Sensor Applicator to prepare the Sensor for use.

**Sensor Applicator** Applies the Sensor to your body.

The Sensor (only visible after applied) measures and stores glucose readings when worn on your body. It initially comes in two parts: one part is in the Sensor Pack and the other part is in the Sensor Applicator. By following the instructions, you prepare and apply the Sensor on the back

of your upper arm. The Sensor has a small, flexible tip that is inserted just under the skin. The Sensor can be worn for up to the wear duration specified by your Sensor insert.

**Note:** The Sensor Pack is sterile and non-pyrogenic unless opened or damaged. Using a non-sterile or pyrogenic Sensor might cause infection.

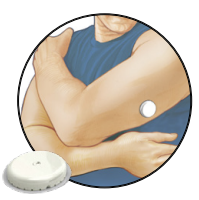

#### **Reader Kit**

The Reader Kit includes:

- FreeStyle Libre 2 Reader
- USB Cable
- Interactive Tutorial on USB
- Power Adapter

- User's Manual
- Quick Start Guides for Reader & App
- Quick Reference Guide

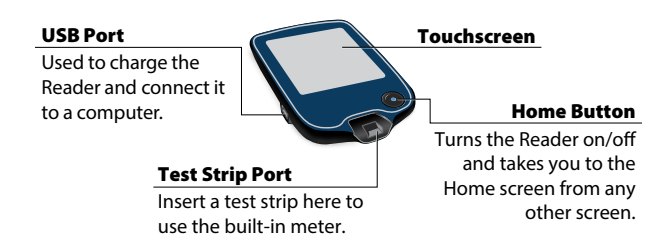

The Reader gets glucose readings from a scan of your Sensor and can issue glucose alarms. The Reader can store approximately 90-days of glucose history and notes you enter about activities, such as taking insulin, eating food, or exercising. This information can help you understand how these activities affect your glucose. The Reader also includes a built-in meter for blood glucose testing. To use the built-in meter, you need FreeStyle Precision Neo blood glucose test strips, control solution, a lancing device, and lancets. These items are not included in the Reader kit and must be obtained separately from your FreeStyle Libre 2 System provider (pharmacy or mail order supplier).

#### FreeStyle Libre 2 app

The App performs some similar functions to the Reader. You can use it to start a Sensor, receive glucose alarms, get glucose readings from a scan of the Sensor, and store your glucose history and notes you enter.

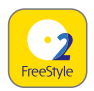

FreeStyle Libre 2 iOS app is available for download from the App Store.

FreeStyle Libre 2 Android app is available for download from Google Play Store.

The App is not compatible with all phones. Before upgrading your phone or its operating system, check **www.FreeStyleLibre.com**.

- You must keep Critical Alerts (iPhone) / Do Not Disturb Permission (Android) and Bluetooth on. If these settings are turned off, you will not be able to use the App, so you will not receive alarms or be able to check your glucose.
- You are responsible for properly securing and managing your phone. If you suspect an adverse cybersecurity event related to FreeStyle Libre 2, contact Customer Service.
- FreeStyle Libre 2 is not intended for use on a phone that has been altered or customized to remove, replace or circumvent the manufacturer's approved configuration or use restriction, or that otherwise violates the manufacturer's warranty.

#### **Reader Home Screen**

The Reader Home screen provides access to information about your glucose and the System. You can press the Home Button to get to the Home screen.

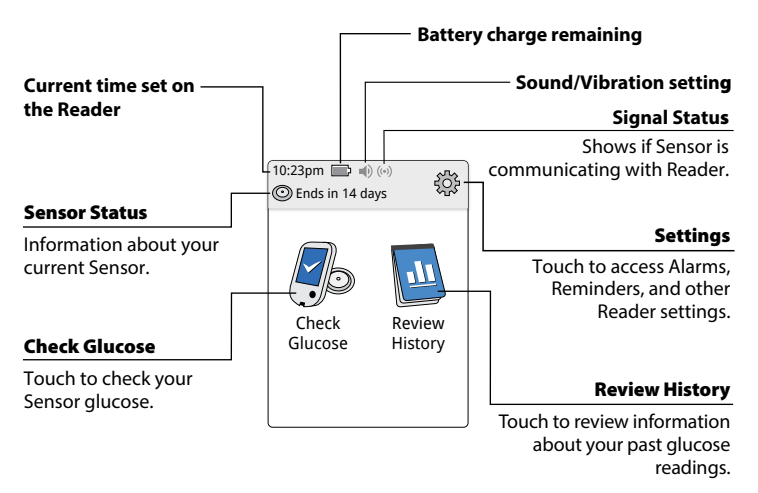

**Note:** Sound/Vibration setting and Signal Status symbols only display when any alarm is on.

#### **App Home Screen**

The App Home screen gives you access to information about your glucose and the App. To return to the Home screen from another screen, go to the Main Menu and tap **Home**.

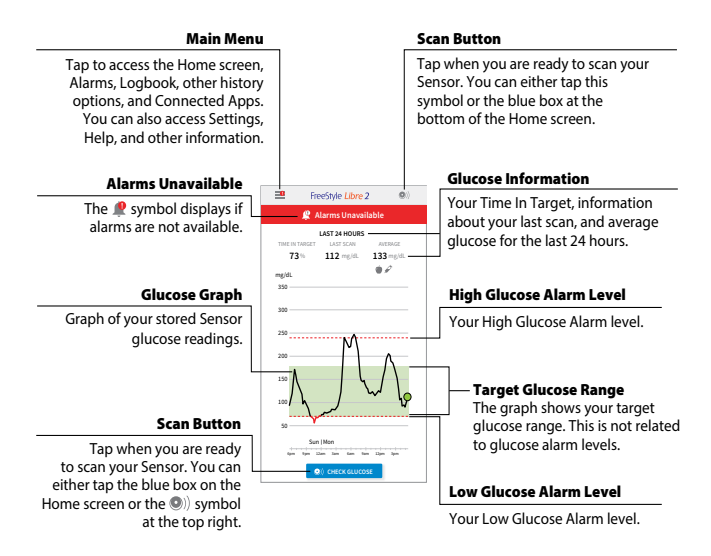

#### iPhone

#### **Android Phone**

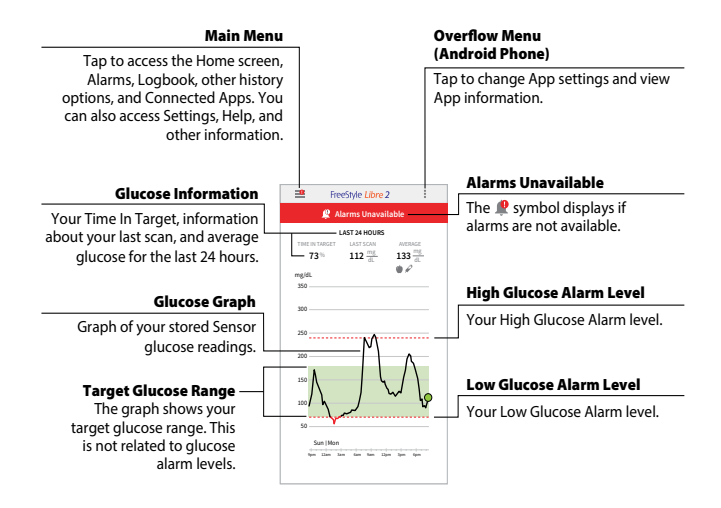

#### **Reporting Software**

Software can be used to create reports based on glucose readings from FreeStyle Libre 2 Sensors. Go to **www.FreeStyleLibre.com** and follow onscreen instructions to download and install the compatible software. You are responsible for keeping your computer secure and up to date, for example by using anti-virus software and installing system update.
# Setting up Your System for the First Time

## **Reader Setup**

Complete the setup if you want to use the Reader with the Sensor or use the Reader's built-in meter.

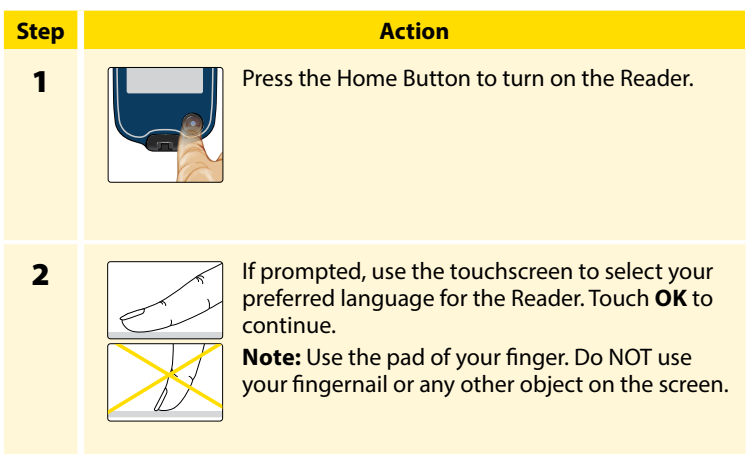

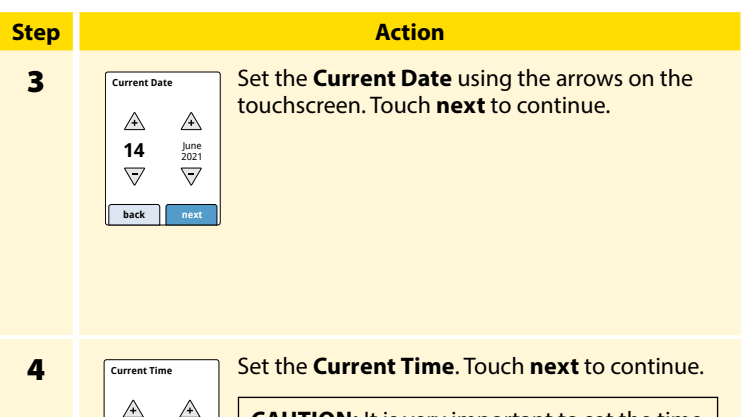

12<sub>am</sub>: 00

 $\nabla$ 

 $\nabla$ 

back

**CAUTION:** It is very important to set the time and date correctly. These values affect the Reader data and settings.

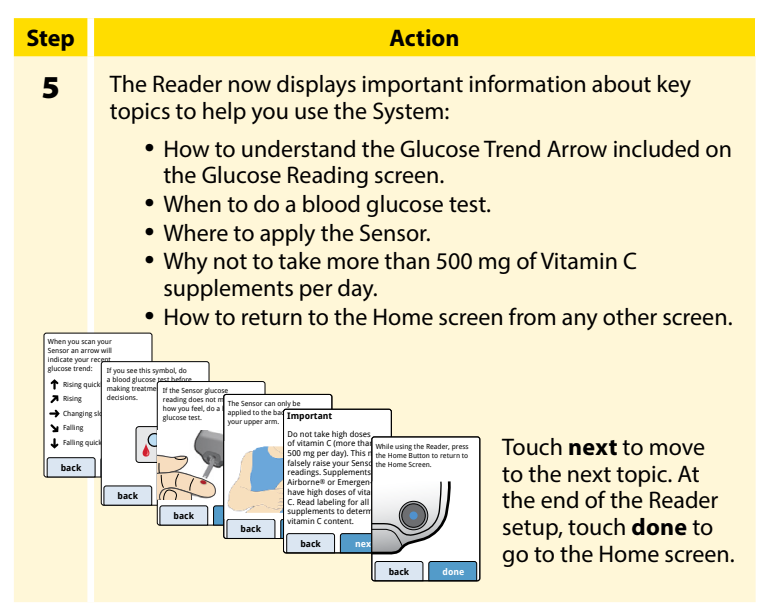

**Note:** Charge the Reader if the battery level is low. Only use the USB cable and power adapter included with the System. A fully charged battery should last up to 4 days but this may vary depending on your usage.

# **App Setup**

Complete the setup if you want to use the App with the Sensor. **Note:** FreeStyle Libre 2 app is only compatible with certain mobile devices and operating systems. Please check **www.FreeStyleLibre.com** for more information about device compatibility before upgrading your phone or its operating system.

| Step | Action                                                                                                    |
|------|----------------------------------------------------------------------------------------------------|
| 1    | Check that your phone is connected to a network (WiFi or<br>cellular). You can then install FreeStyle Libre 2 from the App<br>Store (iPhone) or Google Play Store (Android Phone). Tap the<br>App icon to open the App.<br><b>Note:</b> You only need to be connected to a network for setup,<br>using LibreView, and sharing with other apps. You do not need<br>to be connected to scan a Sensor, add notes, or review your<br>history in the App. |
| 2    | Swipe left to view some helpful tips or tap <b>GET STARTED NOW</b> at any point.                                                                                                    |

| Step | Action                                                                                                    |
|------|----------------------------------------------------------------------------------------------------|
| 3    | Confirm your country and tap <b>NEXT</b> .                                                                                                    |
| 4    | You need a LibreView account to use the App. Follow onscreen<br>instructions to review legal information and create a new<br>account or login to your existing account. You can continue<br>using an existing Sensor with the App on a compatible phone<br>that is logged into the same LibreView account. |
| 5    | Confirm your glucose unit of measure and tap <b>NEXT</b> .                                                                                                    |

| Step | Action                                                                                                    |
|------|----------------------------------------------------------------------------------------------------|
| 6    | Select how you count carbohydrates (in grams or servings) and tap <b>NEXT</b> . The carbohydrate unit will be used in any food notes you enter in the App.                                                                               |
| 7    | If using <b>Android Phone</b> , select whether you want sound and<br>vibration OR vibration only when you scan your Sensor. Tap<br><b>NEXT</b> .<br><b>Note:</b> This setting does not affect alarms.                                    |
| 8    | The App now displays some important information. Accept the requested permissions.<br>Tap <b>NEXT</b> after reviewing each screen.                                                                                                    |
| 9    | Apply a new Sensor and then tap <b>NEXT</b> . Go to <i>Starting Your Sensor</i> section.<br><b>Note:</b> If you need help applying your Sensor, tap <b>HOW TO</b><br><b>APPLY A SENSOR</b> or go to <i>Applying Your Sensor</i> section. |

# **Applying Your Sensor**

## CAUTION:

- The Sensor Pack and Sensor Applicator are packaged together as a set and have the same Sensor code. Check that the Sensor codes match before using your Sensor Pack and Sensor Applicator. Do not use Sensor Packs and Sensor Applicators with different Sensor codes together as this will result in incorrect glucose readings.
- Intense exercise may cause your Sensor to loosen due to sweat or movement of the Sensor. If the Sensor is becoming loose or if the Sensor tip is coming out of your skin, you may get no readings or unreliable low readings. Remove and replace your Sensor if it starts to loosen and follow the instructions to select an appropriate application site. Do not attempt to reinsert the Sensor. Contact Customer Service if your Sensor becomes loose or falls off before the end of the wear period. Customer Service is available at 1-855-632-8658 7 Days a Week from 8AM to 8PM Eastern Time; excluding holidays.

FreeStv

CODE XXX

Sensor

## Step

1

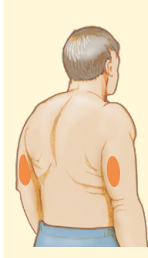

Apply Sensors only on the <u>back of your upper</u> <u>arm</u>. If placed in other areas, the Sensor may not function properly and could give inaccurate readings. Avoid areas with scars, moles, stretch marks, or lumps.

Select an area of skin that generally stays flat during your normal daily activities (no bending or folding). Choose a site that is at least 1 inch (2.5 cm) away from an insulin injection site. To prevent discomfort or skin irritation, you should select a different site other than the one most recently used.

# Step 2

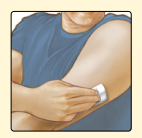

Wash application site using a plain soap, dry, and then clean with an alcohol wipe. This will help remove any oily residue that may prevent the Sensor from sticking properly. Allow site to air dry before proceeding.

**Note:** The area **MUST** be clean and dry following these instructions, or the Sensor may not stay on for the full wear duration specified by your Sensor insert.

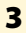

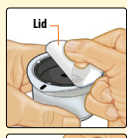

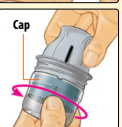

Open the Sensor Pack by peeling the lid off completely. Unscrew the cap from the Sensor Applicator and set the cap aside.

**CAUTION:** Do NOT use if the Sensor Pack or the Sensor Applicator seem to be damaged or already opened. Do NOT use if past expiration date.

## Step

## Action

4

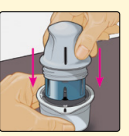

Line up the dark mark on the Sensor Applicator with the dark mark on the Sensor Pack. On a hard surface, press firmly down on the Sensor Applicator until it comes to a stop.

5

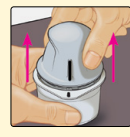

Lift the Sensor Applicator out of the Sensor Pack.

6

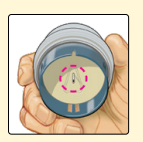

The Sensor Applicator is prepared and ready to apply the Sensor.

**CAUTION:** The Sensor Applicator now contains a needle. Do NOT touch inside the Sensor Applicator or put it back into the Sensor Pack.

# Step 7

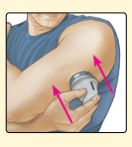

Place the Sensor Applicator over the prepared site and push down firmly to apply the Sensor to your body.

**CAUTION:** Do NOT push down on the Sensor Applicator until placed over prepared site to prevent unintended results or injury.

8

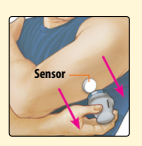

Gently pull the Sensor Applicator away from your body. The Sensor should now be attached to your skin.

**Note:** Applying the Sensor may cause bruising or bleeding. If there is bleeding that does not stop, remove the Sensor and contact your health care professional.

Step 9

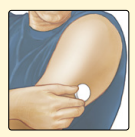

Make sure the Sensor is secure after application.

Put the cap back on the Sensor Applicator. Discard the used Sensor Pack and Sensor Applicator according to local regulations.

**Note:** If using the App, you can tap **Help** in the Main Menu (iPhone) or Overflow menu (Android) to access an in-app tutorial on applying a Sensor.

# **Starting Your Sensor**

## **Starting Your Sensor with the Reader**

Before you start your Sensor, choose which device you want to use. If you start the Sensor with the Reader, you will be unable to use the App to check your glucose or receive alarms.

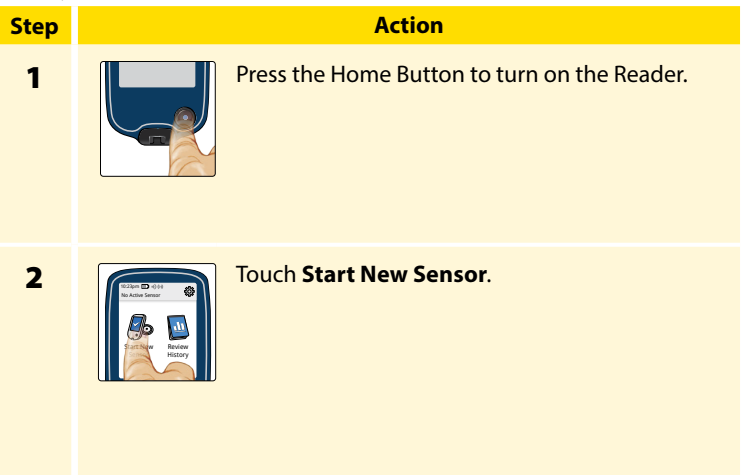

# 3 Interest of the second second secon

Step

Hold the Reader within 1.5 inches (4 cm) of the Sensor to scan it. This starts your Sensor. If sounds are turned on, the Reader beeps when the Sensor has been successfully activated. The Sensor can be used to check your glucose after 60 minutes. **Note:** If the Sensor is not successfully scanned within 15 seconds, the Reader displays a prompt to scan the Sensor again. Touch **OK** to return to the Home screen and touch **Start New Sensor** to scan your Sensor.

## **Starting Your Sensor with the App**

Before you start your Sensor, choose which device you want to use. If you start the Sensor with the App, you will be unable to use the Reader to check your glucose or receive alarms.

## **IMPORTANT:**

- The App requires that your phone has date and time enabled to set automatically. You can check this in your settings. Manual changes to your phone's time and date setting can lead to incorrect time stamp or inability to use the App.
- When using the App, you should keep your phone well charged and be sure you have access to a blood glucose monitoring system.
- When you scan your Sensor, you will receive a tone and vibration. If your phone's volume is turned off, you will not hear the tone.
- When performing an NFC (Near Field Communication) scan, you may need to adjust your scan distance based on what clothing you are wearing. In addition to proximity and orientation, other factors can affect NFC performance. For example, a bulky or metallic case can interfere with the NFC signal. Keep in mind that the ease of scanning a Sensor may vary between devices.

## Note:

- For iPhone Users, the NFC antenna is on the top edge of the iPhone.
- For Android Users, the NFC antenna location may vary between devices. Once you determine the location of the NFC antenna on your phone, you should be able to reliably scan your Sensor by holding that area near your Sensor.

Please check www.FreeStyleLibre.com for more information about device compatibility and the location of the NFC antenna on your phone.

## **iPhone Users**

| Step | Action                                                                                                    |
|------|----------------------------------------------------------------------------------------------------|
| 1    | <ul> <li>Tap the scan button ()). Note:</li> <li>You can either tap the blue box on the Home screen or ()) at the top right.</li> <li>If the Ready to Scan dialog disappears, tap the scan button ()) again.</li> <li>NFC is now activated and your iPhone is ready to scan the Sensor.</li> </ul>                                                                                                    |
| 2    | <ul> <li>Hold the top of your iPhone near the Sensor (this can be done over clothing). Do not move your iPhone until you hear a tone and/or feel a vibration. This completes the scan.</li> <li>Note: <ul> <li>If you need help, tap HOW TO SCAN A SENSOR to view an in-app tutorial. You can also access this later by going to the Main Menu and then tapping Help.</li> <li>If your Sensor is not successfully scanned, you may receive this Scan Error: "Your scan was unsuccessful. Tap the scan button and scan again."</li> </ul> </li> </ul> |

| Step | Action                                                                                                    |
|------|----------------------------------------------------------------------------------------------------|
| 3    | The Sensor can be used to check your glucose after the start-<br>up period. While the Sensor is starting up, you can navigate<br>away from the App. If notifications are enabled, you will see<br>a notification when the Sensor is ready. |
|      |                                                                                                    |

## **Android Users**

| Action                                                                                                    |
|----------------------------------------------------------------------------------------------------|
| Hold the back of your phone near the Sensor (this can be<br>done over clothing) and position the NFC antenna over<br>the Sensor. Do not move the phone until you hear the first<br>tone and/or feel a vibration. This indicates your phone and<br>Sensor have established an NFC connection. |
|                                                                                                    |

Step 2

Continue holding your phone near the Sensor until you hear a second tone and/or feel a vibration. This completes the scan.

#### Note:

- If you need help, tap HOW TO SCAN A SENSOR to view an in-app tutorial. You can also access this later by tapping at the top of your screen and then tapping Help.
- If your Sensor is not successfully scanned, you may receive one of these Scan Errors:
  - o The phone was unable to scan the Sensor. Scan the Sensor again. Make sure to hold the back of the phone near the Sensor. When you hear the first tone or vibration, hold the phone still until you hear the second tone or vibration.
  - o Open the App to scan your Sensor because another app that uses NFC was detected.

See Troubleshooting for additional error messages.

| Step | Action                                                                                                    |
|------|----------------------------------------------------------------------------------------------------|
| 3    | The Sensor can be used to check your glucose after the<br>start-up period. While the Sensor is starting up, you can<br>navigate away from the App. You will see a notification<br>when the Sensor is ready. |
|      |                                                                                                    |
|      |                                                                                                    |
|      |                                                                                                    |

# **Checking Your Glucose**

## **Checking Your Glucose with the Reader**

# Step 1

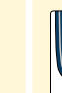

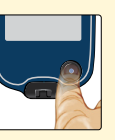

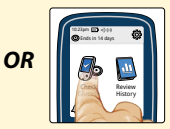

#### Action

Turn the Reader on by pressing the Home Button or touch **Check Glucose** from the Home screen.

2

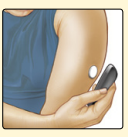

Hold the Reader within 1.5 inches (4 cm) of your Sensor to scan it. Your Sensor wirelessly sends glucose readings to the Reader. If sounds are turned on, the Reader beeps when the Sensor has been successfully scanned.

**Note:** If the Sensor is not successfully scanned within 15 seconds, the Reader displays a prompt to scan the Sensor again. Touch **OK** to return to the Home screen and touch **Check Glucose** to scan your Sensor.

## Step

## Action

3

The Reader displays your current glucose reading. It includes your Current Glucose, a Glucose Trend Arrow indicating which way your glucose is going, and a graph of your current and stored glucose readings.

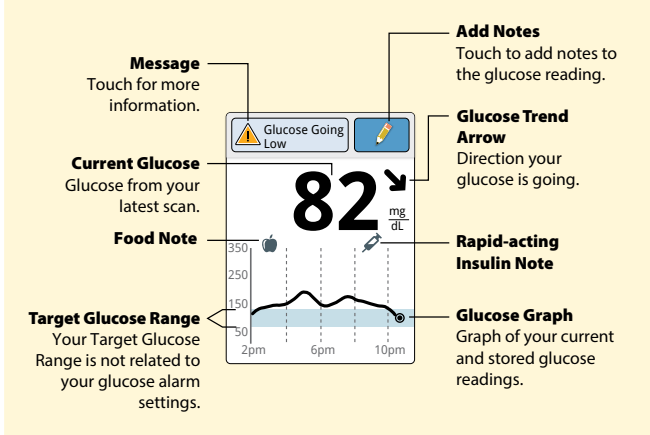

| - |   |   | • |   |   |
|---|---|---|---|---|---|
| Δ | C | ٠ |   | 2 | n |
|   | 6 | L |   | U |   |
|   |   |   |   |   |   |

#### Note:

Step

- A Sensor can store up to 8 hours of glucose data, so scan it at least once every 8 hours to capture all of your available glucose data.
- The graph displays glucose readings above 350 mg/dL at 350 mg/dL. For sequential readings above 350 mg/dL, a line is displayed at 350 mg/dL. You can get your Current Glucose number up to 400 mg/dL and Glucose Trend Arrow when you scan your Sensor.
- The () symbol may appear, indicating the Reader time was changed. Gaps in the graph may result or glucose readings may be hidden.
- All available glucose data is used to make your graph so you can expect to see some differences between the graph line and previous current glucose readings.

# **Checking Your Glucose with the App**

| Step | Action                                                                                                    |
|------|----------------------------------------------------------------------------------------------------|
| 1    | Open the App.                                                                                                    |
|      | iPhone Users: Tap the scan button (O)) .                                                                                                    |
|      | <b>Note:</b> If the Ready to Scan dialog disappears, tap the scan button (()) again.                                                                                                    |
|      | <b>Android Users:</b> Hold the back of your phone near the Sensor.<br>If scan sounds are turned on, you will get two separate tones<br>along with the vibrations when your Sensor has been scanned. |
| 2    | Hold your phone near the Sensor until you hear a tone and/or feel a vibration.                                                                                                    |

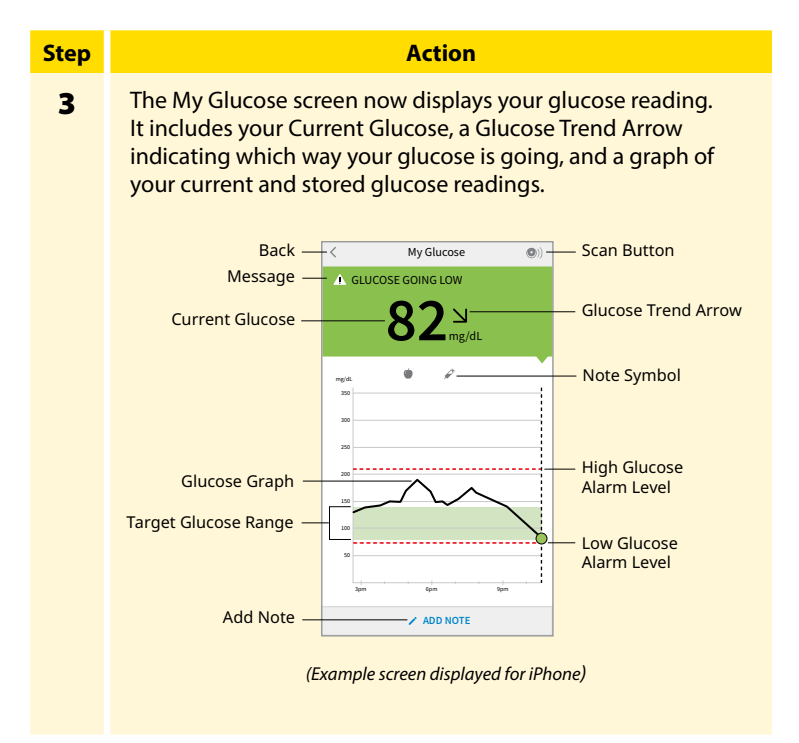

| Step         | Action                                                                                                    |
|--------------|----------------------------------------------------------------------------------------------------|
| 3<br>(cont.) | <b>Scan Button (iPhone)</b> - Tap when you are ready to scan your Sensor.                                             |
|              | Message - Tap for more information.                                                                                   |
|              | Back - Tap to return to Home screen.                                                                                  |
|              | Current Glucose - Glucose value from your latest scan.                                                                |
|              | Add Note - Tap to add notes to the glucose reading.                                                                   |
|              | Glucose Trend Arrow - Direction your glucose is going.                                                                |
|              | Note Symbol - Tap to review notes you've entered.                                                                     |
|              | <b>Glucose Graph</b> - Graph of your current and stored glucose readings.                                             |
|              | <b>Target Glucose Range</b> - The graph shows your target glucose range. This is not related to glucose alarm levels. |
|              | High Glucose Alarm Level - Your High Glucose Alarm level.                                                             |
|              | Low Glucose Alarm Level - Your Low Glucose Alarm level.                                                               |
|              |                                                                                                    |
|              |                                                                                                    |
|              |                                                                                                    |
|              |                                                                                                    |
|              |                                                                                                    |

## Note:

- A Sensor can store up to 8 hours of glucose data, so scan it at least once every 8 hours to capture all of your available glucose data.
- The graph will scale to 400 mg/dL to accommodate glucose readings above 350 mg/dL.
- The () symbol may appear, indicating the phone's time was changed. Gaps in the graph may result or glucose readings may be hidden.
- All available glucose data is used to make your graph so you can expect to see some differences between the graph line and previous current glucose readings.
- Your current glucose value determines the background color on the My Glucose screen:
  - Orange High glucose (above 240 mg/dL)
  - Yellow Between the Target Glucose Range and high or low glucose level
  - Green Within the Target Glucose Range
  - Red Low glucose (below 70 mg/dL)

# **Understanding Your Glucose Readings**

## **Glucose Trend Arrow**

The Glucose Trend Arrow gives you an indication of the direction your glucose is going.

| 1 | <b>Glucose is rising quickly</b><br>(more than 2 mg/dL per minute)  |
|---|---------------------------------------------------------------------|
| ス | <b>Glucose is rising</b><br>(between 1 and 2 mg/dL per minute)      |
| → | Glucose is changing slowly<br>(less than 1 mg/dL per minute)        |
| ۲ | Glucose is falling<br>(between 1 and 2 mg/dL per minute)            |
| Ť | <b>Glucose is falling quickly</b><br>(more than 2 mg/dL per minute) |

## Messages

The following table shows messages you may see with your glucose readings.

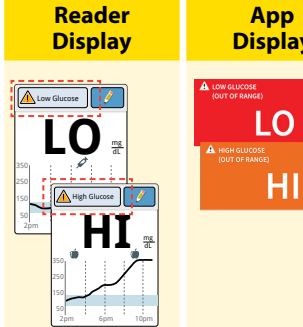

# Display

#### What To Do

If LO appears, your reading is lower than 40 mg/dL. If HI appears, your reading is higher than 400 mg/dL. You can touch the 🛕 symbol for more information. Check your blood glucose on your finger with a test strip. If you get a second LO or HI result after doing a blood glucose test, contact your health care professional immediately.

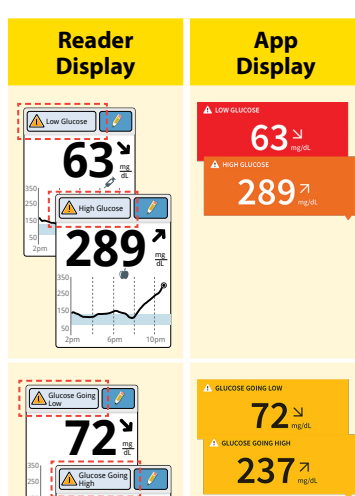

## What To Do

If your glucose is higher than 240 mg/dL or lower than 70 mg/dL, you will see a message on the screen. You can touch the symbol for more information and set a reminder to check your glucose.

If your glucose is projected to be higher than 240 mg/dL or lower than 70 mg/dL within 15 minutes, you will see a message on the screen. You can touch the ▲ symbol for more information and set a reminder to check your glucose.

**Note:** In the App, the background color corresponds to your current glucose value.

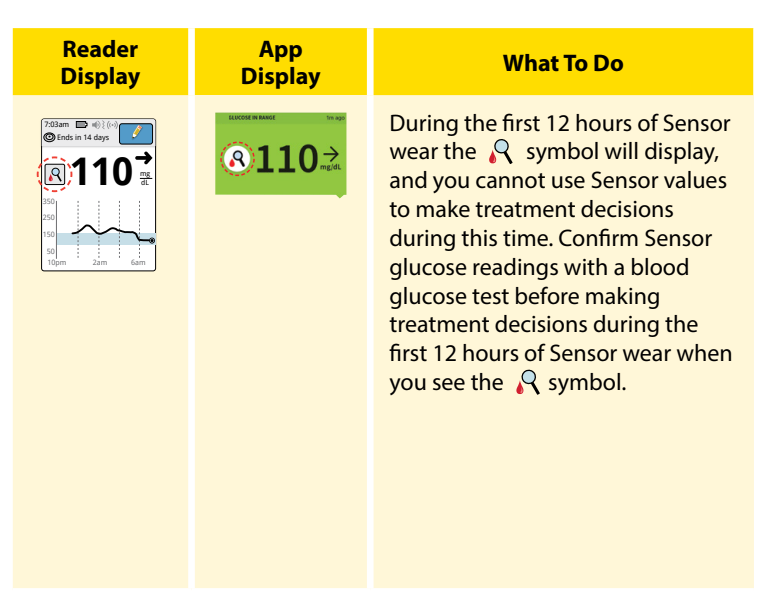

## Note:

- If you are not sure about a message or reading, contact your health care professional before you do anything.
- Messages you receive with your glucose readings are not related to your glucose alarm settings.

# **Making Treatment Decisions**

Work with your health care professional to put together a plan for managing your diabetes that includes when to use the System information for making treatment decisions. You should also talk to your health care professional about the best times to scan your Sensor. Consider scanning your Sensor before a period when you will not be monitoring your glucose, such as before driving, exercise or sleeping.

**WARNING:** The System can replace blood glucose testing except in the below situations. These are the times when you need to do a blood glucose test before deciding what to do or what treatment decision to make as Sensor readings may not accurately reflect blood glucose levels:

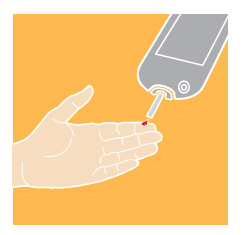

**Do a blood glucose test** if you think your glucose readings are not correct or do not match how you feel. Do not ignore symptoms that may be due to low or high glucose.

**Do a blood glucose test** when you see the  $\Re$  symbol during the first 12 hours of wearing a Sensor or the Sensor glucose reading does not include a Current Glucose number.

# **Making Treatment Decisions – Getting Started**

Before you start using the System for treatment decisions, make sure you have a good understanding of how the System works for your body. **Continue to use your blood glucose meter for treatment decisions until you are comfortable with the information you receive from your System.** This includes understanding that: Sensor performance can vary in between Sensors, within a Sensor wear period (duration specified by your Sensor insert), and in different situations. There may be variations between Sensors during the first 12 hours after insertion, so pay attention to how each newly inserted Sensor is working for you when deciding whether to make treatment decisions based on your Sensor readings.

Getting familiar with the System could take days, weeks, or even months. The more you check readings from the System with a blood glucose meter, the better you will understand how the System works for you.

Work with your health care professional to put together a plan for managing your diabetes that includes when to use the System information for making treatment decisions.

## Helpful Tips

• Confirm your Sensor glucose readings with a blood glucose meter until you understand:

o Sensor accuracy may vary between Sensors.

o Sensor accuracy may vary during a Sensor wear session.

o Sensor accuracy may vary in different situations (meals, exercise, first day of use, etc.).

- Scan your Sensor often to see how carbs, medication, exercise, illness, or stress levels impact your Sensor glucose readings. The information you get can help you figure out why your glucose sometimes goes too high or too low, and how to prevent it from doing so in the future.
- Talk to your health care professional about how your insulin works. The more you understand about your insulin, including how long it takes to start working and how long it lasts in your body, the more likely you will be to make better treatment decisions.
- Making a treatment decision doesn't just mean taking insulin. Treatment decisions can also include things like taking fast-acting carbs, eating, or even doing nothing and scanning again later.

- Your health care professional can also help you to understand when doing nothing and scanning again later is the right treatment decision. For example, if your glucose is high and going up, your first instinct may be to take more insulin to lower your glucose, however depending on when you last took insulin or your recent activity, the right treatment decision may be to do nothing and scan again later. Avoid "insulin stacking".
- Sensor glucose values, which are based on interstitial fluid glucose levels, can be different from blood glucose levels (fingersticks), particularly during times when your blood glucose is changing quickly. If your glucose readings and alarms from the System do not match your symptoms or expectations, use a fingerstick blood glucose value from a blood glucose meter to make diabetes treatment decisions.

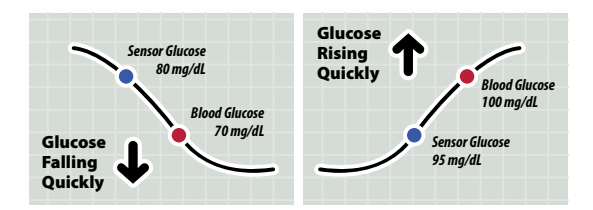

## When not to use Sensor Glucose readings for treatment decisions

## No Current Glucose Number

When there is no Current Glucose number, such as when you receive an error message or a LO or HI result, you don't have enough information to make a treatment decision. Do a blood glucose test and treat based on that result.
# When you see the $\, \mathbb{R} \,$ symbol during the first 12 hours of wearing a Sensor

During the first 12 hours of Sensor wear the  $\mathbb{R}$  symbol will display, and you cannot use Sensor values to make treatment decisions during this time. Confirm Sensor glucose readings with a blood glucose test before making treatment decisions during the first 12 hours of Sensor wear when you see the  $\mathbb{R}$  symbol.

#### Think Your Readings are Incorrect?

Don't trust Sensor glucose readings that you think may be incorrect or that don't match what you would expect based on your recent activity. For example, if you ate dinner but forgot to take insulin before eating, you would expect your glucose to be high. If your glucose reading is low, then it doesn't match your recent activity, so don't use it to make treatment decisions. Don't make treatment decisions if you think your Sensor glucose readings are incorrect. Do a blood glucose test and treat based on that result.

#### Symptoms Don't Match Readings

There may be times when your symptoms don't match your Sensor glucose readings. For example, you are feeling shaky, sweaty, and dizzy– symptoms you generally get when you have low glucose, but your glucose reading is within your target range. When symptoms don't match readings, do a blood glucose test and treat based on that result. Don't ignore symptoms that may be due to low or high blood glucose.

If you're the caregiver, pay attention to times when the symptoms of the one you're caring for don't match their Sensor glucose readings. When symptoms don't match readings, do a blood glucose test and treat based on that result.

#### When to do Nothing and Scan Again Later

Your health care professional can help you understand when doing nothing and scanning again later is the right treatment decision. For example, if your glucose is high and going up, your first instinct may be to take more insulin to lower your glucose, however depending on when you last took insulin or your recent activity, the right treatment decision may be to do nothing and scan again later.

Don't take a correction dose within 2 hours of your meal dose. This may result in "insulin stacking" and low glucose.

# Using Your Glucose Reading to Make a Treatment Decision

### After you scan your Sensor, <u>use all of the information on the</u> <u>screen</u> when deciding what to do or what treatment decision to make.

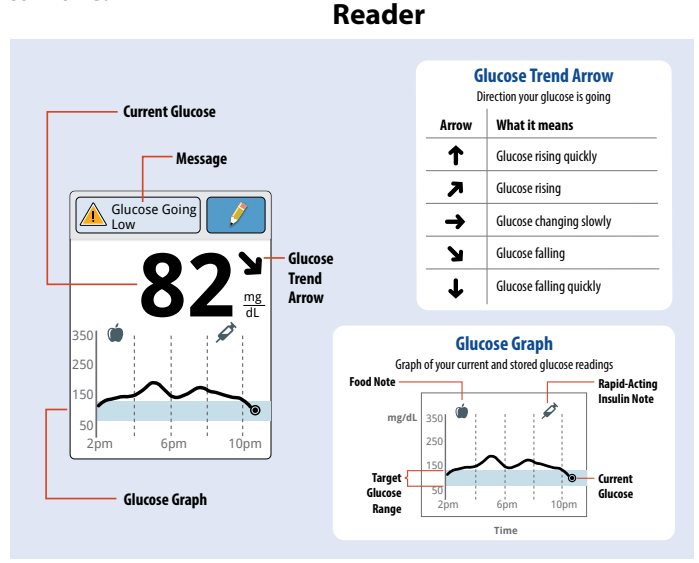

## Арр

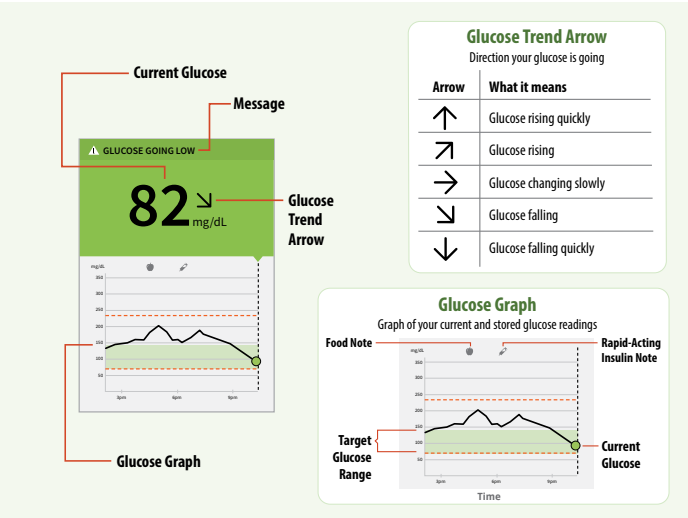

This table provides some information on how you can factor the Glucose Trend Arrow into your treatment decisions. Remember that you should never make a treatment decision based on the Glucose Trend Arrow alone.

| Glucose        | Treatment Decision Considerations                                                       |                                                                                                    |                                                                                                    |
|----------------|-----------------------------------------------------------------------------------------|----------------------------------------------------------------------------------------------------|----------------------------------------------------------------------------------------------------|
| Trend<br>Arrow | Low Glucose<br>(< 70 mg/dL)                                                             | Glucose in<br>Target Range                                                                                                    | High Glucose<br>(> 240 mg/dL)                                                                                                    |
| 1              | Treat low glucose<br>according to your health<br>care professional's<br>recommendation. | If you are about to eat,<br>take insulin to cover<br>your meal. Consider<br>taking a little more since<br>glucose is rising quickly.<br>If you have taken insulin<br>recently, do nothing and<br>scan again later.<br>Avoid "insulin stacking". | If you are about to eat,<br>take insulin to cover<br>your meal. Consider<br>taking a little more since<br>glucose is high and<br>rising quickly.<br>If this is between<br>meals, consider taking<br>an insulin correction<br>dose, unless you have<br>taken insulin recently. If<br>you have taken insulin<br>recently, do nothing and<br>scan again later.<br>Avoid "insulin stacking". |

| Glucose        | Treatment Decision Considerations                                                       |                                                                                                    |                                                                                                    |
|----------------|-----------------------------------------------------------------------------------------|----------------------------------------------------------------------------------------------------|----------------------------------------------------------------------------------------------------|
| Trend<br>Arrow | Low Glucose<br>(< 70 mg/dL)                                                             | Glucose in<br>Target Range                                                                                                    | High Glucose<br>(> 240 mg/dL)                                                                                                    |
| ₹              | Treat low glucose<br>according to your health<br>care professional's<br>recommendation. | If you are about to eat,<br>take insulin to cover<br>your meal. Consider<br>taking a little more since<br>glucose is rising.<br>If you have taken insulin<br>recently, do nothing and<br>scan again later.<br>Avoid "insulin stacking". | If you are about to eat,<br>take insulin to cover<br>your meal. Consider<br>taking a little more since<br>glucose is high and<br>rising.<br>If this is between<br>meals, consider taking<br>an insulin correction<br>dose, unless you have<br>taken insulin recently. If<br>you have taken insulin<br>recently, do nothing and<br>scan again later.<br>Avoid "insulin stacking". |

| Glucose        | Treatment Decision Considerations                                                       |                                                                                                    |                                                                                                    |
|----------------|-----------------------------------------------------------------------------------------|----------------------------------------------------------------------------------------------------|----------------------------------------------------------------------------------------------------|
| Trend<br>Arrow | Low Glucose<br>(< 70 mg/dL)                                                             | Glucose in<br>Target Range                                                                                                    | High Glucose<br>(> 240 mg/dL)                                                                                                    |
| <b>→</b>       | Treat low glucose<br>according to your health<br>care professional's<br>recommendation. | If you are about to eat,<br>take insulin to cover<br>your meal.<br>If this is between meals,<br>do nothing and scan<br>again later. | If you are about to eat,<br>take insulin to cover<br>your meal. Consider<br>taking a little more since<br>glucose is high.<br>If this is between<br>meals, consider taking<br>an insulin correction<br>dose, unless you have<br>taken insulin recently. If<br>you have taken insulin<br>recently, do nothing and<br>scan again later.<br>Avoid "insulin stacking". |

| Glucose        | Treatment Decision Considerations                                                       |                                                                                                    |                                                                                                    |
|----------------|-----------------------------------------------------------------------------------------|----------------------------------------------------------------------------------------------------|----------------------------------------------------------------------------------------------------|
| Trend<br>Arrow | Low Glucose<br>(< 70 mg/dL)                                                             | Glucose in<br>Target Range                                                                                                    | High Glucose<br>(> 240 mg/dL)                                                                                                    |
| Y              | Treat low glucose<br>according to your health<br>care professional's<br>recommendation. | If you are about to eat,<br>take insulin to cover<br>your meal. Consider<br>taking a little less since<br>glucose is falling.<br>If this is between<br>meals, consider eating<br>a snack or fast-acting<br>carbohydrates to stay<br>within target and scan<br>again later. | If you are about to eat,<br>take insulin to cover<br>your meal. Consider<br>taking a little less since<br>glucose is falling.<br>If this is between meals,<br>consider doing nothing<br>and scan again later.<br>Avoid "insulin stacking". |

| Glucose<br>Trend<br>Arrow | Treatment Decision Considerations                                                       |                                                                                                    |                                                                                                    |
|---------------------------|-----------------------------------------------------------------------------------------|----------------------------------------------------------------------------------------------------|----------------------------------------------------------------------------------------------------|
|                           | Low Glucose<br>(< 70 mg/dL)                                                             | Glucose in<br>Target Range                                                                                                    | High Glucose<br>(> 240 mg/dL)                                                                                                    |
| ↓                         | Treat low glucose<br>according to your health<br>care professional's<br>recommendation. | If you are about to eat,<br>take insulin to cover<br>your meal. Consider<br>taking a little less<br>since glucose is falling<br>quickly.<br>If this is between<br>meals, consider eating<br>a snack or fast-acting<br>carbohydrates to stay<br>within target and scan<br>again later. | If you are about to eat,<br>take insulin to cover<br>your meal. Consider<br>taking a little less<br>since glucose is falling<br>quickly.<br>If this is between meals,<br>consider doing nothing<br>and scan again later.<br>Avoid "insulin stacking". |

#### **Example Scenarios**

Here are some example scenarios to help you understand how to use the information on your screen. Always use all of the information on the screen before deciding what to do or what treatment decision to make. If you are not sure about what to do, consult your health care professional.

## What you see

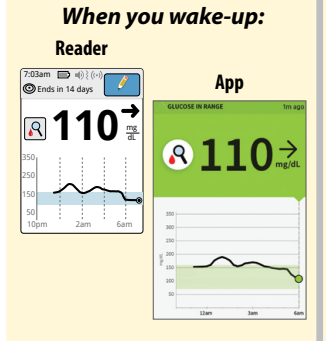

#### What it means

When you wake-up on your first day of wearing a Sensor, your current glucose is 110 mg/dL. There is also the symbol on the screen.

During the first 12 hours of Sensor wear the  $\Re$  symbol will display, and you cannot use Sensor values to make treatment decisions during this time. Confirm Sensor glucose readings with a blood glucose test before making treatment decisions during the first 12 hours of Sensor wear when you see the  $\Re$  symbol.

#### What you see

#### Before breakfast:

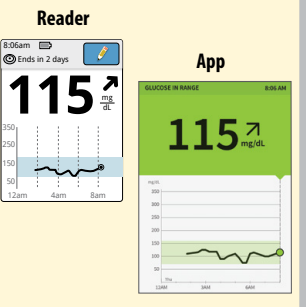

#### What it means

Before breakfast, your current glucose is 115 mg/dL. The graph shows that your glucose is going up and so does the trend arrow **A**.

Consider what might be causing your glucose to go up and what you might do to prevent a high glucose. For example:

- How much insulin should you take before your meal?
- Since you see 

   **▶** , should you
   consider taking a little more insulin?

#### What you see

#### **Before lunch:**

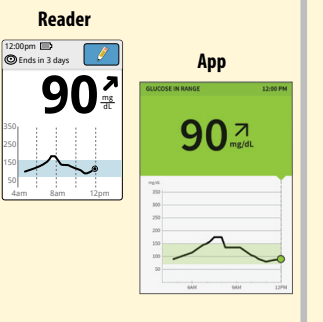

#### What it means

When you checked your glucose before lunch, it was 90 mg/dL and rising. Before eating lunch, you took enough insulin to cover the meal and a little more since your trend arrow was **7**.

## 

#### What it means

90 minutes later, your current glucose is 225 mg/dL. The graph shows that your glucose is still going up, and so does the trend arrow **7**.

**Don't take a correction dose within 2 hours of your meal dose.** This may result in "insulin stacking" and low glucose.

Consider what might be causing your glucose to go up and what you might do to prevent a high glucose. For example:

- Has the insulin you took for your meal reached its full effect?
- Scan your Sensor again later.

#### What you see

#### In the afternoon:

Reader

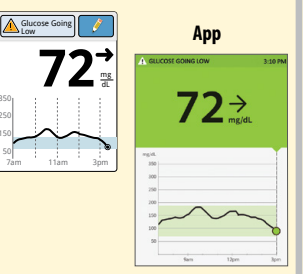

#### What it means

Between meals, your current glucose is 72 mg/dL. The Glucose Going Low message tells you that your glucose is projected to be low within 15 minutes.

Think about what might be causing your glucose to go low. Consider eating a snack to stay within target. **Avoid** taking insulin as this can cause low glucose.

## What you see After exercising: Reader 5:47pm 🔲 Ends in 9 dat App 204 →

#### What it means

After exercising, you are feeling shaky, sweaty, and dizzy – symptoms you generally get when you have low glucose. But, your current glucose is 204 mg/dL.

Anytime you get a reading that doesn't match how you feel, do a blood glucose test.

#### What you see

#### **Before dinner:**

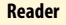

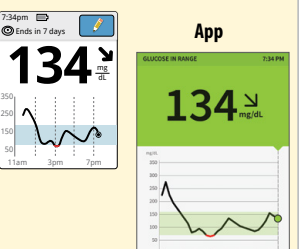

#### What it means

Before dinner, your current glucose is 134 mg/dL. The graph shows that your glucose is going down and so does the trend arrow **1**.

Consider what might be causing your glucose to go down and what you might do to prevent a low glucose. For example:

- How much insulin should you take before your meal?
- Since you see > , should you consider taking a little less insulin?

#### Other considerations

Deciding how much rapid-acting insulin to take for different meals and situations can be difficult. Work with your health care professional to discuss different situations and what might work best for you. Here are some questions to consider:

#### Meal dosing

- What do you do if your before meal glucose is high?
- What do you do if your before meal glucose is low?
- How much time do you wait to eat after taking your meal insulin?
- Do you adjust the amount of meal insulin based on the number of carbs or how much you are planning to eat?
- Do you adjust your meal insulin dose for high fat foods such as pizza?
- Do you know how to adjust your insulin doses when drinking alcoholic beverages?

#### High glucose corrections

- Do you take extra insulin if your glucose is high?
- How do you decide how much insulin to take for a high glucose?
- · How long do you wait between insulin doses to avoid insulin stacking?

#### Bedtime

- · How often do you check your glucose before bed?
- What do you consider a safe bedtime glucose?
- What do you do if your bedtime glucose is high?
- What do you do if your bedtime glucose is low?
- When should you eat a bedtime snack?
- What do you do if your before meal glucose is high?
- What do you do if your before meal glucose is low?

### Other factors

- How do you adjust your insulin dose based on the Glucose Trend Arrow?
- How do you adjust your insulin dose for different types of exercise or activities?
- · How do you adjust your insulin doses for stress?
- · How do you adjust your insulin doses for illness?

## **Reader Alarms**

When in range of the Reader, your Sensor automatically communicates with the Reader to give you Low and High Glucose Alarms. These alarms are on by default.

Please read all the information in this section before setting and using alarms.

**IMPORTANT:** Glucose alarms are an important safety feature for some people. For example, those that have impaired awareness of hypoglycemia or a history of severe hypoglycemia. Before you turn alarms off or change their settings, please consult your health care professional.

#### CAUTION:

- For you to receive alarms, they must be on and your Reader should be within 20 feet of you at all times. The transmission range is 20 feet unobstructed. If you are out of range, you may not receive glucose alarms.
- To prevent missed alarms, make sure the Reader has sufficient charge and that sound and/or vibration are turned on.

#### IMPORTANT: What to know about glucose alarms

- Scan your Sensor often to check your glucose. If you get a Low or High Glucose Alarm, you must obtain a glucose result to determine what to do next.
- The Low and High Glucose Alarms should not be used exclusively to detect low or high glucose conditions. The glucose alarms should always be used along with your current glucose, glucose trend arrow, and glucose graph.
- Low and High Glucose Alarm levels are different from your Target Glucose Range values. Low and High Glucose Alarms tell you when your glucose has passed the level you set in the alarm. Your Target Glucose Range is displayed on glucose graphs on the Reader and used to calculate your Time In Target.

#### **IMPORTANT: How to prevent missed alarms**

- Alarms must be kept on for you to receive them and you should ensure that your Reader is within 20 feet of you at all times. The Sensor itself will not issue alarms
- If the Sensor is not communicating with the Reader, you will not receive glucose alarms, and you may miss detecting low glucose or high glucose episodes. You will see the (N) symbol on the Home screen when the Sensor is not communicating with the Reader. Make sure the Signal Loss Alarm is on so you will be notified if your Sensor has not communicated with the Reader for 20 minutes
- Make sure the Reader's sound and/or vibration settings are on and your Reader is near you. The Home screen indicates the sound/vibration setting when any alarm is on:

  - Sound and Vibration ON
- Sound ON, Vibration OFF
- Sound OFF, Vibration ON
- Sound and Vibration OFF

## **Setting Reader Alarms**

Work with your health care professional to determine your alarm settings.

| Step | Action                                                                                                    |
|------|----------------------------------------------------------------------------------------------------|
| 1    | From the Home screen, touch the Settings symbol (2). Touch Alarms.                                          |
| 2    | Alarm Settings<br>Low Glucose 70 mg/dL<br>High Glucose 240 mg/dL<br>Signal Loss On<br>Change Alarm Settings |

#### Action

3

| Ch<br>Se | Change Alarm      |   |
|----------|-------------------|---|
| L        | ow Glucose Alarm  | ] |
| Н        | igh Glucose Alarm | ] |
| s        | gnal Loss Alarm   | ] |
|          |                   |   |

Select the alarm you want to set or turn off.

**CAUTION:** If alarms are turned off, you will not get a notification when you have low glucose or high glucose.

Low Glucose Alarm: Notifies you when your glucose is below the level you set.

High Glucose Alarm: Notifies you when your glucose is above the level you set.

Signal Loss Alarm: Notifies you when your Sensor is not communicating with the Reader and that you will not receive Low or High Glucose Alarms.

| Alarm                   | How to Set                                                                                                    |
|-------------------------|----------------------------------------------------------------------------------------------------|
| Low<br>Glucose<br>Alarm | The Low Glucose Alarm is on by default.<br>The alarm level is initially set to<br>70 mg/dL. You can use the arrows<br>to change this value between<br>60 mg/dL and 100 mg/dL. If the<br>alarm is on, you will be notified<br>when your glucose falls below the<br>level you set. Touch the slider to<br>turn the alarm off. |
|                         | Touch <b>done</b> to save.                                                                                                    |

| Alarm                    | How to Set                                                                                                    |  |
|--------------------------|----------------------------------------------------------------------------------------------------|--|
| High<br>Glucose<br>Alarm | The High Glucose Alarm is on by default.<br>The alarm level is initially set to<br>240 mg/dL. You can use the arrows<br>to change this value between<br>120 mg/dL and 400 mg/dL. If the<br>alarm is on, you will be notified<br>when your glucose rises above the<br>level you set. Touch the slider to<br>turn the alarm off.<br>Touch <b>done</b> to save. |  |
| Signal<br>Loss<br>Alarm  | If the alarm is on, you will be<br>notified when your Sensor has not<br>communicated with your Reader<br>for 20 minutes and you are not<br>receiving Low or High Glucose<br>Alarms. Touch the slider to turn the<br>alarm off.<br>Touch <b>done</b> to save.                                                                                                 |  |

## Step 4

#### Action

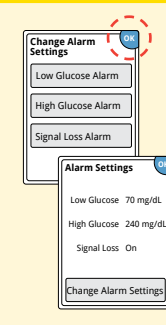

When you are finished setting your alarms, touch **OK**. The Alarms Settings screen now shows your current alarm settings. Touch **OK** to return to the main settings menu, or touch **Change Alarm Settings** to make additional updates.

### **Setting Reader Alarm Sounds**

| Step | Action                                                                                                    |                                                                                                    |
|------|----------------------------------------------------------------------------------------------------|----------------------------------------------------------------------------------------------------|
| 1    | 1023m P () ()<br>Finds in 14 days<br>Check<br>Glucose<br>Aarms<br>Sound & Vibration<br>Time & Date<br>1/4 | From the Home screen, touch the<br>Settings symbol ﷺ. Touch <b>Sound &amp;</b><br><b>Vibration</b> to change the alarm sounds. |
| 2    | Found 8 Vibration OK                                                                                      | Touch the sound or vibration setting you                                                                                       |

Sound & Vibration System Sounds On Volume High Vibration Off Sounds Off Touch the sound or vibration setting you would like to change.

**Note:** These settings apply to the alarms as well as other Reader functions.

Touch OK to save.

## **Using Reader Alarms**

#### What you See

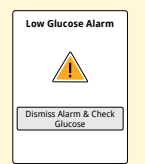

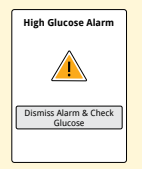

#### What it Means

The Low Glucose Alarm notifies you if your glucose drops below the level you set. The alarm does not include your glucose reading, so you need to scan your Sensor to check your glucose.

Touch **Dismiss Alarm & Check Glucose** or press the Home Button to dismiss the alarm and check your glucose. You will only receive one alarm per low glucose episode.

The High Glucose Alarm notifies you if your glucose rises above the level you set. The alarm does not include your glucose reading, so you need to scan your Sensor to check your glucose.

Touch **Dismiss Alarm & Check Glucose** or press the Home Button to dismiss the alarm and check your glucose. You will only receive one alarm per high glucose episode.

#### What you See

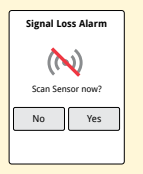

#### **What it Means**

The Signal Loss Alarm notifies you if your Sensor has not communicated with the Reader for 20 minutes and you are not receiving Low or High Glucose Alarms. Signal loss could be caused by the Sensor being too far away from the Reader (over 20 feet) or another issue such as an error or problem with your Sensor or Reader.

Touch **No** to dismiss the alarm.

Touch **Yes** or press the Home Button to dismiss the alarm and scan the Sensor.

#### Note:

- If you ignore an alarm, you will receive it again in 5 minutes if the condition still exists.
- If you receive an alarm while the Reader is connected to a computer, you must first unplug the Reader to scan the Sensor.

## **App Alarms**

FreeStyle Libre 2 App includes several types of alarms.

• **Optional Glucose Alarms:** Low Glucose and High Glucose Alarms are turned on by default, but can be turned off or customized to alarm at different glucose levels. The Override Do Not Disturb setting is turned on by default for each of these alarms, so you will receive a visual and audio notification regardless of your phone's sound or Do Not Disturb settings.

#### Note:

**iPhone Users:** Turn **OFF** Override Do Not Disturb if you want the Optional Glucose Alarm volume to follow your phone's volume setting, and be silent when Do Not Disturb setting is enabled. Visual and Vibratory notification for the alarm may be presented based on your phone's settings.

**Android Users:** Turn **OFF** Override Do Not Disturb if you want the Optional Glucose Alarm volume to follow your phone's Media volume, and be silent when Do Not Disturb setting is enabled. Visual and Vibratory notification for the alarm may be presented based on your phone's settings.

- **Urgent Low Glucose:** Urgent Low Glucose Alarm will be delivered when your glucose goes below 55 mg/dL. You will receive a visual and audio notification regardless of your phone's sound or Do Not Disturb settings. This alarm cannot be turned off or customized.
- Optional Signal Loss Alarm: Signal Loss Alarm will be delivered when your Sensor isn't communicating with the App. This alarm is turned on by default, but it can be customized based on your preference. The Override Do Not Disturb setting is turned on by default for this alarm, so you will receive a visual and audio notification regardless of your phone's sound or Do Not Disturb settings.

#### Note:

**iPhone Users:** Turn **OFF** Override Do Not Disturb if you want the Optional Signal Loss Alarm volume to follow your phone's volume setting, and be silent when Do Not Disturb setting is enabled. Visual and Vibratory notification for the alarm may be presented based on your phone's settings.

**Android Users:** Turn **OFF** Override Do Not Disturb if you want the Optional Signal Loss Alarm to follow your phone's Media volume, and be silent when Do Not Disturb setting is enabled. Visual and Vibratory notification for the alarm may be presented based on your phone's settings.

• Fixed System Alarms: Replace Sensor and Sensor Ended Alarms will be delivered when your Sensor needs to be replaced. You will receive a visual and audio notification regardless of your phone's sound or Do Not Disturb settings. These alarms cannot be modified or turned off and indicate you are no longer receiving glucose readings or glucose alarms.

#### Note:

The iPhone app includes an App Stopped Alarm to indicate you have force closed the App.

Please read all the information in this section before setting and using alarms.

### CAUTION:

- For you to receive alarms, your phone should be within 20 feet of you at all times. The transmission range is 20 feet unobstructed. If you are out of range, you may not receive alarms. If you want to receive the App's optional alarms, make sure these are turned on.
- For iPhone, do not force close the App. The App must be running in the background to receive alarms. If you force close the App you will not receive alarms. Re-open the App to ensure you will receive alarms.
- If you restart your phone, open your App to make sure it's working properly.
- Glucose alarms you receive do not include your glucose reading so you must scan your Sensor to check your glucose.
- The App will ask for phone permissions which are needed to receive alarms. Allow these permissions when requested.
- Check to make sure that you have the correct phone settings and permissions enabled. If your phone is not configured properly, you will not be able to use the App, so you will not receive alarms or be able to check your glucose.

- o **iPhones** are to be configured as follows:
  - In the phone settings, keep Bluetooth ON
  - In the phone settings for the App, allow the App to access Bluetooth
  - In the phone settings for the App under Notifications, keep Allow Critical Alerts **ON**
- o Android Phones are to be configured as follows:
  - In the phone settings, keep Bluetooth ON
  - In the phone settings for the App, keep Do Not Disturb Access permission **ON**
- If your phone is not configured correctly, the App will be in "Alarms Unavailable" state and you will not be able to check your glucose or receive any alarms, including the Urgent Low Glucose Alarm.
- To turn on Critical Alerts, Do Not Disturb Permission, and Bluetooth, follow the instructions in the App.
- For Android, you may need to add the FreeStyle Libre 2 app to the list of apps that will not be restricted or put to sleep.

- If you adjust the phone ringer volume (iPhone) or Media volume (Android) to silent or use the phone do not disturb setting, keep 'Override Do Not Disturb' setting in the App **ON** for Low Glucose, High Glucose, and Signal Loss Alarms to ensure you receive audible alarms.
- You should disconnect headphones or speakers from your phone when you are not using them as you may not hear audio for alarms. If using headphones, keep them in your ears.
- If you are using peripheral devices connected to your phone, such as wireless headphones or a smartwatch, you may receive alarms on only one device or peripheral, not all.
- Keep your phone well charged and turned on.
- Disable your phone's automatic operating system updates. After an operating system update, open your App and check your device settings to make sure it's working properly.
- Some operating system features may impact your ability to receive alarms. For example, if you use an iPhone and the iOS Screen Time feature, add FreeStyle Libre 2 to the list of always allowed apps to ensure that you receive alarms or if you use an Android Phone do not use the Android Digital Wellbeing app.

#### **IMPORTANT:**

- Scan your Sensor often to check your glucose. If you get an Urgent Low, Low, or High Glucose Alarm, you must obtain a glucose result to determine what to do next.
- The Urgent Low, Low, and High Glucose Alarms should not be used exclusively to detect low or high glucose conditions. The glucose alarms should always be used along with your current glucose, glucose trend arrow, and glucose graph.
- Low and High Glucose Alarm levels are different from your Target Glucose Range values. Low and High Glucose Alarms tell you when your glucose has passed the level you set in the alarm. Your Target Glucose Range is displayed on glucose graphs in the App and used to calculate your Time In Target.
- Make sure your phone is near you. The Sensor itself will not issue alarms.
- If the Sensor is not communicating with the App, you will not receive glucose alarms, and you may miss detecting low glucose or high glucose episodes. You will see the *R* symbol on the screen when the Sensor is not communicating with the App. If the Signal Loss Alarm is on, you will be notified if your Sensor has not communicated with the App for 20 minutes.
If you see the symbol you may not receive alarms when the Override Do Not Disturb setting within the App is disabled. Confirm your settings are as follows:

## iPhone settings:

- o Allow Notifications is ON
- o Lock screen and Banners alerts are ON
- o Notifications sounds are ON

## **Android Phone settings:**

- o Lock screen notifications are ON
- o Channel notifications or Pop-up notifications are ON
- o Battery optimization is OFF
- o Phone Media volume is ON

If alarms are unavailable because of any of these settings you will still be able to scan your Sensor to check your glucose. Touch the *n* symbol for more information.

## **Setting App Alarms**

To set or turn off your optional glucose alarms, go to the Main Menu and tap **Alarms**. Select the alarm you want to change. Work with your health care professional to determine your alarm settings.

## Low Glucose Alarm

| Step | Action                                                                                                    |
|------|----------------------------------------------------------------------------------------------------|
| 1    | The Low Glucose Alarm is on by default. The alarm level is<br>initially set to 70 mg/dL. Tap to change this value between<br>60 mg/dL and 100 mg/dL. If the alarm is on, you will be notified<br>when your glucose falls below the level you set. Touch the slider<br>to turn the alarm off. Tap <b>SAVE</b> . |
| 2    | Choose the sound for this alarm. Tap <b>SAVE</b> .                                                                                                    |

#### Action

Step 3

Override Do Not Disturb for the alarm is on by default. Keep Override Do Not Disturb **ON** if you want the alarm to always play a sound and appear on the lock screen even if your phone is muted or Do Not Disturb is on. The alarm vibration will match your phone setting.

## Note: iPhone Users:

- Turn OFF Override Do Not Disturb if you want the alarm volume to follow your phone's volume setting, and be silent when Do Not Disturb setting is enabled. Visual and Vibratory notification for the alarm may be presented based on your phone's settings.
- You must keep Allow Critical Alerts **ON** for the App in the phone settings.

## **Android Users:**

- Turn **OFF** Override Do Not Disturb if you want the alarm volume to follow your phone's Media volume, and be silent when Do Not Disturb setting is enabled. Visual and Vibratory notification for the alarm may be presented based on your phone's settings.
- You must keep Do Not Disturb access permission **ON** for the App in the phone settings.

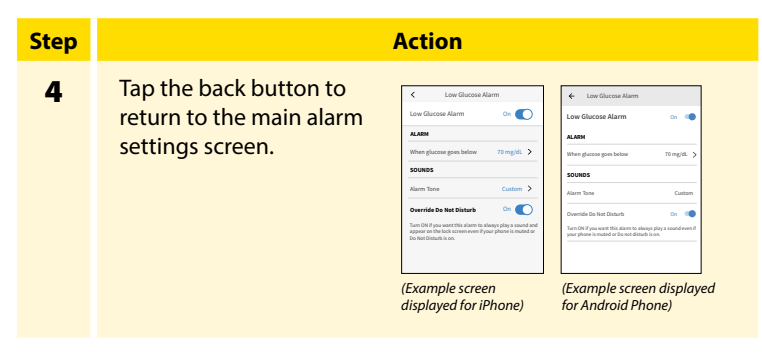

## **High Glucose Alarm**

| Step | Action                                                                                                    |
|------|----------------------------------------------------------------------------------------------------|
| 1    | The High Glucose Alarm is on by default. The alarm level is<br>initially set to 240 mg/dL. Tap to change this value between<br>120 mg/dL and 400 mg/dL. If the alarm is on, you will be<br>notified when your glucose rises above the level you set.<br>Touch the slider to turn the alarm off. Tap <b>SAVE</b> . |
| 2    | Choose the sound for this alarm. Tap <b>SAVE</b> .                                                                                                    |

| Step | Action                                                                                                    |
|------|----------------------------------------------------------------------------------------------------|
| 3    | Override Do Not Disturb for the alarm is on by default. Keep<br>Override Do Not Disturb <b>ON</b> if you want the alarm to always<br>play a sound and appear on the lock screen even if your phone<br>is muted or Do Not Disturb is on. The alarm vibration will<br>match your phone setting.   |
|      | Note:                                                                                                    |
|      | iPhone Users:                                                                                                    |
|      | <ul> <li>Turn OFF Override Do Not Disturb if you want the alarm<br/>volume to follow your phone's volume setting, and be silent<br/>when Do Not Disturb setting is enabled. Visual and Vibratory<br/>notification for the alarm may be presented based on your<br/>phone's settings.</li> </ul> |
|      | <ul> <li>You must keep Allow Critical Alerts ON for the App in the<br/>phone settings.</li> </ul>                                                                                                    |
|      | Android Users:                                                                                                    |
|      | <ul> <li>Turn OFF Override Do Not Disturb if you want the alarm<br/>volume to follow your phone's Media volume, and be silent<br/>when Do Not Disturb setting is enabled. Visual and Vibratory<br/>notification for the alarm may be presented based on your<br/>phone's settings.</li> </ul>   |

• You must keep Do Not Disturb access permission **ON** for the App in the phone settings.

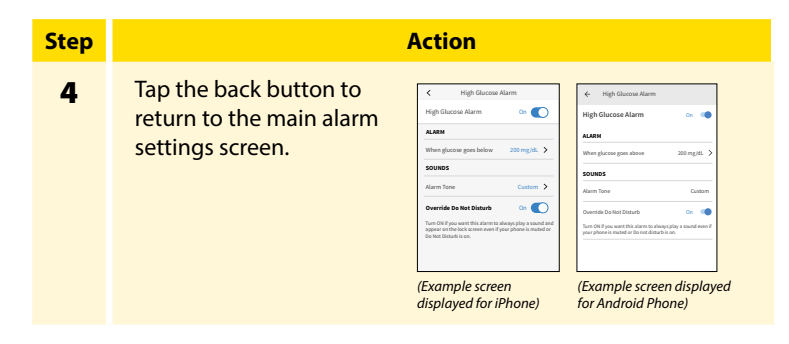

#### **Signal Loss Alarm**

| Step | Action                                                                                                    |
|------|----------------------------------------------------------------------------------------------------|
| 1    | If the alarm is on, you will be notified when your Sensor has not<br>communicated with the App for 20 minutes and you are not<br>receiving Low or High Glucose Alarms. Tap the slider to turn the<br>alarm off. |
| 2    | Choose the sound for this alarm. Tap <b>SAVE</b> .                                                                                                    |

# Step

3

Override Do Not Disturb for the alarm is on by default. Keep Override Do Not Disturb **ON** if you want the alarm to always play a sound and appear on the lock screen even if your phone is muted or Do Not Disturb is on. The alarm vibration will match your phone setting.

Action

#### Note:

## iPhone Users<sup>.</sup>

- Turn OFF Override Do Not Disturb if you want the alarm volume to follow your phone's volume setting, and be silent when Do Not Disturb setting is enabled. Visual and Vibratory notification for the alarm may be presented based on your phone's settings.
- You must keep Allow Critical Alerts ON for the App in the phone settings.

## Android Users:

- Turn **OFF** Override Do Not Disturb if you want the alarm volume to follow your phone's Media volume, and be silent when Do Not Disturb setting is enabled. Visual and Vibratory notification for the alarm may be presented based on your phone's settings.
- You must keep Do Not Disturb access permission ON for the App in the phone settings.

## Step 4

Tap the back button to return to the main alarm settings screen.

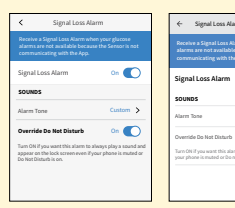

Action

(Example screen displayed for iPhone) (Example screen displayed for Android Phone)

on 🗰

Custom

01 00

Signal Loss Alarm

## **Using App Alarms**

#### What you see

Urgent Low Glucose Alarm <u>A</u> Dismiss Alarm & Check Glucose.

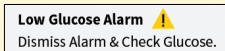

## What it means

Notifies you if your glucose drops below 55 mg/dL. The alarm does not include your glucose reading, so you need to scan your Sensor to check your glucose. Swipe or tap to dismiss the alarm and check your glucose. You will receive the Urgent Low Glucose Alarm every 30 minutes until your glucose reading is at or above 55 mg/dL.

Notifies you if your glucose drops below the level you set. The alarm does not include your glucose reading, so you need to scan your Sensor to check your glucose. Swipe or tap to dismiss the alarm and check your glucose. You will only receive one alarm per low glucose episode.

#### What you see

High Glucose Alarm 1. Dismiss Alarm & Check Glucose.

#### Signal Loss Alarm 🙏

Alarms are unavailable. Scan Sensor.

#### What it means

Notifies you if your glucose rises above the level you set. The alarm does not include your glucose reading, so you need to scan your Sensor to check your glucose. Swipe or tap to dismiss the alarm and check your glucose. You will only receive one alarm per high glucose episode.

Notifies you if your Sensor has not communicated with the App for 20 minutes and you are not receiving Urgent Low, Low, or High Glucose Alarms. Signal loss could be caused by the Sensor being too far away from your phone (over 20 feet) or another issue such as an error or problem with your Sensor. Swipe or tap to dismiss the alarm.

#### What you see

Replace Sensor Alarm / Start a new Sensor to check glucose.

(iPhone only)

#### What it means

Notifies you if your Sensor has ended. You will not receive glucose alarms after this time unless you start a new Sensor. Remove your Sensor and start a new Sensor to check your glucose. Swipe or tap to dismiss the alarm.

**Note:** For all App alarms (excluding Sensor Ended and App Stopped alarm): if you ignore an alarm, you will receive it again in 5 minutes if the condition still exists. Only your most recent alarms will display on your screen.

#### What you see

Sensor Ended Alarm <u>.</u> Start a new Sensor to check glucose.

#### What it means

Notifies you if your Sensor has ended. You will not receive glucose alarms after this time unless you start a new Sensor. Remove your Sensor and start a new Sensor to check your glucose. Swipe or tap to dismiss the alarm.

#### App Stopped Alarm 🙏

The app must be running in the background to receive alarms. Tap to re-open the app.

(iPhone only)

Notifies you if the App has been closed. The App must be running in the background to receive alarms. Tap the alarm to re-open the App.

## **Adding Notes to Glucose Readings**

Notes can be saved with your glucose readings to help you track things like food, insulin, and exercise.

Action

## **Adding Notes in the Reader**

You can add a note at the time of your glucose reading or within 15 minutes after your reading was obtained.

## Step 1

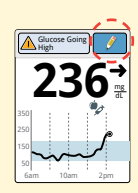

From the Glucose Reading screen, add notes by touching the *right* symbol in the upper right corner of the touchscreen. If you do not want to add notes, you can press the Home Button to go to the Home screen or hold the Home Button to turn the Reader off.

#### Action

## Step

2

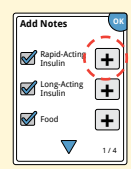

Select the checkbox next to the notes you would like to add. Touch the down arrow to view other note options. After you check the box for food and insulin notes, the + symbol appears to the right of the note. You can touch it to add more specific information to your note. Then touch **OK**.

- Insulin notes: Enter the number of units taken.
- Food notes: Enter grams or serving information.

**Note:** Food (and rapid-acting insulin ? notes are shown on your glucose graphs and in your Logbook as symbols.

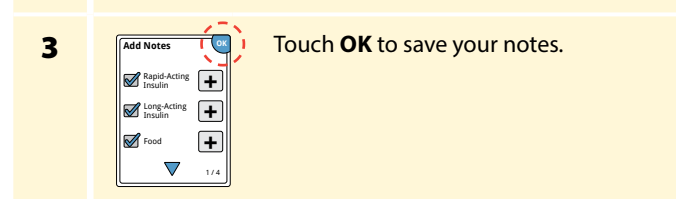

You can review your notes from the Logbook. See *Reviewing Your History* section for more information.

## **Adding Notes in the App**

In the App, you can add a note to your glucose reading at anytime.

| Step | Action                                                                                                    |
|------|----------------------------------------------------------------------------------------------------|
| 1    | Tap the 🖍 symbol on the My Glucose screen.                                                                                                    |
| 2    | <ul> <li>Select the checkbox next to the notes you would like to add.</li> <li>After you check the box, you can add more specific information to your note.</li> <li>Food notes: Enter meal type and grams or serving information</li> <li>Insulin notes: Enter the number of units taken</li> <li>Exercise notes: Enter intensity and duration</li> <li>Note: You cannot add a blood glucose result note to a glucose reading. See <i>Reviewing Your History</i> section for how to enter blood glucose results in the App's Logbook.</li> </ul> |

## Step 3 Tap D Notes Logb

#### Action

Tap **DONE** to save your note.

Notes are shown on your glucose graphs and in your Logbook as symbols.

You can review a note by tapping its symbol on your glucose graph or by going to the Logbook. See *Reviewing Your History* section for more information about the Logbook. To edit a note from the glucose graph, tap the symbol and then tap on the information you would like to change. Tap **DONE** when you are finished.

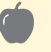

## Food

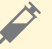

Insulin (Rapid or Long-acting)

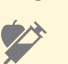

Food + Insulin

Exercise

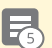

Multiple/Custom notes – indicates different types of notes entered together or notes entered within a short period of time. A numbered badge next to the symbol indicates the number of notes.

## **Reviewing Your History**

Reviewing and understanding your glucose history can be an important tool for improving your glucose control. Both the Reader and App store about 90 days of information and have several ways to review your past glucose readings, notes, and other information.

## **IMPORTANT:**

- Work with your health care professional to understand your glucose history.
- Remember that FreeStyle Libre 2 app and FreeStyle Libre 2 Readers do not share data.

## **Reviewing Your History in the Reader**

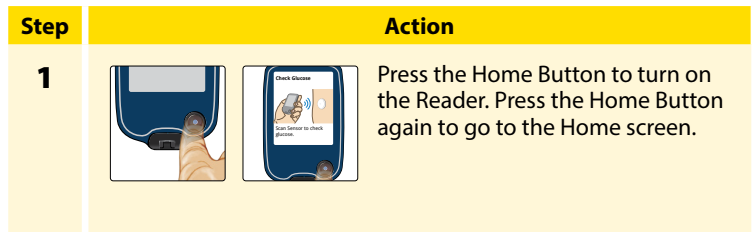

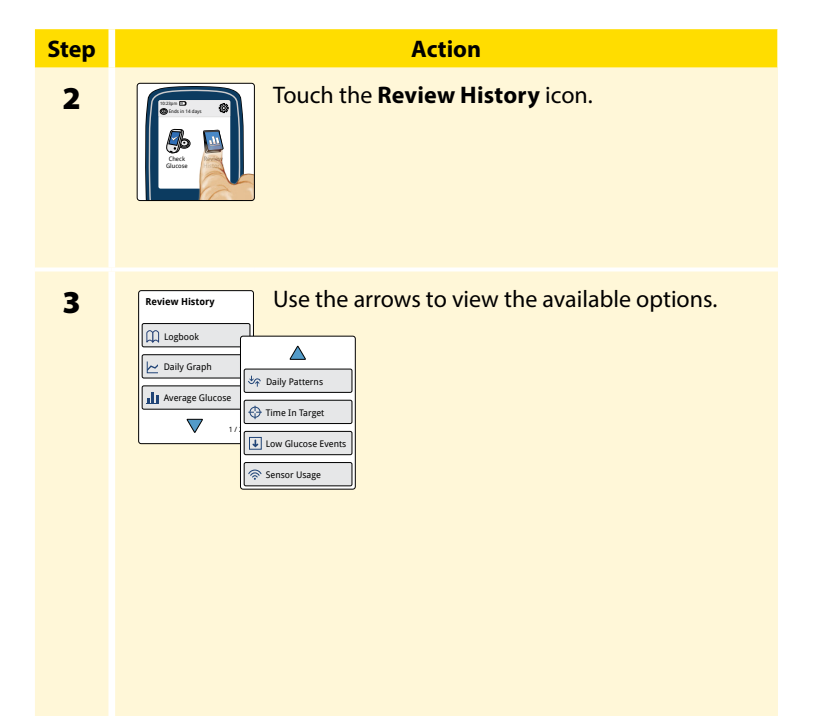

## Logbook

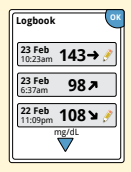

Entries for each time you scanned your Sensor or performed a blood glucose test. If you entered Notes with a glucose reading, the *symbol* appears in that row. For more information about the symbols, see *Reader Symbols* section.

Touch the entry to review the detailed information, including any Notes you entered. You can add or edit (change) Notes for the most recent Logbook entry, provided your glucose reading was within the last 15 minutes and you have not used reporting software to create reports.

## **Other History Options**

Use the arrows to view information about your last 7, 14, 30, or 90 days.

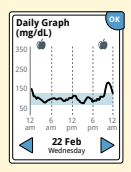

**Daily Graph** 

A graph of your Sensor glucose readings by day. The graph shows your Target Glucose Range and symbols for food or rapid-acting insulin notes you have entered.

## Note:

- While Sensor glucose readings are gathered in the System range of 40-400 mg/dL, the Daily Graph display range is 0-350 mg/dL for ease of review on screen. Glucose readings above 350 mg/dL are displayed at 350 mg/dL. For sequential readings above 350 mg/dL, a line is displayed at 350 mg/dL.
- You might see gaps in the graph during times when you have not scanned at least once in 8 hours.
- The (b) symbol may appear indicating the Reader time was changed. Gaps in the graph may result or glucose readings may be hidden.

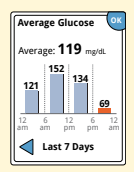

Average Glucose

Information about the average of your Sensor glucose readings. The overall average for the time is displayed above the graph. The average is also shown for four different 6-hour periods of the day. Readings above or below your Target Glucose Range are orange, while readings in range are blue.

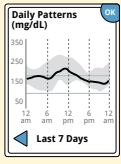

**Daily Patterns** 

A graph showing the pattern and variability of your Sensor glucose over a typical day. The thick black line shows the median (midpoint) of your glucose readings. The gray shading represents a range (10-90 percentiles) of your Sensor readings.

**Note:** Daily Patterns needs at least 5 days of glucose data.

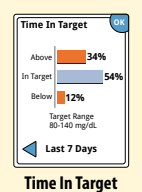

A graph showing the percentage of time your Sensor glucose readings were above, below, or within your Target Glucose Range.

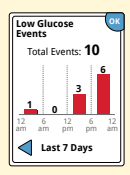

Low Glucose Events

Information about the number of low glucose events measured by your Sensor. A low glucose event is recorded when your Sensor glucose reading is lower than 70 mg/dL for 15 minutes or longer. The total number of events is displayed above the graph. The bar graph displays the low glucose events in four different 6-hour periods of the day.

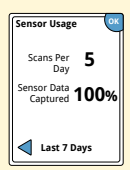

Information about how often you scan your Sensor. The Reader reports an average of how many times you scanned your Sensor each day, and the percentage of possible Sensor data the Reader recorded from your scans.

Sensor Usage

## **Reviewing Your History in the App**

From the Main Menu, tap **Logbook** to view the Logbook or tap on one of the other history options under **Reports**.

## Logbook

The Logbook contains entries for each time you scanned your Sensor as well as notes you added. If you would like to view a different day, tap the 📄 symbol or use the arrows. To add a note to a Logbook entry, tap on the entry and then tap the 🖍 symbol. Select your note information and tap **DONE**.

To add a note that is independent of a Logbook entry, tap the symbol on the main Logbook screen. Tap the 
symbol if you
want to add a note on a different date.

The logbook also allows you to record a blood glucose test you performed. To do this, tap the to symbol and enter your result. You can enter a result between 20-500 mg/dL but cannot enter LO or HI.

## **Other History Options**

**Daily Patterns:** A graph showing the pattern and variability of your Sensor glucose readings over a typical day. The thick black line shows the median (midpoint) of your glucose readings. The light blue shading represents the 10th - 90th percentile range of your glucose readings. Dark blue shading represents the 25th - 75th percentile range.

Note: Daily Patterns needs at least 5 days of glucose data.

**Time In Target:** A graph showing the percentage of time your Sensor glucose readings were above, below, or within your Target Glucose Range.

**Low Glucose Events:** Information about the number of low glucose events measured by your Sensor. A low glucose event is recorded when your Sensor glucose reading is lower than 70 mg/dL for longer than 15 minutes. The total number of events is displayed below the graph. The bar graph displays the low glucose events in different periods of the day.

**Average Glucose:** Information about the average of your Sensor glucose readings. The overall average for the selected time period is displayed below the graph. The average is also shown for different periods of the day. Readings above or below your Target Glucose Range are yellow, orange, or red. Readings in range are green.

**Daily Graph:** A graph of your Sensor glucose readings by day. The graph shows your Target Glucose Range and symbols for notes you have entered.

- The graph will scale to 400 mg/dL to accommodate glucose readings above 350 mg/dL.
- You might see gaps in the graph during times when you have not scanned at least once in 8 hours.
- The **()** symbol may appear indicating a time change. Gaps in the graph may result or glucose readings may be hidden.

**Sensor Usage:** Information about how often you scan your Sensor. This includes the total number of scans, an average of how many times you scanned your Sensor each day, and the percentage of possible Sensor data recorded from your scans.

## Note:

- Tap the is symbol (iPhone) or symbol (Android Phone) on any report to share a screenshot of the report.
- Tap the ① symbol to view a description of the report.
- **iPhone**: To view a different report, tap the dropdown menu above the report, or go to the Main Menu.
- Android Phone: From any report screen, swipe left or right to view the next or previous report.
- On all reports except the Daily Graph, you can select to show information about your last 7, 14, 30, or 90 days.

## **Removing Your Sensor**

## Step 1

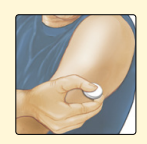

Pull up the edge of the adhesive that keeps your Sensor attached to your skin. Slowly peel away from your skin in one motion.

**Note:** Any remaining adhesive residue on the skin can be removed with warm soapy water or isopropyl alcohol.

2

Discard the used Sensor following directions from your health care professional. See *Maintenance and Disposal* section. When you are ready to apply a new Sensor, follow the instructions in the *Applying Your Sensor* and *Starting Your Sensor* sections. If you removed your last Sensor before it ended, you will be prompted to confirm that you would like to start a new Sensor when you first scan it.

Action

## **Replacing Your Sensor**

Your Sensor automatically stops working after the wear duration and must be replaced. You should also replace your Sensor if you notice any irritation or discomfort at the application site or if your device reports a problem with the Sensor currently in use. Taking action early can keep small problems from turning into larger ones.

**CAUTION:** If the Sensor is becoming loose or if the Sensor tip is coming out of your skin, you may get no readings or unreliable readings, which may not match how you feel. Check to make sure your Sensor has not come loose. If it has come loose, remove it, apply a new one, and contact Customer Service. Customer Service is available at 1-855-632-8658 7 Days a Week from 8AM to 8PM Eastern Time; excluding holidays.

# **Using Reminders**

You can create single or repeating reminders to help you remember things like checking your glucose or taking insulin. You can also set a reminder to remind you to check your alarm settings if you have turned off any of your alarms temporarily.

## **Using Reminders in the Reader**

| Step | Action                                              |
|------|-----------------------------------------------------|
| 1    | From the Home screen, touch the Settings symbol 🔅 . |
|      |                                                     |

2

| Set Ren | ninder  |
|---------|---------|
| Туре    | A Other |
| Repeat  | Daily   |
| Time    | XX:XX   |
| cance   | save    |

Touch to select which **Type** of reminder you want to set: Check Glucose, Take Insulin, or Other, which is a general reminder to help you remember something.

| Step | Action                                                                                                    |
|------|----------------------------------------------------------------------------------------------------|
| 3    | Touch to select how often you want the reminder to <b>Repeat</b> :<br>Once, Daily, or Timer.<br><b>Note:</b> You can set the reminders for a specific time (e.g. 8:30 am)<br>or as a timer (e.g. 3 hours from the current time). |
| 4    | Set the reminder <b>Time</b> using the arrows on the touchscreen.<br>Touch <b>save</b> .                                                                                                    |
| 5    | Reminders<br>Reminders<br>Reminder On/Off or add new reminders.<br>Touch done to return to the Home screen.<br>add new done                                                                                                    |
| F    | You will get your reminder even if the Reader is turned                                                                                                    |

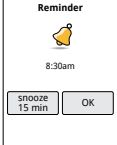

You will get your reminder even if the Reader is turned off. Touch **OK** to dismiss your reminder or **snooze** to be reminded again in 15 minutes.

**Note:** Reminders will not appear if the Reader is connected to a computer.

## **Using Reminders in the App**

**Note:** If you want to receive a sound/vibration with your reminder, ensure that sound/vibration on your phone is turned on, sound is set at a level you can hear, and your phone's Do Not Disturb feature is turned off. If Do Not Disturb is on, you will only see your reminder on the screen. If using iPhone, make sure notifications for the App are enabled so you receive reminders.

| Step | Action                                                                                                    |
|------|----------------------------------------------------------------------------------------------------|
| 1    | To add a new reminder, go to the Main Menu and tap <b>Reminders</b> . Tap <b>ADD REMINDER</b> .                                                                                                    |
| 2    | Name your reminder.                                                                                                    |
| 3    | Tap the time fields to set the time for the<br>reminder.Note: If you would like the reminder to<br>repeat, tap the slider to the right. You can<br>also select which days you would like to<br>receive the reminder.Example screen<br>displayed for iPhone |

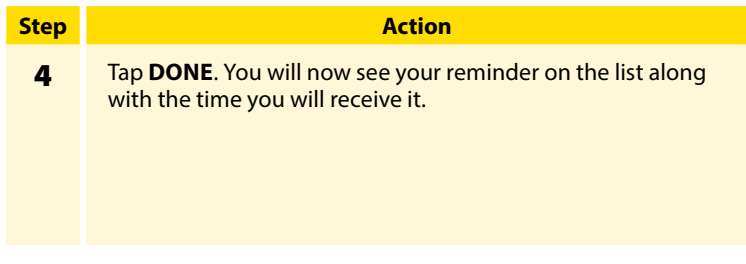

#### Note:

- There is one default reminder to help you remember to scan your Sensor. This Scan Sensor reminder can be changed or disabled but cannot be deleted.
- To turn off a reminder, tap the slider to the left.
- Your reminders will be received as notifications that you can swipe or tap to dismiss.

## Using the Reader's Built-in Meter

The Reader has a built-in meter that can be used to test your blood glucose, or to test the meter and strips with control solution.

**WARNING:** Do NOT use the built-in meter while the Reader is connected to an electrical outlet or a computer due to the potential risk of electrical shock.

## **Intended Use**

The FreeStyle Libre 2 Reader's built-in meter is for use outside the body only (*in vitro* diagnostic use) in the quantitative measurement of glucose in fresh whole blood for self testing by lay users from the fingers. It is not intended to be used for testing neonatal blood samples or for the diagnosis or screening of diabetes.

The FreeStyle Libre 2 Reader's built-in meter is indicated for the home (lay) user in the management of patients with diabetes. It is intended to be used by a single person and should not be shared.

The FreeStyle Precision Neo Blood Glucose Test Strips are for use with the FreeStyle Libre 2 Reader's built-in meter to quantitatively measure glucose (sugar) in fresh capillary whole blood samples drawn from the fingertips.

## **IMPORTANT:**

- Use only FreeStyle Precision Neo test strips. Other test strips may produce inaccurate results.
- Read all the instructions in this section. Failure to follow instructions may cause incorrect blood glucose results. Practice the testing procedures before using the Reader's built-in meter.
- Read the test strip instructions for use before performing your first blood glucose test as they contain important information. They also let you know how to store and handle the test strips and give you information about sample types.
- The Reader's built-in meter is not for use on people who are dehydrated, hypotensive, in shock, or for individuals in hyperglycemic-hyperosmolar state, with or without ketosis.
- The Reader's built-in meter is not for use on neonates, in critically-ill patients, or for diagnosis or screening of diabetes.
- Follow your health care professional's advice when testing blood glucose levels.
- Severe dehydration (excessive water loss) may cause false low test strip results. If you believe you are suffering from dehydration, consult your health care professional right away.

### IMPORTANT: (cont.)

- Inaccurate test strip results may occur in severely hypotensive individuals or patients in shock.
- Inaccurate test strip results may occur for individuals experiencing a hyperglycemic-hyperosmolar state, with or without ketosis.
- Observe caution when using around children. Small parts may constitute a choking hazard.
- You should clean and disinfect the Reader once per week. The Reader should also be cleaned and disinfected prior to being handled by any person providing testing assistance to the user.
- The Reader is for use by a single person. It must not be used on more than one person including other family members due to the risk of spreading infection. All parts of the Reader are considered biohazardous and can potentially transmit infectious diseases, even after performing the cleaning and disinfection procedure.<sup>1,2</sup>
- Use the Reader's built-in meter within the test strip operating temperature range (59 °F – 104 °F) or you will see Error Message E-1.
- Use a test strip immediately after removing from its foil packet.
- Only use a test strip once.

#### IMPORTANT: (cont.)

- Do not put urine on the test strip.
- Do not use expired test strips as they may cause inaccurate results.
- Do not use at altitudes higher than 10,000 feet above sea level.
- Do not use a wet, bent, scratched, or damaged test strip.
- Do not use the test strip if the foil packet has a hole or is torn.
- Results from the built-in meter are shown only in your Logbook and not in other history options.
- Refer to your lancing device instructions for use for how to use your lancing device.
- This device is not intended for use with multiple patients in health care or assisted-use settings such as hospitals, physician offices, or long-term care facilities because it has not been cleared by FDA for use in these settings, including for routine assisted testing or as part of glycemic control procedures. Use of this device on multiple patients may lead to transmission of Human Immunodeficiency Virus (HIV), Hepatitis C Virus (HCV), Hepatitis B Virus (HBV), or other bloodborne pathogens.
# **Blood Glucose Testing**

You can use the built-in meter to check your blood glucose, whether you are wearing a Sensor or not. Be sure to read the test strip instructions for use prior to using the built-in meter.

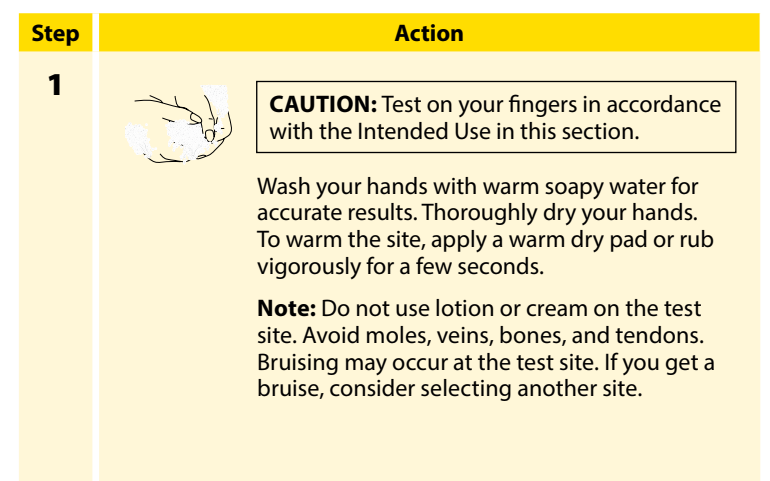

| Step | Action                                                                                                    |  |  |
|------|----------------------------------------------------------------------------------------------------|--|--|
| 2    | Check the test strip expiration date. Do not use expired test strips as they may give inaccurate results.                                                                                           |  |  |
| 3    | Open the foil test strip packet at the notch and<br>tear down to remove the test strip. Use the test<br>strip immediately after removing from the foil<br>packet.                                   |  |  |
| 4    | Insert the test strip with the three black lines at<br>the end facing up. Push the strip in until it stops.<br><b>Note:</b> The Reader's built-in meter turns off after 2<br>minutes of inactivity. |  |  |

#### Action

### Step

5

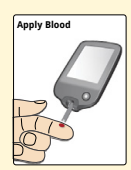

Use your lancing device to obtain a blood drop and apply blood to the white area at the end of the test strip. Refer to your lancing device instructions for use if you need help using your lancing device.

If sounds are turned on, the Reader beeps once to let you know you have applied enough blood.

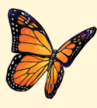

You will see a butterfly on the screen while you wait for your result. Do not remove the test strip while the butterfly is on the screen. If sounds are turned on, the Reader beeps once when your result is ready.

If the butterfly does not appear, you may not have applied enough blood to the test strip. Apply a second drop of blood to the test strip within 5 seconds of the first drop. If the butterfly still does not appear or if more than 5 seconds have passed, discard the test strip. Turn off the Reader and repeat the steps in this section with a new test strip.

| Step                | Action                                                                                                    |  |
|---------------------|----------------------------------------------------------------------------------------------------|--|
| <b>5</b><br>(cont.) | <ul> <li>Note:</li> <li>E-3 means the blood drop is too small, or incorrect test procedure, or there may be a problem with the test strip.</li> <li>E-4 means the blood glucose level may be too high to be read by the system or there may be a problem with the test strip. See <i>Troubleshooting</i> section for more information.</li> </ul> |  |
| 6                   | After reviewing your result, remove and discard the used test strip according to local regulations.                                                                                                    |  |
|                     | <b>IMPORTANT:</b> After performing a blood glucose test, wash your hands with soap and water and thoroughly dry them.                                                                                                    |  |

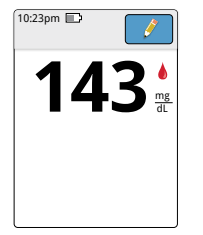

### **Your Blood Glucose Results**

Blood glucose results are marked on the results screen and in the Logbook with the symbol.

**Note:** Contact your health care professional if you have symptoms that do not match your test results.

**Example Screen Only** 

**IMPORTANT:** The built-in meter displays results from 20 - 500 mg/dL. Low or high blood glucose results can indicate a potentially serious medical condition.

The normal glucose level for a non-diabetic adult is below 100 mg/dL when fasting, and less than 140 mg/dL within two hours of a meal.<sup>3</sup> Consult your health care professional to determine the range that is appropriate for you.

### Display

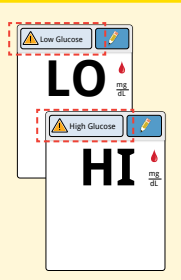

### What To Do

If **LO** appears on the Reader, your result is lower than 20 mg/dL. If **HI** appears on the Reader, your result is higher than 500 mg/dL. You can touch the message button for more information. Check your blood glucose again with a test strip. If you get a second **LO** or **HI** result, contact your health care professional **immediately**.

### **Display**

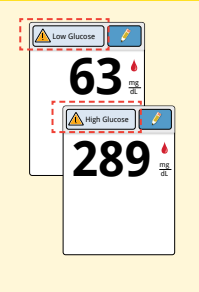

### What To Do

If your glucose is higher than 240 mg/dL or lower than 70 mg/dL, you will see a message on the screen. You can touch the message button for more information and set a reminder to check your glucose.

After you get your blood glucose result, you can add Notes by touching the *symbol*. If you do not want to add a Note, press the Home Button to go to the Home screen or hold the Home Button to turn the Reader off.

**IMPORTANT:** You should clean and disinfect your Reader once per week. Refer to the *Maintenance and Disposal* section for instructions.

### Accuracy of the Reader's built-in meter

Results from the Reader's built-in meter may vary slightly from your actual blood glucose value. This may be due to slight differences in technique and natural variation in test technology. The table below shows the results of a study where 119 typical users used the built-in meter to check their blood glucose level. For example, in the study, the built-in meter gave results within 15% of true blood glucose level 115 out of 119 times.

| Difference<br>range between<br>the true blood<br>glucose level<br>and the built-in<br>meter result | Within ± 5 mg/dL<br>and 5% | Within ± 10 mg/dL<br>and 10% | Within ± 15 mg/dL<br>and 15% | Within ± 15 mg/dL<br>and 20% |
|----------------------------------------------------------------------------------------------------|----------------------------|------------------------------|------------------------------|------------------------------|
| The number<br>and percent<br>that match true<br>blood glucose<br>level within X%                   | 68/119 (57.1%)             | 105/119 (88.2%)              | 115/119 (96.6%)              | 116/119 (97.5%)              |

### Accuracy results for all glucose concentrations

# **Control Solution Testing**

You should do a control solution test when you are not sure of your test strip results and want to check that your Reader's built-in meter and test strips are working properly.

### **IMPORTANT:**

- Control solution results should fall within the control solution range printed on the test strip instructions for use.
- Do NOT use control solution past the expiration date. Discard control solution 3 months after opening or on the expiration date printed on the bottle, whichever comes first. (Example: open April 15, discard July 15; write the discard date on the side of the bottle.).
- The control solution range is a target range for control solution only, not for your blood glucose results.
- The control solution test does not reflect your blood glucose level.
- Use only MediSense (low, medium or high) Glucose and Ketone Control Solution with the Reader's built-in meter.
- Check that the LOT number printed on the test strip foil packet and instructions for use match.
- Replace the cap securely on the bottle immediately after use.
- Do NOT add water or other liquid to the control solution.
- Contact your FreeStyle Libre 2 System provider (pharmacy or mail order supplier) for how to obtain control solution.

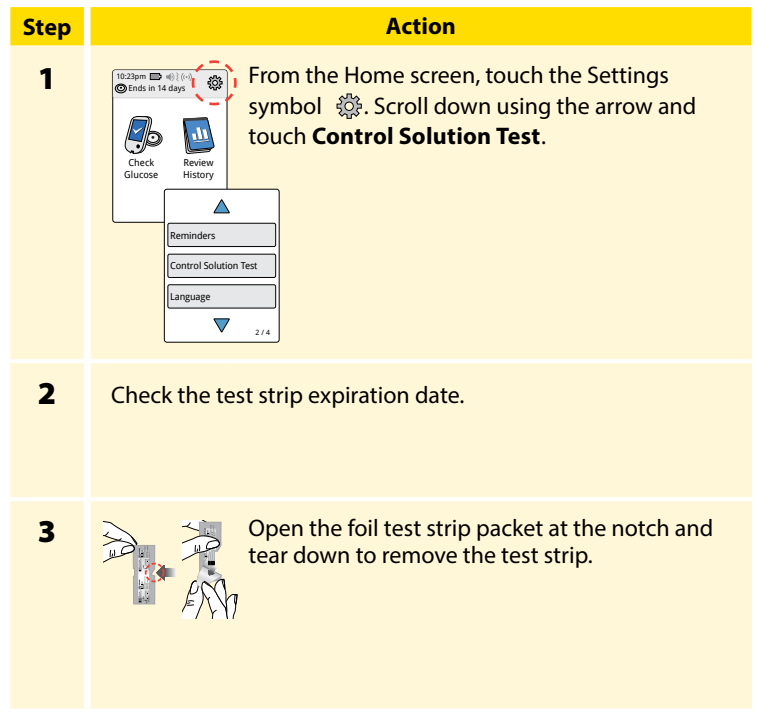

# Step 4

### Action

Insert the test strip with the three black lines facing up. Push the strip until it stops.

**Note:** The Reader's built-in meter turns off after 2 minutes of inactivity.

5

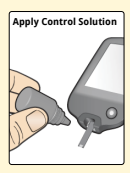

Shake the control solution bottle to mix the solution. Apply a drop of control solution to the white area at the end of the test strip.

If sounds are turned on, the Reader beeps once to let you know that you have applied enough control solution.

#### Action

Step

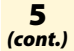

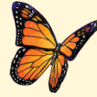

You will see a butterfly on the screen while you wait for the result. Do not remove the test strip while the butterfly is on the screen. If sounds are turned on, the Reader beeps once when the result is ready.

If the butterfly does not appear, you may not have applied enough control solution to the test strip. Apply a second drop of control solution to the test strip within 5 seconds of the first drop. If the butterfly still does not appear or if more than 5 seconds have passed, discard the test strip. Turn off the Reader and repeat the steps in this section with a new test strip.

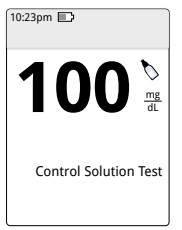

### **Control Solution Results**

Compare the control solution result to the range printed on the test strip instructions for use. The result on your screen should be in this range.

Control solution results are marked on the results screen and in the Logbook with a symbol.

**Example Screen Only** 

**Note:** Repeat the control solution test if the results are outside of the range printed on the test strip instructions for use. Stop using the built-in meter if the control solution results are repeatedly outside of the printed range. Contact Customer Service. Customer Service is available at 1-855-632-8658 7 Days a Week from 8AM to 8PM Eastern Time; excluding holidays.

# **Living With Your System**

## Activities

### Activity

Bathing, Showering, and Swimming

### What You Need To Know

The Reader is not water-resistant and should NEVER be submerged in water or other liquid.

Your Sensor is water-resistant and can be worn while bathing, showering, or swimming.

**Note:** Do NOT take your Sensor deeper than 3 feet (1 meter) or immerse it longer than 30 minutes in water.

| Activity | What You Need To Know                                                                                                    |
|----------|----------------------------------------------------------------------------------------------------|
| Sleeping | Your Sensor should not interfere with your sleep. It<br>is recommended that you scan your Sensor before<br>going to sleep and when you wake up because<br>your Sensor holds only 8 hours of data at a time.<br>For example, if you sleep for 9 hours without<br>scanning your Sensor, 1 hour of data will not be<br>collected and a gap will appear on your glucose<br>graph. Place your device nearby so you will receive<br>alarms and any reminders you have set. |
|          |                                                                                                    |

### Activity

### What You Need To Know

### **Traveling by Air**

You may use your System while on an aircraft, following any requests from the flight crew.

**IMPORTANT:** Alarms will not be issued while your phone is in airplane mode unless you enable Bluetooth.

- While using the App, you can continue to get Sensor glucose readings after you put your phone in airplane mode. If using Android phone, also turn NFC back on.
- The Reader is classed as a Medical-Portable Electronic Device (M-PED) that meets all required M-PED emission standards for safe use onboard an aircraft: RTCA/DO160, Section 21, Category M.
- Some airport full-body scanners include x-ray or millimeter radio-wave, which you cannot expose your Sensor to. The effect of these scanners has not been evaluated and the exposure may damage the Sensor or cause inaccurate results. To avoid removing your Sensor, you may request another type of screening. If you do choose to go through a full-body scanner, you must remove your Sensor.

| Activity                    | What You Need To Know                                                                                                    |
|-----------------------------|----------------------------------------------------------------------------------------------------|
| Traveling by Air<br>(cont.) | <ul> <li>The Sensor can be exposed to common electrostatic (ESD) and electromagnetic interference (EMI), including airport metal detectors. You can also keep your Reader on while going through these.</li> <li>Note: Changing the time and date affects the graphs and statistics. The  symbol may appear on your glucose graph indicating a time change. Gaps in the graph may result or glucose readings may be hidden.</li> <li>If you are changing time zones, you can change the time and date settings on the Reader by touching the Settings symbol  from the Home screen, then Time &amp; Date.</li> </ul> |

### **Charging the Reader**

A fully charged Reader battery should last up to 4 days. Your battery life may vary depending on your usage. A **Low Battery** message accompanies your result when you have enough charge remaining for about one day of use.

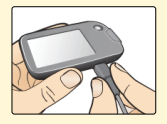

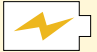

Charging

Plug the included USB cable into an electrical outlet using the included power adapter. Then, plug the other end of the USB cable into the USB port on the Reader.

### CAUTION:

- Be sure to select a location for charging that allows the power adapter to be easily unplugged. Don't block access to the charger due to the potential risk of electrical shock.
- The maximum surface temperature of the Reader and/or the power adapter could go as warm as 120 °F when it's charging or 117 °F during normal use. Under these conditions, do not hold the Reader or the power adapter for five minutes or more. People with disorders of peripheral circulation or sensation should use caution at this temperature.

### Note:

- You must charge the Reader when the battery is low 🔲 to keep using the Reader.
- To fully charge the battery, charge the Reader for at least 3 hours.
- Only use the USB cable and power adapter included with the system.
- Fully charge your Reader before storing it for more than 3 months.

# **Reader Settings and Information**

You can go to the Settings menu to change many settings on the Reader, like alarm settings, sound & vibration, time & date, and target range. The Settings menu is also where you go to do a Control Solution Test or to check the System Status.

| Step | Action                                                                                                    |
|------|----------------------------------------------------------------------------------------------------|
| 1    | To get to the Settings menu, touch the Settings symbol is not defined by the settings on the Home screen. |

# Step 2

### Action

Touch the setting you want to change:

Alarms – See *Reader Alarms* section for information on setting alarms

**Sound & Vibration** – Set Reader sound and vibration. These also apply to alarms

Time & Date – Change the Time or Date

**Reminders** – See *Using Reminders* section for information on setting reminders

Control Solution Test - Perform a control solution test

Language - Change the language on the Reader

System Status – Check Reader information and performance

- View System Information: The Reader will display information about your System including:
  - o Current Sensor end date and time
  - o Reader serial number and version number
  - Serial numbers and status codes of most recent Sensors (up to three)
  - o Sensor version for most recent Sensor
  - o Number of Sensors that have been used with Reader
  - o Number of tests that have been performed using test strips

| Step                | Action                                                                                                    |
|---------------------|----------------------------------------------------------------------------------------------------|
| <b>2</b><br>(cont.) | <ul> <li>View Event Logs: A list of events recorded by the<br/>Reader, which may be used by Customer Service to help<br/>troubleshoot your System</li> <li>Perform a Reader Test: The Reader Test will perform internal<br/>diagnostics and allow you to check that the Display is<br/>showing all pixels, sounds and vibrations are working, and<br/>the Touchscreen is responding when touched</li> </ul> |
|                     | <b>Report Settings</b> – Work with your health care professional to<br>set your Target Glucose Range, which is displayed on glucose<br>graphs on the Reader and used to calculate your Time In Target.<br>Your Target Glucose Range is not related to your alarm settings<br><b>Reader Basics</b> – Review the information screens shown during<br>the Reader setup                                         |
|                     | <b>Dose Increment</b> – You can set the insulin dose increment to either 1.0 or 0.5 units for use with insulin notes                                                                                                    |

### **App Settings and Other Menu Options**

You can go to the Main Menu (iPhone) or Overflow Menu (Android Phone) to change settings like your LibreView password. You can also access the Connected Apps option, Help, and information about the App.

### **App Settings:**

**Unit of Measurement** – View the glucose unit of measure used in the App.

**Report Settings** – Work with your health care professional to set your Target Glucose Range, which is displayed on glucose graphs in the App and used to calculate your Time In Target. The Target Glucose Range setting will not set glucose alarm levels. Tap **SAVE** when you are done.

**Carbohydrate Units** – Choose grams or servings for food notes that you enter. Tap **SAVE** when you are done.

**Text to Speech** – Turn on Text to Speech to have the glucose reading read aloud when you scan the Sensor. You will hear <u>only</u> your current glucose value and trend arrow direction. Additional information, such as the glucose graph and any message, is available on your My Glucose screen. Always review your My Glucose screen to get complete information. Remember that Text to Speech inherits the volume settings on your phone. If your phone volume is turned off, you will not hear the glucose reading read aloud. Tap **SAVE** when you are done. Scan Sounds (Android Phone only) - Select whether you would like to hear a sound in addition to a vibration when you scan the Sensor. Remember that Scan Sounds inherit the volume settings on your phone. If your phone volume is turned off, you will not hear a scan sound. The Scan Sounds setting does not affect alarms. Tap **SAVE** when you are done.

### **Account Settings:**

Account Settings – View/change your LibreView account information. Account Password – Change your LibreView account password.

### **Connected Apps:**

The Connected Apps option in the Main menu opens a web browser within the App. It lists different apps you can connect with to share your data. To connect your data with apps listed in the Connected Apps option, select them from the list of apps, and follow the onscreen instructions.

### Help:

View in-app tutorials, access the product labeling, and review the App's legal information. You can also view the Event Log, which is a list of events recorded by the App. This may be used by Customer Service to help troubleshoot.

### About:

View App software version and other information.

# **Maintenance and Disposal**

### **Cleaning and Disinfecting the Reader**

Cleaning and disinfecting your Reader is important to prevent the spread of infectious diseases. The Reader has a mean use life of 3 years and has been validated for 156 cleaning and disinfection cycles (the equivalent of 1 cycle per week for 3 years).

You should clean and disinfect the Reader once a week. The Reader should also be cleaned and disinfected prior to being handled by any person providing testing assistance to the user.

Cleaning is the physical removal of organic soil from the Reader surfaces. Keeping the Reader clean helps ensure that it is working properly and that no dirt gets in the device. Cleaning allows for successful, subsequent disinfection.

Disinfection is a process that destroys pathogens, such as viruses and other microorganisms, on the Reader surfaces. Disinfecting the Reader helps ensure that no infection is passed on when you or others come in contact with the Reader.

This device is not intended for use with multiple patients in health care or assisted-use settings such as hospitals, physician offices, or long-term care facilities because it has not been cleared by FDA for use in these settings, including for routine assisted testing or as part of glycemic control procedures.

Use of this device on multiple patients may lead to transmission of Human Immunodeficiency Virus (HIV), Hepatitis C Virus (HCV), Hepatitis B Virus (HBV), or other bloodborne pathogens. To clean and disinfect your Reader, you will need Clorox Healthcare Bleach Germicidal Wipes, EPA Reg. #67619-12.

These disinfectant wipes contain a 0.55% Sodium Hypochlorite (NaOCI) solution and have been shown to be safe for use with the Reader. They may be purchased at major online retailers, such as Walmart.com, Amazon.com, and OfficeDepot.com.

**Note:** Additional information about the risks for transmitting bloodborne pathogens to persons undergoing fingerstick procedures for blood sampling can be found. See *References* section for more information.

| Step | Action                                                                                                    |
|------|----------------------------------------------------------------------------------------------------|
| 1    | Turn off the Reader before you clean and disinfect it.                                                                                                  |
| 2    | Clean the outside surfaces of the Reader with a bleach wipe<br>until visibly clean. Make sure liquid does not get into the test<br>strip and USB ports. |

| Step | Action                                                                                                    |
|------|----------------------------------------------------------------------------------------------------|
| 3    | For disinfection, use a second bleach wipe to wipe all outside<br>surfaces of the Reader until they are wet. Make sure liquid<br>does not get into the test strip and USB ports. Allow the<br>Reader surfaces to remain wet for 60 seconds. |
| 4    | Dry with clean paper towel to remove any residual moisture.                                                                                                    |
| 5    | When finished, thoroughly wash your hands with soap and water.                                                                                                    |

**IMPORTANT:** If you require assistance or if you notice any signs of deterioration on the Reader (such as clouding or crazing on the display of the Reader, corroding or eroding of the plastic housing, or cracking of plastic housing or display) or if the Reader does not turn on, discontinue use of the Reader and contact Customer Service at 1-855-632-8658. Customer Service is available 7 Days a Week from 8AM to 8PM Eastern Time; excluding holidays.

**CAUTION:** Do NOT place the Reader in water or other liquids. Avoid getting dust, dirt, blood, control solution, water, bleach, or any other substance in the test strip or USB ports as this may cause the Reader to not function properly.

### Maintenance

The System has no serviceable parts.

### Disposal

This product should be disposed of in accordance with all applicable local regulations related to the disposal of electronic equipment, batteries, sharps, and materials potentially exposed to body fluids.

Contact Customer Service for further information on the appropriate disposal of system components. Customer Service is available at 1-855-632-8658 7 Days a Week from 8AM to 8PM Eastern Time; excluding holidays.

# Troubleshooting

This section lists problems or observations that you may have, the possible cause(s), and recommended actions.

**IMPORTANT:** If you are having issues with the App, please keep in mind that uninstalling the App and/or clearing data will cause you to lose all historical data and end the Sensor currently in use. Please call Customer Service if you have any questions. Customer Service is available at 1-855-632-8658 7 Days a Week from 8AM to 8PM Eastern Time; excluding holidays.

### **Reader Does Not Power On**

| Problem                                                                                      | What It May Mean                                            | What To Do                                                                                      |
|----------------------------------------------------------------------------------------------|-------------------------------------------------------------|-------------------------------------------------------------------------------------------------|
| Reader does not<br>power on after<br>you press the<br>Home Button or<br>insert a test strip. | Reader battery is<br>too low.                               | Charge the Reader.                                                                              |
|                                                                                              | Reader is outside<br>of its operating<br>temperature range. | Move the Reader to a<br>temperature between<br>50 °F and 113 °F and then<br>try to power it on. |

If the Reader still does not power on after trying these steps, contact Customer Service. Customer Service is available at 1-855-632-8658 7 Days a Week from 8AM to 8PM Eastern Time; excluding holidays.

## **Problems at the Sensor Application Site**

| Problem                                        | What It May Mean                                         | What To Do                                                                                                    |
|------------------------------------------------|----------------------------------------------------------|----------------------------------------------------------------------------------------------------|
| The Sensor is<br>not sticking<br>to your skin. | The site is not free<br>of dirt, oil, hair, or<br>sweat. | <ol> <li>Remove the Sensor.</li> <li>Clean the site with a plain<br/>soap and water and then<br/>clean with an alcohol wipe.</li> <li>Follow the instructions in<br/><i>Applying and Starting Your</i><br/><i>Sensor</i> sections. Consider<br/>shaving the site, avoiding use<br/>of lotions prior to insertion,<br/>and applying the Sensor to<br/>your non-dominant arm.</li> </ol> |

| Problem                                                  | What It May Mean                                                                              | What To Do                                                                                                    |
|----------------------------------------------------------|-----------------------------------------------------------------------------------------------|----------------------------------------------------------------------------------------------------|
| Skin irritation<br>at the Sensor<br>application<br>site. | Seams or other<br>constrictive clothing<br>or accessories<br>causing friction at<br>the site. | Ensure that nothing rubs on the site.                                                                                               |
|                                                          | You may be sensitive<br>to the adhesive<br>material.                                          | If the irritation is where the<br>adhesive touches skin, contact<br>your health care professional to<br>identify the best solution. |

### Problems Starting Your Sensor or Receiving Sensor Readings

| Display                                              | What It May Mean                                         | What To Do                                                                                                    |
|------------------------------------------------------|----------------------------------------------------------|----------------------------------------------------------------------------------------------------|
| New Sensor<br>Starting<br>Up / Sensor<br>Starting Up | Sensor is not ready<br>to read glucose.                  | Wait until the Sensor start-up period has completed.                                                                 |
| Scan<br>Timeout<br>(Reader only)                     | The Reader is not<br>held close enough<br>to the Sensor. | Hold the Reader within<br>1.5 inches (4 cm) of the Sensor.<br>Bring the screen of the Reader<br>close to the Sensor. |
| Sensor Ended                                         | The Sensor life has ended.                               | Apply and start a new Sensor.                                                                                        |

| Display              | What It May Mean                                                                               | What To Do                                                                                                    |
|----------------------|------------------------------------------------------------------------------------------------|----------------------------------------------------------------------------------------------------|
| Signal Loss<br>Alarm | Sensor has not<br>automatically<br>communicated with<br>your device in the<br>last 20 minutes. | Make sure your device is within<br>20 feet of the Sensor. Try<br>scanning the Sensor to get a<br>glucose reading. If the Signal<br>Loss Alarm shows again after<br>scanning your Sensor, contact<br>Customer Service.                  |
| New Sensor<br>Found  | You scanned a new<br>Sensor before your<br>previous Sensor<br>ended.                           | Your device can only be used<br>with one Sensor at a time. If<br>you start a new Sensor, you will<br>no longer be able to scan your<br>old Sensor. If you would like to<br>begin using the new Sensor,<br>select "Yes" and scan again. |

| What To Do                                                                                                    |
|----------------------------------------------------------------------------------------------------|
| scanning again. Make sure<br>ollow the directions in<br><i>ting Your Sensor</i> or <i>Checking</i><br><i>r Glucose</i> sections.<br>ing Android phone, try<br>ming the App to scan your<br>sor because another app<br>t uses NFC was detected.<br><b>te:</b> If using the Reader,<br>may need to move away<br>n potential sources of<br>tromagnetic interference.   |
| scanning again. Make sure<br>ollow the directions in<br><i>ting Your Sensor</i> or <i>Checking</i><br>r <i>Glucose</i> sections.<br>Sing Android phone, try<br>rning the App to scan your<br>sor because another app<br>: uses NFC was detected.<br><b>:e:</b> If using the Reader,<br>may need to move away<br>n potential sources of<br>tromagnetic interference. |
|                                                                                                    |

| Display                           | What It May Mean                                                                                                    | What To Do                                                                                                    |
|-----------------------------------|----------------------------------------------------------------------------------------------------|----------------------------------------------------------------------------------------------------|
| Sensor Error                      | The Sensor is unable<br>to provide a glucose<br>reading.                                                                         | Scan again after the duration<br>specified in the message.<br><b>Note:</b> If you receive this error<br>during your first 12 hours of<br>wearing a Sensor, it may mean<br>that your body is still adjusting<br>to the Sensor. Use a blood<br>glucose meter to check your<br>glucose while you wait. You<br>do not need to remove your<br>Sensor. |
| Glucose<br>Reading<br>Unavailable | Sensor is unable to<br>provide a glucose<br>reading. If using the<br>Reader, this may<br>mean your Sensor is<br>too hot or cold. | Scan again in a few minutes.<br>If using the Reader, move to a<br>location where the temperature<br>is appropriate.                                                                                                    |
| Display                     | What It May Mean                                          | What To Do                                                                                                    |
|-----------------------------|-----------------------------------------------------------|----------------------------------------------------------------------------------------------------|
| Sensor<br>Already in<br>Use | The Sensor was<br>started by another<br>device.           | Both the Reader and App can<br>only be used with a Sensor that<br>it started. Scan the Sensor again<br>with the device that started<br>it. Or, apply and start a new<br>Sensor. |
| Check Sensor                | The Sensor tip may<br>not be under your<br>skin.          | Try to start your Sensor again. If<br>you see "Check Sensor" again,<br>your Sensor was not applied<br>properly. Apply and start a new<br>Sensor.                                |
| Replace<br>Sensor           | The System has<br>detected a problem<br>with your Sensor. | Apply and start a new Sensor.                                                                                                    |

| Display            | What It May Mean                                            | What To Do                                                                                     |
|--------------------|-------------------------------------------------------------|------------------------------------------------------------------------------------------------|
| Sensor Too<br>Hot  | Your Sensor is too<br>hot to provide a<br>glucose reading.  | Move to a location where the<br>temperature is appropriate and<br>scan again in a few minutes. |
| Sensor Too<br>Cold | Your Sensor is too<br>cold to provide a<br>glucose reading. | Move to a location where the<br>temperature is appropriate and<br>scan again in a few minutes. |

| Display                                                                                                 | What It May Mean                                                 | What To Do                                                                                                    |
|----------------------------------------------------------------------------------------------------|------------------------------------------------------------------|----------------------------------------------------------------------------------------------------|
| Allow Access<br>to Critical<br>Alerts<br>(iPhone)/<br>Allow Access<br>to Do Not<br>Disturb<br>(Android) | Access to Critical<br>Alerts/ Do Not<br>Disturb was<br>disabled. | Follow the instructions on the<br>screen to allow permission for<br>Critical Alerts (iPhone) / Do Not<br>Disturb (Android). You will not<br>be able to use the App to check<br>your glucose or start a new<br>Sensor until the permission is<br>allowed. |
| Enable<br>Bluetooth                                                                                     | Bluetooth was<br>turned off                                      | Follow the instructions on the<br>screen to turn Bluetooth on. You<br>will not be able to use the App<br>to check your glucose or start<br>a new Sensor until Bluetooth is<br>turned on.                                                                 |

| Display                                            | What It May Mean                                                                                                    | What To Do                                                                                                    |
|----------------------------------------------------|----------------------------------------------------------------------------------------------------|----------------------------------------------------------------------------------------------------|
| Enable<br>Bluetooth<br>Permission<br>(iPhone only) | Bluetooth<br>Permission was<br>turned off                                                                                 | Follow the instructions on<br>the screen to turn Bluetooth<br>permission on. You will not<br>be able to use the App to<br>check your glucose or start a<br>new Sensor until Bluetooth<br>permission is turned on. |
| Unexpected<br>Application<br>Error                 | The App has<br>detected an<br>unexpected error.                                                                           | Shut down the App completely and restart.                                                                                                    |
| Incompatible<br>Sensor                             | The FreeStyle<br>Libre 2 Reader and<br>FreeStyle Libre 2 app<br>can only be used<br>with the FreeStyle<br>Libre 2 Sensor. | If you still have questions about<br>compatibility, tap "Learn more"<br>or call Customer Service.                                                                                                    |

# **Problems Receiving Alarms**

| Problem                             | What It May Mean               | What To Do                                                                                                    |
|-------------------------------------|--------------------------------|----------------------------------------------------------------------------------------------------|
| You are not<br>receiving<br>alarms. | You have turned<br>alarms off. | If using the Reader, touch the<br>Settings symbol 🔅 and then<br>select <b>Alarms</b> . If using the App,<br>go to the main menu and then<br>select <b>Alarms</b> . |
|                                     |                                |                                                                                                    |

| Problem                                        | What It May Mean                                                                                                    | What To Do                                                                                                    |
|------------------------------------------------|----------------------------------------------------------------------------------------------------|----------------------------------------------------------------------------------------------------|
| You are not<br>receiving<br>alarms.<br>(cont.) | The Sensor is not<br>communicating with<br>your device.<br>or<br>There may be a<br>problem with your<br>Sensor or device. | The Sensor must be within range<br>(20 feet) of your device for you<br>to receive alarms. Make sure that<br>you are within this range. You<br>will see the (N) symbol at the<br>top of the Home screen (if using<br>the Reader) and the <i>P</i> symbol<br>at the top of the screen (if using<br>the App) when your Sensor has<br>not communicated with your<br>device in 5 minutes. If the Signal<br>Loss Alarm is on, you will be<br>notified if there has been no<br>communication for 20 minutes.<br>Try scanning your Sensor. If the<br>Signal Loss Alarm is on and shows<br>again after scanning your Sensor,<br>contact Customer Service. |

| Problem                                                                                                    | What It May Mean                                                        | What To Do                                                                                                    |
|----------------------------------------------------------------------------------------------------|-------------------------------------------------------------------------|----------------------------------------------------------------------------------------------------|
| You are not<br>receiving<br>glucose<br>alarms.<br>(cont.)                                                                                                    | Sound/vibration are<br>turned off in your<br>Reader settings.           | Check the Reader's sound and vibration settings to confirm sound/vibration are on.                                      |
|                                                                                                    | One or more of<br>the phone settings<br>or permissions is<br>incorrect. | Check to make sure that you<br>have the correct settings and<br>permissions enabled on your<br>phone to receive alarms. |
| <ul> <li>iPhone settings:</li> <li>Bluetooth is ON</li> <li>Allow Critical Alerts is ON</li> <li>Allow Notifications is ON</li> <li>Lock screen and Banner alerts are ON</li> <li>Notifications sounds are ON</li> </ul> |                                                                         |                                                                                                    |
| Customer Service: 1                                                                                                    | -855-632-8658 7 Days a Week fr                                          | om 8AM to 8PM Eastern Time; excluding holidays.                                                                         |

## Android Phone settings:

- Bluetooth is ON
- Lock screen notifications are **ON**
- Channel notifications or Pop-up notifications are ON
- Battery optimization is OFF
- Do Not Disturb access permission is ON
- Phone Media volume is ON

Go to *Setting App Alarms* section for more information.

| Problem                                                   | What It May Mean                                                                    | What To Do                                                                          |
|-----------------------------------------------------------|-------------------------------------------------------------------------------------|-------------------------------------------------------------------------------------|
| You are not<br>receiving<br>glucose<br>alarms.<br>(cont.) | You may have set an<br>alarm level that is<br>higher or lower than<br>you intended. | Confirm your alarm settings are appropriate.                                        |
|                                                           | You have already<br>dismissed this type<br>of alarm.                                | You will receive another alarm<br>when a new low or high glucose<br>episode starts. |
|                                                           | Your Sensor has<br>ended.                                                           | Replace your Sensor with a new one.                                                 |

| Problem                                                          | What It May Mean                                                                                                    | What To Do                                                                 |
|------------------------------------------------------------------|----------------------------------------------------------------------------------------------------|----------------------------------------------------------------------------|
| You are not<br>receiving<br>glucose<br>alarms.<br><i>(cont.)</i> | If you are using<br>peripherals such as<br>wireless headphones<br>or a smartwatch you<br>may receive alarms<br>on only one device<br>or peripheral, not all. | Disconnect headphones or<br>peripherals when you are not<br>using them.    |
|                                                                  | You have closed the App.                                                                                                    | Make sure the App is always open in the background.                        |
|                                                                  | Your device's battery<br>is dead.                                                                                                    | Charge your device. If using the<br>Reader, use the included USB<br>cable. |

# **Blood Glucose Error Messages**

| Error<br>Message | What It May Mean                                                                  | What To Do                                                                                                    |
|------------------|-----------------------------------------------------------------------------------|----------------------------------------------------------------------------------------------------|
| E-1              | The temperature is<br>too hot or too cold<br>for the Reader to<br>work correctly. | <ol> <li>Move the Reader and test<br/>strips to a location where the<br/>temperature is within the test<br/>strip operating range. (See<br/>test strip instructions for use<br/>for the appropriate range).</li> <li>Wait for the Reader and test<br/>strips to adjust to the new<br/>temperature.</li> <li>Repeat the test using a new<br/>test strip.</li> <li>If the error reappears, contact<br/>Customer Service.</li> </ol> |
| E-2              | Reader error.                                                                     | <ol> <li>Turn off the Reader.</li> <li>Repeat the test using a new<br/>test strip.</li> <li>If the error reappears, contact<br/>Customer Service.</li> </ol>                                                                                                    |

| Error<br>Message | What It May Mean                                                                                                    | What To Do                                                                                                    |
|------------------|----------------------------------------------------------------------------------------------------|----------------------------------------------------------------------------------------------------|
| E-3              | Blood drop is too<br>small.<br>or<br>Incorrect test<br>procedure.<br>or<br>There may be a<br>problem with the test<br>strip.          | <ol> <li>Review the testing<br/>instructions.</li> <li>Repeat the test using a new<br/>test strip.</li> <li>If the error reappears, contact<br/>Customer Service.</li> </ol> |
| E-4              | The blood glucose<br>level may be too high<br>to be read by the<br>system.<br>or<br>There may be a<br>problem with the test<br>strip. | <ol> <li>Repeat the test using a new<br/>test strip.</li> <li>If the error reappears, contact<br/>your health care professional<br/>immediately.</li> </ol>                  |

| Error<br>Message | What It May Mean                                            | What To Do                                                                                                    |
|------------------|-------------------------------------------------------------|----------------------------------------------------------------------------------------------------|
| E-5              | Blood was applied<br>to the test strip too<br>soon.         | <ol> <li>Review the testing<br/>instructions.</li> <li>Repeat the test using a new<br/>test strip.</li> <li>If the error reappears, contact<br/>Customer Service.</li> </ol>                                                                                                    |
| E-6              | The test strip may not<br>be compatible with<br>the Reader. | <ol> <li>Check that you are using<br/>the correct test strip for<br/>the Reader. (See test strip<br/>instructions for use to verify<br/>your strip is compatible with<br/>the Reader).</li> <li>Repeat the test using a test<br/>strip for use with your Reader.</li> <li>If the error reappears, contact<br/>Customer Service.</li> </ol> |

| Error<br>Message | What It May Mean                                                               | What To Do                                                                                                    |
|------------------|--------------------------------------------------------------------------------|----------------------------------------------------------------------------------------------------|
| E-7              | Test strip may be<br>damaged, used, or<br>the Reader does not<br>recognize it. | <ol> <li>Check that you are using<br/>the correct test strip for<br/>the Reader. (See test strip<br/>instructions for use to verify<br/>your strip is compatible with<br/>the Reader).</li> <li>Repeat the test using a test<br/>strip for use with your Reader.</li> <li>If the error reappears, contact<br/>Customer Service.</li> </ol> |
| E-9              | Reader error.                                                                  | <ol> <li>Turn off the Reader.</li> <li>Repeat the test using a new<br/>test strip.</li> <li>If the error reappears, contact<br/>Customer Service.</li> </ol>                                                                                                    |

# **Problems Checking Your Blood Glucose**

| Problem                                                                       | What It May Mean                                                                         | What To Do                                                                                                    |  |  |  |  |
|-------------------------------------------------------------------------------|------------------------------------------------------------------------------------------|----------------------------------------------------------------------------------------------------|--|--|--|--|
| The Reader<br>does not<br>start a<br>test after<br>inserting a<br>test strip. | Test strip is not<br>inserted correctly<br>or not inserted fully<br>into the strip port. | <ol> <li>With the 3 black lines facing<br/>up, insert the test strip into<br/>the strip port until it stops.</li> <li>If the Reader still does not<br/>start a test, contact Customer<br/>Service.</li> </ol> |  |  |  |  |
|                                                                               | Reader battery is too<br>low.                                                            | Charge the Reader.                                                                                                    |  |  |  |  |
|                                                                               | The test strip is<br>damaged, used, or<br>unrecognizable by<br>the Reader.               | Insert a new FreeStyle Precision<br>Neo test strip.                                                                                                    |  |  |  |  |
|                                                                               | Reader is outside<br>of its operating<br>temperature range.                              | Move the Reader to a<br>temperature between 50 °F and<br>113 °F and then try to power it<br>on.                                                                                                    |  |  |  |  |

| Problem                                                                 | What It May Mean                                  | What To Do                                                                                                    |
|-------------------------------------------------------------------------|---------------------------------------------------|----------------------------------------------------------------------------------------------------|
| The test<br>does not<br>start after<br>applying<br>the blood<br>sample. | Blood sample is too<br>small.                     | <ol> <li>See test strip instructions<br/>for use for re-application<br/>instructions.</li> <li>Repeat the test using a new<br/>test strip.</li> <li>If the test still does not start,<br/>contact Customer Service.</li> </ol> |
|                                                                         | Sample applied after<br>the Reader turned<br>off. | <ol> <li>Review the testing<br/>instructions.</li> <li>Repeat the test using a new<br/>test strip.</li> <li>If the test still does not start,<br/>contact Customer Service.</li> </ol>                                         |
|                                                                         | Problem with<br>Reader or test strip.             | <ol> <li>Repeat the test using a new<br/>test strip.</li> <li>If the test still does not start,<br/>contact Customer Service.</li> </ol>                                                                                       |

# **Perform a Reader Test**

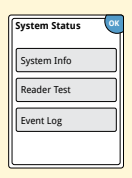

If you think the Reader is not working properly, you can check the Reader by performing a Reader Test. Touch the Settings symbol 🔅 from the Home screen, select **System Status** and then select **Reader Test**.

**Note:** The Reader Test will perform internal diagnostics and will allow you to check that the display, sounds, and touchscreen are working properly.

## **Customer Service**

Customer Service is available to answer any questions you may have about your System. Customer Service is available at 1-855-632-8658 7 Days a Week from 8AM to 8PM Eastern Time; excluding holidays.

# **System Specifications**

See test strip and control solution instructions for use for additional specifications.

## **Sensor Specifications**

| Sensor glucose assay<br>method  | Amperometric electrochemical sensor |
|---------------------------------|-------------------------------------|
| Sensor glucose reading<br>range | 40 to 400 mg/dL                     |
| Sensor size                     | 5 mm height and 35 mm diameter      |
| Sensor weight                   | 5 grams                             |
| Sensor power source             | One silver oxide battery            |
| Sensor data                     | Up to 14 days                       |

| Sensor memory                                               | 8 hours (glucose readings stored every 15 minutes)                                                                                                   |
|-------------------------------------------------------------|----------------------------------------------------------------------------------------------------|
| Sensor transmission<br>range                                | 20 feet (6 meters) unobstructed                                                                                                    |
| Operating temperature                                       | 50 °F to 113 °F                                                                                                    |
| Sensor Applicator and<br>Sensor Pack storage<br>temperature | 36 °F to 82 °F                                                                                                    |
| Operating and storage relative humidity                     | 10-90%, non-condensing                                                                                                    |
| Sensor water resistance<br>and ingress protection           | IP27: Can withstand immersion into<br>3 ft (one meter) of water for up to 30<br>minutes. Protected against insertion of<br>objects > 12 mm diameter. |
| Operating and storage altitude                              | -1,250 ft (-381 meters) to 10,000 ft<br>(3,048 meters)                                                                                               |
| Radio Frequency                                             | 2.402-2.480 GHz BLE; GFSK; 0dBm EIRP*                                                                                                    |

# **Reader Specifications**

| Blood glucose assay<br>range    | 20 to 500 mg/dL                      |
|---------------------------------|--------------------------------------|
| Reader size                     | 95 mm x 60 mm x 16 mm                |
| Reader weight                   | 65 grams                             |
| Reader power source             | One lithium-ion rechargeable battery |
| Reader battery life             | 4 days of typical use                |
| Reader memory                   | 90 days of typical use               |
| Reader operating<br>temperature | 50 °F to 113 °F                      |
| Reader storage<br>temperature   | -4 °F to 140 °F                      |

| Operating and storage relative humidity | 10-90%, non-condensing                                                                                                    |
|-----------------------------------------|----------------------------------------------------------------------------------------------------|
| Reader moisture<br>protection           | Keep dry                                                                                                    |
| Operating and storage<br>altitude       | -1,250 ft (-381 meters) to 10,000 ft<br>(3,048 meters)                                                                                            |
| Reader display timeout                  | 60 seconds (120 seconds when test strip is inserted)                                                                                              |
| Radio Frequency                         | Near Field Communication (13.56 MHz<br>RFID); ASK Modulation; 124 dBuV/m;<br>1.5 inch communication range<br>2.402-2.480 GHz BLE; GFSK; 2dBm EIRP |
| Data port                               | Micro USB                                                                                                    |
| Minimum Computer<br>Requirements        | System must only be used with EN60950-1 rated computers                                                                                           |
| Mean use life                           | 3 years of typical use                                                                                                    |

| Reader cleaning and<br>disinfection | The Reader has a mean use life of<br>3 years, which is 156 cleaning and<br>disinfection cycles (1 cycle per week<br>for 3 years). |
|-------------------------------------|----------------------------------------------------------------------------------------------------|
| Power Adapter                       | Abbott Diabetes Care PRT25611<br>Operating temperature: 50 °F to 104 °F                                                           |
| USB Cable                           | Abbott Diabetes Care PRT21373<br>Length: 37 inches (94 cm)                                                                        |

#### Security Measures and Quality of Service

Security Measures:

The communication between the Reader and Sensor during a scan is a short range Near Field Communication (NFC) method which makes it difficult to interfere with or intercept during transmission. The transmitted data is protected by a proprietary data format, encryption, and memory map. The integrity of transmitted data is ensured by a cyclic redundancy check (CRC) generated by the Sensor and verified by the Reader. The communication between the Reader and Sensor for Alarm data is a standard Bluetooth Low Energy (BLE) connection. The pairing of the Sensor to the Reader is accomplished during activation with an authenticated login procedure that uses an Out-of-band key exchange (NFC). This prevents unauthorized devices from connecting to the Sensor. The transmitted data is protected by a proprietary data format and encryption. This prevents unauthorized devices from accessing the data if they are within range and intercept the transmission. Under normal operation, the industry standard BLE protocols allow for many users to be in the same vicinity. In the case where the connection is lost due to out-of-range or interference, reconnection is only possible with the authenticated Reader that activated the Sensor.

The communication between the App and Sensor during a scan is a short range Near Field Communication (NFC) method which makes it difficult to interfere with or intercept during transmission. The transmitted data is protected by a proprietary data format, encryption, and memory map. The integrity of transmitted data is ensured by a cyclic redundancy check (CRC) generated by the Sensor and verified by the App. The communication between the App and Sensor for Alarm data is a standard Bluetooth Low Energy (BLE) connection. The pairing of the Sensor to the App is accomplished during activation with an authenticated login procedure that uses an Outof-band key exchange (NFC). This prevents unauthorized devices from connecting to the Sensor. The transmitted data is protected by a proprietary data format and encryption. This prevents unauthorized devices from accessing the data if they are within range and intercept the transmission. Under normal operation, the industry standard BLE protocols allow for many users to be in the same vicinity. In the case where the connection is lost due to out-of-range or interference, reconnection is only possible with the authenticated App logged in to the same LibreView account that activated the Sensor.

#### Quality of Service (QoS):

QoS for the FreeStyle Libre 2 Reader and Sensor wireless communications using NFC is assured within the effective range of 4 cm between the Sensor and Reader that is specified to occur within 15 seconds. QoS for the wireless communication using BLE is assured between the Reader and Sensor at regular 1-minute intervals. If connection is lost between the Reader and Sensor for 5-minutes, the connection lost symbol displays. If connection is lost for 20 minutes, the Reader alarms the user if the alarm is turned on. If connection is lost between the Sensor and the Reader, up to 8 hours of glucose results can be retrieved by performing a scan with the Reader. The Reader is designed to only accept radio frequency (RF) communications from recognized and paired Sensors.

QoS for the FreeStyle Libre 2 app and Sensor wireless communications using NFC is assured within the effective range of 1 cm between the Sensor and phone. QoS for the FreeStyle Libre 2 app and Sensor wireless communications using BLE is assured at regular 1-minute intervals. If connection is lost between the App and Sensor for 5-minutes, the alarms unavailable symbol displays. If connection is lost for 20 minutes, the App alarms the user if the alarm is turned on. If connection is lost between the Sensor and the App, up to 8 hours of glucose results can be retrieved by performing a scan with the App. The App is designed to only accept radio frequency (RF) communications from recognized and paired Sensors.

# Labeling Symbols

| []i] | Consult instructions for use |             | Use-by date                  |  |  |
|------|------------------------------|-------------|------------------------------|--|--|
| X    | Temperature limit            | REF         | Catalog number               |  |  |
|      | Manufacturer                 | SN          | Serial number                |  |  |
| LOT  | Batch code                   | Ĵ           | Keep dry                     |  |  |
| Ŕ    | Type BF applied part         |             | Non-ionizing radiation       |  |  |
| CODE | Sensor code                  | $\Lambda$   | Caution                      |  |  |
| 2    | Do not re-use                | STERILE R   | Sterilized using irradiation |  |  |
| MR   | MR unsafe                    | <u>(</u> 2) | Humidity limitation          |  |  |

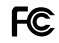

#### FCC Declaration of Conformity mark

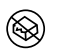

Do not use if package is damaged

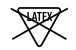

Not made with natural rubber latex

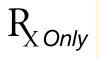

**CAUTION:** Federal law restricts this device to sale by or on the order of a physician.

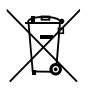

This product contains electronic equipment, batteries, sharps and materials that may contact bodily fluids during use. Dispose of product in accordance with all applicable local regulations.

# **Performance Characteristics**

### **Overview of Clinical Studies**

Two studies were conducted in the United States (US) to evaluate the performance, safety, effectiveness, and precision of the FreeStyle Libre 2 Flash Glucose Monitoring System (System). One study included adults (Adult study) and the other study included children (Pediatric study). All subjects in both studies required insulin to manage their diabetes. To measure the precision of the System, each subject wore two Sensors, one on the back of each upper arm, for a period of up to 14 days. While in the clinic, subjects had their venous blood glucose analyzed using a laboratory reference method, the Yellow Springs Instrument Life Sciences 2300 STAT Plus™ Glucose & Lactate Analyzer (YSI). Sensor glucose readings were then compared to the YSI glucose results in subjects 6 years and older to evaluate the System's performance. In the pediatric study, System performance was compared against a self-monitoring blood glucose meter for subjects 4-5 years old.

Adult study: The Adult study was conducted at 5 centers with 146 subjects in total (91.1% Type 1, 8.9% Type 2), all aged eighteen and older. Subjects had their venous blood glucose analyzed over three separate visits to the clinical center. Each visit lasted up to ten hours. 144 subjects were analyzed during the beginning of the Sensor wear period (day 1, 2, or 3), 91 subjects were analyzed during the early middle period (day 7 or 8), 55 subjects were analyzed during the late middle period (day 9 or 12), and 76 subjects were analyzed during the end period (day 13 or 14). During each visit, adult subjects had their glucose levels deliberately manipulated per the study protocol to raise or lower glucose. This was done to assess performance of the System over the range that the System measures glucose (40 – 400 mg/dL).

Pediatric study: The Pediatric study was conducted at 4 centers with 139 subjects in total (98.6% Type 1, 1.4% Type 2), all aged four to seventeen. Subjects age six and older had their venous blood glucose analyzed for up to 16 hours over one or two separate visits to the clinical center. Each visit lasted up to eight hours. During each visit, subjects age 11 and older had their glucose levels deliberately

manipulated per the study protocol to raise or lower glucose. This was done to assess performance of the System over the range that the System measures glucose (40 - 400 mg/dL). 48 subjects were analyzed during the beginning of the Sensor wear period (day 1 or 2), 50 subjects were analyzed during the early middle period (day 7 or 8), 51 subjects were analyzed during the late middle period (day 9 or 12), and 51 subjects were analyzed during the end period (day 13 or 14). All subjects tested their blood glucose using fingerstick capillary samples at least four times during each day of the study.

#### Accuracy

Accuracy of the System was measured by comparing paired System Glucose Measurement (CGM) and YSI blood glucose values. The percentage of total System readings that were within 20 mg/dL for YSI blood glucose values < 70 mg/dL or 20% of YSI for blood glucose values  $\geq 70$  mg/dL is displayed in **Table 1a**. The Mean Absolute Relative Difference (MARD) gives an indication of the average percent disagreement between the CGM and the reference. For example, in the Adult study, 92.4% of the readings fell within  $\pm$  20 mg/dL of YSI blood glucose values < 70 mg/dL and within  $\pm$  20% of YSI blood glucose values  $\geq 70$  mg/dL. The total number of data pairs considered in the analysis was 18,735. In the Adult study, the Mean Absolute Relative Difference was 9.2% for the comparison with YSI reference. In the Pediatric study, the Mean Absolute Relative Difference was 9.7% for the comparison with YSI reference.

#### Table 1a: Overall Accuracy to YSI

| Subject<br>Group       | Number of<br>CGM-<br>Reference<br>Pairs | Number of Percent<br>CGM- Number of Within<br>Reference Subjects ±20% /<br>Pairs ±20 mg/dL |      | Percent<br>Within<br>±20%/<br>±20 mg/dL<br>on Day 1 | Percent<br>Within<br>±20%/<br>±20 mg/dL<br>in first<br>12 hours | MARD (%) |
|------------------------|-----------------------------------------|--------------------------------------------------------------------------------------------|------|-----------------------------------------------------|-----------------------------------------------------------------|----------|
| Adults                 | 18735                                   | 144                                                                                        | 92.4 | 87.5                                                | 81.7                                                            | 9.2      |
| Children<br>(age 6-17) | 6546 129                                |                                                                                            | 91.6 | 84.1                                                | 80.3                                                            | 9.7      |
| Children<br>(age 4-5)* | 341                                     | 8                                                                                          | 85.9 | 87.9                                                | 90.9                                                            | 11.8     |

\* No YSI measurements were obtained for children ages 4-5; results displayed are from CGM-SMBG matched paired measurements.

The accuracy of different CGM glucose ranges versus YSI reference was assessed by calculating the percentage of System readings that were within 15%, 20%, and 40% for reference values  $\geq$  70 mg/dL, and within 15 mg/dL, 20 mg/dL, and 40 mg/dL for values < 70 mg/dL. For blood glucose values < 70 mg/dL, the difference in mg/dL between the CGM and YSI blood glucose values was calculated. For values  $\geq$  70 mg/dL, the relative difference (%) to the YSI blood glucose values was calculated. The results categorized within CGM glucose ranges are presented in **Tables 1b and 1c**. The results categorized within YSI glucose ranges are presented in **Tables 11 and 1e**.

| CGM<br>Glucose<br>Level <sup>†</sup><br>(mg/dL) | Number<br>of CGM-<br>Reference<br>Pairs | Percent<br>Within<br>±15 mg/dL | Percent<br>Within<br>±20 mg/dL | Percent<br>Within<br>±40 mg/dL | Percent<br>Within<br>±15% | Percent<br>Within<br>±20% | Percent<br>Within<br>±40% | Mean<br>bias<br>(mg/dL) | MARD<br>(%) |
|-------------------------------------------------|-----------------------------------------|--------------------------------|--------------------------------|--------------------------------|---------------------------|---------------------------|---------------------------|-------------------------|-------------|
| <54                                             | 518                                     | 85.9                           | 93.8                           | 99.4                           |                           |                           |                           | -6.4                    | 13.8        |
| 54-69                                           | 3012                                    | 89.5                           | 94.2                           | 99.1                           |                           |                           |                           | -3.3                    | 10.8        |
| 70-180                                          | 7785                                    |                                |                                |                                | 76.5                      | 86.6                      | 99.2                      | -4.8                    | 10.6        |
| 181-250                                         | 3037                                    |                                |                                |                                | 89.1                      | 95.0                      | 99.9                      | -10.1                   | 7.8         |
| >250                                            | 4383                                    |                                |                                |                                | 94.0                      | 97.9                      | 100.0                     | -6.3                    | 6.1         |

#### Table 1b: Accuracy to YSI within CGM Glucose Ranges (Adult; n=144)

<sup>†</sup> System range is 40-400 mg/dL.

## Table 1c: Accuracy to YSI within CGM Glucose Ranges (Pediatric\*; n=129)

| CGM<br>Glucose<br>Level <sup>†</sup><br>(mg/dL) | Number<br>of CGM-<br>Reference<br>Pairs | Percent<br>Within<br>±15 mg/dL | Percent<br>Within<br>±20 mg/dL | Percent<br>Within<br>±40 mg/dL | Percent<br>Within<br>±15% | Percent<br>Within<br>±20% | Percent<br>Within<br>±40% | Mean<br>bias<br>(mg/dL) | MARD<br>(%) |
|-------------------------------------------------|-----------------------------------------|--------------------------------|--------------------------------|--------------------------------|---------------------------|---------------------------|---------------------------|-------------------------|-------------|
| <54                                             | 139                                     | 71.9                           | 79.1                           | 97.1                           |                           |                           |                           | -9.9                    | 17.1        |
| 54-69                                           | 863                                     | 86.4                           | 90.5                           | 97.1                           |                           |                           |                           | -4.9                    | 12.0        |
| 70-180                                          | 2690                                    |                                |                                |                                | 77.4                      | 87.6                      | 98.7                      | -3.4                    | 10.6        |
| 181-250                                         | 1236                                    |                                |                                |                                | 86.0                      | 94.7                      | 99.7                      | -8.9                    | 8.3         |
| >250                                            | 1618                                    |                                |                                |                                | 92.2                      | 97.7                      | 99.8                      | -2.2                    | 7.2         |

\* Includes children 6-17 years of age. No YSI measurements were obtained for children 4-5 years of age.

<sup>+</sup> System range is 40-400 mg/dL.

## Table 1d: Accuracy to YSI within YSI Glucose Ranges (Adult; n=144)

| YSI<br>Glucose<br>Level<br>(mg/dL) | Number<br>of CGM-<br>Reference<br>Pairs | Percent<br>Within<br>±15 mg/dL | Percent<br>Within<br>±20 mg/dL | Percent<br>Within<br>±40 mg/dL | Percent<br>Within<br>±15% | Percent<br>Within<br>±20% | Percent<br>Within<br>±40% | Mean<br>bias<br>(mg/dL) | MARD<br>(%) |
|------------------------------------|-----------------------------------------|--------------------------------|--------------------------------|--------------------------------|---------------------------|---------------------------|---------------------------|-------------------------|-------------|
| <54                                | 440                                     | 91.1                           | 97.5                           | 100.0                          |                           |                           |                           | 7.4                     | 15.5        |
| 54-69                              | 3028                                    | 94.7                           | 98.6                           | 100.0                          |                           |                           |                           | 1.5                     | 10.2        |
| 70-180                             | 7504                                    |                                |                                |                                | 77.5                      | 86.9                      | 99.4                      | -4.8                    | 10.4        |
| 181-250                            | 2937                                    |                                |                                |                                | 87.9                      | 93.7                      | 99.7                      | -8.0                    | 8.0         |
| >250                               | 4826                                    |                                |                                |                                | 90.9                      | 95.9                      | 99.7                      | -11.8                   | 6.9         |

## Table 1e: Accuracy to YSI within YSI Glucose Ranges (Pediatric\*; n=129)

| YSI<br>Glucose<br>Level<br>(mg/dL) | Number<br>of CGM-<br>Reference<br>Pairs | Percent<br>Within<br>±15 mg/dL | Percent<br>Within<br>±20 mg/dL | Percent<br>Within<br>±40 mg/dL | Percent<br>Within<br>±15% | Percent<br>Within<br>±20% | Percent<br>Within<br>±40% | Mean<br>bias<br>(mg/dL) | MARD<br>(%) |
|------------------------------------|-----------------------------------------|--------------------------------|--------------------------------|--------------------------------|---------------------------|---------------------------|---------------------------|-------------------------|-------------|
| <54                                | 131                                     | 93.9                           | 98.5                           | 100.0                          |                           |                           |                           | 6.6                     | 14.2        |
| 54-69                              | 751                                     | 96.5                           | 98.8                           | 100.0                          |                           |                           |                           | 1.0                     | 9.3         |
| 70-180                             | 2743                                    |                                |                                |                                | 74.3                      | 84.8                      | 98.0                      | -3.0                    | 11.4        |
| 181-250                            | 1104                                    |                                |                                |                                | 86.6                      | 92.9                      | 99.0                      | -3.9                    | 8.4         |
| >250                               | 1817                                    |                                |                                |                                | 90.2                      | 97.5                      | 99.9                      | -10.2                   | 7.6         |

\* Includes children 6-17 years of age. No YSI measurements were obtained for children 4-5 years of age.

## Agreement with 'LO' and 'HI' CGM Reading against YSI Reference

The System reports glucose concentrations between 40 and 400 mg/dL. When the System determines that glucose level is below 40 mg/dL, it will report as 'LO'. When the System determines that glucose level is above 400 mg/dL, it will report as 'HI'. **Tables 2a and 2b** display the concurrence between the CGM and YSI reference glucose when CGM reads 'LO'. For example, in the Adult study, when CGM reading was 'LO,' YSI glucose values were less than 50 mg/dL 20.0% of the time, less than 60 mg/dL 40.0% of the time, less than 70 mg/dL 40.0% of the time, less than 80 mg/dL 80.0% of the time, and equal to or above 80 mg/dL 20.0% of the time.

| CGM-         |      |      |      |      |      |   |
|--------------|------|------|------|------|------|---|
| Pairs        | <50  | <60  | <70  | <80  | ≥80  | N |
| n            | 1    | 2    | 2    | 4    | 1    | 5 |
| Cumulative % | 20.0 | 40.0 | 40.0 | 80.0 | 20.0 |   |

#### Table 2a: Concurrence Analysis with 'LO' CGM Reading (Adult; n=144)

#### Table 2b: Concurrence Analysis with 'LO' CGM Reading (Pediatric\*; n=129)

| CGM-         |     |      |       |       |     |   |
|--------------|-----|------|-------|-------|-----|---|
| Pairs        | <50 | <60  | <70   | <80   | ≥80 | N |
| n            | 0   | 1    | 2     | 2     | 0   | 2 |
| Cumulative % | 0.0 | 50.0 | 100.0 | 100.0 | 0.0 |   |

\* Includes children 6-17 years of age. No YSI measurements were obtained for children 4-5 years of age.

**Tables 2c and 2d** display the concurrence between the CGM and YSI reference glucose when CGM reads 'HI'. In the Adult study, when CGM reading was 'HI', YSI glucose values were above 350 mg/dL 97.5% of the time, above 300 mg/dL 100.0% of the time, above 250 mg/dL 100.0% of the time, and less than or equal to 250 mg/dL 0.0% of the time.

| CGM-               |      | Ν     |       |      |     |
|--------------------|------|-------|-------|------|-----|
| Reference<br>Pairs | >350 | >300  | >250  | ≤250 | N   |
| n                  | 118  | 121   | 121   | 0    | 121 |
| Cumulative %       | 97.5 | 100.0 | 100.0 | 0.0  |     |

## Table 2c: Concurrence Analysis with 'HI' CGM Reading (Adult; n=144)

#### Table 2d: Concurrence Analysis with 'HI' CGM Reading (Pediatric; n=129)

| CGM-         |      | Ν    |       |      |    |
|--------------|------|------|-------|------|----|
| Pairs        | >350 | >300 | >250  | ≤250 | N  |
| n            | 40   | 43   | 45    | 0    | 45 |
| Cumulative % | 88.9 | 95.6 | 100.0 | 0.0  |    |

### Concurrence of System and Reference (CGM vs. YSI)

The percentage of concurring glucose values (CGM vs. YSI) in each glucose reference range is presented for each CGM range in **Tables 3a and 3b** and for each YSI range in **Tables 3c and 3d**. For example, in the Adult study, when the System glucose readings were within the 81 to 120 mg/dL range, actual blood glucose values were between 40 and 60 mg/dL 0.2% of the time, between 61 and 80 mg/dL 11.0% of the time, between 81 and 120 mg/dL 70.1% of the time, between 121 and 160 mg/dL 17.8% of the time, between 161 and 200 mg/dL 0.8% of the time, and between 201 and 250 mg/dL 0.1% of the time.
| CGM Glucose               | M Glucose YSI Glucose Level (mg/dL) |       |       |        |             |             |             |             |             |             |      |      |
|---------------------------|-------------------------------------|-------|-------|--------|-------------|-------------|-------------|-------------|-------------|-------------|------|------|
| Level<br>(mg/dL)          | <40                                 | 40-60 | 61-80 | 81-120 | 121-<br>160 | 161-<br>200 | 201-<br>250 | 251-<br>300 | 301-<br>350 | 351-<br>400 | >400 | N    |
| <40 <sup>†</sup>          | 20.0                                | 20.0  | 40.0  | 20.0   |             |             |             |             |             |             |      | 5    |
| 40-60                     | 0.4                                 | 52.9  | 43.3  | 3.3    |             | 0.1         |             |             |             |             |      | 1889 |
| 61-80                     |                                     | 18.9  | 62.7  | 18.1   | 0.4         | 0.0         |             |             |             |             |      | 3090 |
| 81-120                    |                                     | 0.2   | 11.0  | 70.1   | 17.8        | 0.8         | 0.1         |             |             |             |      | 3040 |
| 121-160                   |                                     |       | 0.1   | 9.1    | 69.9        | 18.9        | 1.6         | 0.3         | 0.2         |             |      | 2407 |
| 161-200                   |                                     |       |       |        | 10.6        | 60.6        | 26.9        | 1.6         | 0.3         |             |      | 1745 |
| 201-250                   |                                     |       |       |        |             | 7.0         | 65.5        | 25.6        | 1.9         | 0.1         |      | 2181 |
| 251-300                   |                                     |       |       |        |             | 0.1         | 8.4         | 66.9        | 22.7        | 1.8         | 0.1  | 2327 |
| 301-350                   |                                     |       |       |        |             |             | 0.4         | 13.6        | 68.8        | 16.0        | 1.2  | 1522 |
| 351-400                   |                                     |       |       |        |             |             |             | 0.6         | 27.5        | 63.3        | 8.6  | 534  |
| > <b>400</b> <sup>†</sup> |                                     |       |       |        |             |             |             |             | 2.5         | 62.8        | 34.7 | 121  |

#### Table 3a: Concurrence Analysis by CGM Glucose Level (Adult; n=144)

<sup>†</sup>Levels out of System dynamic range.

| CGM Glucose       |     | YSI Glucose Level (mg/dL) |       |        |             |             |             |             |             |             |      |      |
|-------------------|-----|---------------------------|-------|--------|-------------|-------------|-------------|-------------|-------------|-------------|------|------|
| Level<br>(mg/dL)  | <40 | 40-60                     | 61-80 | 81-120 | 121-<br>160 | 161-<br>200 | 201-<br>250 | 251-<br>300 | 301-<br>350 | 351-<br>400 | >400 | N    |
| <40 <sup>†</sup>  |     | 50.0                      | 50.0  |        |             |             |             |             |             |             |      | 2    |
| 40-60             | 0.6 | 48.6                      | 42.5  | 7.8    | 0.6         |             |             |             |             |             |      | 527  |
| 61-80             | •   | 12.1                      | 61.9  | 24.3   | 1.7         |             |             |             |             |             |      | 915  |
| 81-120            | •   | 0.2                       | 11.2  | 69.0   | 18.2        | 1.3         | 0.1         |             |             |             |      | 1006 |
| 121-160           |     |                           |       | 11.4   | 71.0        | 15.8        | 1.8         |             |             |             |      | 868  |
| 161-200           |     |                           |       | 0.1    | 18.2        | 61.3        | 20.1        | 0.3         |             |             |      | 703  |
| 201-250           |     |                           |       |        | 0.2         | 9.6         | 55.3        | 33.6        | 1.2         | 0.1         |      | 909  |
| 251-300           |     |                           |       |        |             | 0.1         | 14.1        | 60.8        | 23.7        | 1.3         |      | 818  |
| 301-350           |     |                           |       |        |             |             | 0.3         | 24.8        | 58.2        | 16.5        | 0.2  | 593  |
| 351-400           |     |                           |       |        | •           | 1.0         |             | 0.5         | 33.8        | 59.4        | 5.3  | 207  |
| >400 <sup>†</sup> |     |                           |       |        |             |             |             | 4.4         | 6.7         | 33.3        | 55.6 | 45   |

#### Table 3b: Concurrence Analysis by CGM Glucose Level (Pediatric\*; n=129)

\* Includes children 6-17 years of age. No YSI measurements were obtained for children 4-5 years of age.

<sup>†</sup> Levels out of System dynamic range.

| YSI Glucose      |                          | CGM Glucose Level (mg/dL) |       |        |             |             |             |             |             |             |       |      |
|------------------|--------------------------|---------------------------|-------|--------|-------------|-------------|-------------|-------------|-------------|-------------|-------|------|
| Level<br>(mg/dL) | < <b>40</b> <sup>†</sup> | 40-60                     | 61-80 | 81-120 | 121-<br>160 | 161-<br>200 | 201-<br>250 | 251-<br>300 | 301-<br>350 | 351-<br>400 | >400† | N    |
| <40              | 12.5                     | 87.5                      |       |        |             |             |             |             |             |             |       | 8    |
| 40-60            | 0.1                      | 62.9                      | 36.6  | 0.4    |             |             |             |             |             |             |       | 1591 |
| 61-80            | 0.1                      | 26.4                      | 62.6  | 10.8   | 0.1         |             |             |             |             |             |       | 3093 |
| 81-120           | 0.0                      | 2.1                       | 18.8  | 71.7   | 7.3         |             |             |             |             |             |       | 2971 |
| 121-160          |                          |                           | 0.5   | 22.3   | 69.6        | 7.7         |             |             |             |             |       | 2418 |
| 161-200          |                          | 0.1                       | 0.1   | 1.5    | 26.9        | 62.5        | 9.0         | 0.1         |             |             |       | 1694 |
| 201-250          |                          |                           |       | 0.1    | 1.8         | 21.9        | 66.8        | 9.1         | 0.3         |             |       | 2139 |
| 251-300          |                          |                           |       |        | 0.3         | 1.2         | 23.7        | 66.0        | 8.8         | 0.1         |       | 2359 |
| 301-350          |                          |                           |       |        | 0.3         | 0.3         | 2.3         | 29.8        | 58.9        | 8.3         | 0.2   | 1777 |
| 351-400          |                          |                           |       |        |             |             | 0.3         | 6.1         | 34.7        | 48.1        | 10.8  | 703  |
| >400             |                          |                           |       |        |             |             |             | 1.9         | 16.7        | 42.6        | 38.9  | 108  |

#### Table 3c: Concurrence Analysis by YSI Glucose Level (Adult; n=144)

<sup>†</sup> Levels out of System dynamic range.

| YSI Glucose      | YSI Glucose CGM Glucose Level (mg/dL) |       |       |        |             |             |             |             |             |             |                   |      |
|------------------|---------------------------------------|-------|-------|--------|-------------|-------------|-------------|-------------|-------------|-------------|-------------------|------|
| Level<br>(mg/dL) | < <b>40</b> <sup>†</sup>              | 40-60 | 61-80 | 81-120 | 121-<br>160 | 161-<br>200 | 201-<br>250 | 251-<br>300 | 301-<br>350 | 351-<br>400 | >400 <sup>†</sup> | N    |
| <40              |                                       | 100.0 |       |        |             |             |             |             |             |             |                   | 3    |
| 40-60            | 0.3                                   | 69.2  | 30.0  | 0.5    |             |             |             |             |             |             |                   | 370  |
| 61-80            | 0.1                                   | 24.8  | 62.6  | 12.5   |             |             |             |             |             |             |                   | 904  |
| 81-120           |                                       | 3.9   | 21.0  | 65.7   | 9.4         | 0.1         |             |             |             |             |                   | 1057 |
| 121-160          |                                       | 0.3   | 1.7   | 19.3   | 65.0        | 13.5        | 0.2         |             |             |             |                   | 948  |
| 161-200          |                                       |       |       | 1.9    | 20.4        | 64.2        | 13.0        | 0.1         |             | 0.3         |                   | 671  |
| 201-250          |                                       |       |       | 0.1    | 2.1         | 18.1        | 64.7        | 14.8        | 0.3         |             |                   | 778  |
| 251-300          |                                       |       |       |        |             | 0.2         | 32.0        | 52.1        | 15.4        | 0.1         | 0.2               | 954  |
| 301-350          |                                       |       |       |        |             |             | 1.8         | 31.1        | 55.4        | 11.2        | 0.5               | 623  |
| 351-400          |                                       |       |       |        | •           |             | 0.4         | 4.4         | 39.5        | 49.6        | 6.0               | 248  |
| >400             |                                       |       |       |        |             |             |             |             | 2.7         | 29.7        | 67.6              | 37   |

#### Table 3d: Concurrence Analysis by YSI Glucose Level (Pediatric\*; n=129)

\* Includes children 6-17 years of age. No YSI measurements were obtained for children 4-5 years of age.

<sup>†</sup> Levels out of System dynamic range.

#### **Glucose Rate of Change Accuracy**

The System's glucose rate of change accuracy, as assessed by concurrence analysis, is presented in **Tables 4a and 4b**. For example, in the Adult study, when the Sensor glucose trend arrow indicated that glucose was changing slowly downward (-1 to 0 mg/dL/min ( $\rightarrow$ )), actual glucose levels in the body were falling quickly (<-2 mg/dL/min) 1.2% of the time, falling (-2 to -1 mg/dL/min) 8.3% of the time, changing slowly downward (-1 to 0 mg/dL/min ) 67.1% of the time, changing slowly upward (0 to 1 mg/dL/min ) 19.7% of the time, rising (1 to 2 mg/dL/min) 2.6% of the time, and were rising quickly (>2 mg/dL/min ) 1.2% of the time. Digitally connected systems which do not utilize the System's trend arrow calculations may see different glucose rate of change accuracy.

| CGM          |      |          |         | N      |        |      |      |
|--------------|------|----------|---------|--------|--------|------|------|
| (mg/dL/min)  | <-2  | [-2, -1) | [-1, 0) | [0, 1] | (1, 2] | >2   | N    |
| <-2(↓)       | 34.4 | 44.9     | 18.3    | 2.2    | 0.3    |      | 323  |
| -2 to -1 (↘) | 6.8  | 46.5     | 41.2    | 4.0    | 0.9    | 0.6  | 1090 |
| -1 to 0 (→)  | 1.2  | 8.3      | 67.1    | 19.7   | 2.6    | 1.2  | 9389 |
| 0 to 1 (→)   | 0.9  | 3.4      | 26.0    | 46.9   | 15.5   | 7.3  | 5420 |
| 1 to 2 (↗)   | 0.1  | 1.7      | 7.7     | 31.6   | 38.4   | 20.5 | 1151 |
| >2(↑)        | 0.1  | 0.2      | 3.1     | 14.6   | 32.9   | 49.0 | 881  |

| Table 4a: Concurrence A | nalysis by Glucose Rate of | Change (Adult; n=144 |
|-------------------------|----------------------------|----------------------|
|-------------------------|----------------------------|----------------------|

| CGM          |      |          | YSI (mg/ | /dL/min) |        |      | N    |
|--------------|------|----------|----------|----------|--------|------|------|
| (mg/dL/min)  | <-2  | [-2, -1) | [-1, 0)  | [0, 1]   | (1, 2] | >2   | N    |
| <-2(↓)       | 44.1 | 44.7     | 8.8      | 2.4      |        |      | 170  |
| -2 to -1 (↘) | 11.4 | 49.5     | 32.8     | 5.2      | 0.4    | 0.6  | 463  |
| -1 to 0 (→)  | 2.1  | 11.2     | 60.0     | 20.8     | 3.9    | 1.9  | 2587 |
| 0 to 1 (→)   | 1.4  | 5.6      | 25.2     | 43.2     | 14.8   | 9.7  | 2095 |
| 1 to 2 (↗)   | 0.2  | 2.6      | 10.4     | 29.7     | 35.5   | 21.5 | 498  |
| >2(↑)        |      | 0.9      | 4.2      | 15.0     | 29.7   | 50.2 | 448  |

#### Table 4b: Concurrence Analysis by Glucose Rate of Change (Pediatric\*; n=129)

\* Includes children 6-17 years of age. No YSI measurements were obtained for children 4-5 years of age.

#### Alarm Performance

The tables in this section show the accuracy of the System's Low and High Glucose Alarms. The Alarm Rate tells you how often the alarm is right or wrong. The Detection Rate tells you how often the System is able to recognize and notify you about a low or high glucose event.

#### Low Glucose Alarm Performance

Tables 5a and 5b display the percentages for these parameters:

#### True Alarm Rate

Tells you: When you got a low glucose alarm, were you actually low? Definition: Percentage of time the alarm issued and blood glucose was below the alarm level within 15 minutes before or after the alarm.

#### False Alarm Rate

Tells you: Did you get a low glucose alarm that you shouldn't have? Definition: Percentage of time the alarm issued and blood glucose was not below the alarm level within 15 minutes before or after the alarm.

#### Detection Rate

Tells you: When you were low, did you get a low glucose alarm? Definition: Percentage of time blood glucose was below the alarm level and the alarm issued within 15 minutes before or after the glucose event.

#### Missed Detection Rate

Tells you: When you were low, did you miss a low glucose alarm?

Definition: Percentage of time blood glucose was below the alarm level and the alarm didn't issue within 15 minutes before or after the glucose event.

For example, the Adult study found that for a Low Glucose alarm level set to 70 mg/dL: 86.0% of the time a low glucose alarm was received when blood glucose was indeed below the alarm level but 14.0% of the time a low glucose alarm was received when blood glucose wasn't actually below the alarm level.

89.3% of the time blood glucose was below the alarm level and a low glucose alarm was appropriately issued but 10.7% of the time the glucose event was missed and no alarm was issued.

| Low Glucose            |                         | Alarm Rate             |                         | Detection Rate          |                                  |                                 |  |
|------------------------|-------------------------|------------------------|-------------------------|-------------------------|----------------------------------|---------------------------------|--|
| Alarm level<br>(mg/dL) | Number of<br>Events (n) | True Alarm<br>Rate (%) | False Alarm<br>Rate (%) | Number of<br>Events (n) | Correct<br>Detection<br>Rate (%) | Missed<br>Detection<br>Rate (%) |  |
| 60                     | 9861                    | 72.6                   | 27.4                    | 1527                    | 75.7                             | 24.3                            |  |
| 70                     | 21504                   | 86.0                   | 14.0                    | 3652                    | 89.3                             | 10.7                            |  |
| 80                     | 32784                   | 91.3                   | 8.7                     | 4753                    | 97.3                             | 2.7                             |  |
| 90                     | 41299                   | 93.6                   | 6.4                     | 5591                    | 98.5                             | 1.5                             |  |

#### Table 5a: Low Glucose Alarm Performance (Adult; n=144)

#### Table 5b: Low Glucose Alarm Performance (Pediatric\*; n=129)

| Low Glucose            |                         | Alarm Rate             |                        | Detection Rate          |                                  |                                 |  |
|------------------------|-------------------------|------------------------|------------------------|-------------------------|----------------------------------|---------------------------------|--|
| Alarm level<br>(mg/dL) | Number of<br>Events (n) | True Alarm<br>Rate (%) | False Alarm<br>Rate(%) | Number of<br>Events (n) | Correct<br>Detection<br>Rate (%) | Missed<br>Detection<br>Rate (%) |  |
| 60                     | 2780                    | 62.9                   | 37.1                   | 373                     | 87.4                             | 12.6                            |  |
| 70                     | 6363                    | 80.3                   | 19.7                   | 963                     | 93.5                             | 6.5                             |  |
| 80                     | 9747                    | 85.6                   | 14.4                   | 1318                    | 96.4                             | 3.6                             |  |
| 90                     | 12550                   | 92.2                   | 7.8                    | 1656                    | 97.3                             | 2.7                             |  |

\* Includes children 6-17 years of age. No YSI measurements were obtained for children 4-5 years of age.

#### **High Glucose Alarm Performance**

Tables 5c and 5d display the percentages for these parameters:

#### True Alarm Rate

Tells you: When you got a high glucose alarm, were you actually high? Definition: Percentage of time the alarm issued and blood glucose was above the alarm level within 15 minutes before or after the alarm.

#### False Alarm Rate

Tells you: Did you get a high glucose alarm that you shouldn't have? Definition: Percentage of time the alarm issued and blood glucose was not above the alarm level within 15 minutes before or after the alarm.

#### Detection Rate

Tells you: When you were high, did you get a high glucose alarm?

Definition: Percentage of time blood glucose was above the alarm level and the alarm issued within 15 minutes before or after the glucose event.

#### Missed Detection Rate

Tells you: When you were high, did you miss a high glucose alarm?

Definition: Amount of time blood glucose was above the alarm level and the alarm didn't issue within 15 minutes before or after the glucose event.

For example, the Adult study found that for a High Glucose alarm level set to 200 mg/dL: 99.2% of the time a high glucose alarm was received when blood glucose was indeed above the alarm level but 0.8% of the time a high glucose alarm was received when blood glucose wasn't actually above the alarm level.

97.1% of the time blood glucose was above the alarm level and a high glucose alarm was appropriately issued but 2.9% of the time the glucose event was missed and no alarm was issued.

| High Glucose           |                         | Alarm Rate             |                         | Detection Rate          |                                  |                                 |  |  |
|------------------------|-------------------------|------------------------|-------------------------|-------------------------|----------------------------------|---------------------------------|--|--|
| Alarm level<br>(mg/dL) | Number of<br>Events (n) | True Alarm<br>Rate (%) | False Alarm<br>Rate (%) | Number of<br>Events (n) | Correct<br>Detection<br>Rate (%) | Missed<br>Detection<br>Rate (%) |  |  |
| 120                    | 105544                  | 99.1                   | 0.9                     | 11417                   | 98.2                             | 1.8                             |  |  |
| 140                    | 93574                   | 99.1                   | 0.9                     | 10152                   | 98.1                             | 1.9                             |  |  |
| 180                    | 74290                   | 99.2                   | 0.8                     | 8080                    | 97.8                             | 2.2                             |  |  |
| 200                    | 66039                   | 99.2                   | 0.8                     | 7269                    | 97.1                             | 2.9                             |  |  |
| 220                    | 57549                   | 99.0                   | 1.0                     | 6390                    | 96.9                             | 3.1                             |  |  |
| 240                    | 48733                   | 98.4                   | 1.6                     | 5550                    | 95.6                             | 4.4                             |  |  |
| 300                    | 21512                   | 96.3                   | 3.7                     | 2672                    | 90.0                             | 10.0                            |  |  |

#### Table 5c: High Glucose Alarm Performance (Adult; n=144)

| High Glucose           |                         | Alarm Rate                |                            | Detection Rate          |                                  |                                 |  |
|------------------------|-------------------------|---------------------------|----------------------------|-------------------------|----------------------------------|---------------------------------|--|
| Alarm level<br>(mg/dL) | Number of<br>Events (n) | True Alarm<br>Rate<br>(%) | False Alarm<br>Rate<br>(%) | Number of<br>Events (n) | Correct<br>Detection<br>Rate (%) | Missed<br>Detection<br>Rate (%) |  |
| 120                    | 34176                   | 98.8                      | 1.2                        | 4441                    | 98.2                             | 1.8                             |  |
| 140                    | 30107                   | 98.0                      | 2.0                        | 3945                    | 98.4                             | 1.6                             |  |
| 180                    | 22430                   | 98.4                      | 1.6                        | 3125                    | 98.0                             | 2.0                             |  |
| 200                    | 19425                   | 98.0                      | 2.0                        | 2791                    | 98.0                             | 2.0                             |  |
| 220                    | 16371                   | 98.2                      | 1.8                        | 2492                    | 96.9                             | 3.1                             |  |
| 240                    | 13559                   | 98.0                      | 2.0                        | 2172                    | 95.7                             | 4.3                             |  |
| 300                    | 6064                    | 90.8                      | 9.2                        | 962                     | 91.0                             | 9.0                             |  |

#### Table 5d: High Glucose Alarm Performance (Pediatric\*; n=129)

\* Includes children 6-17 years of age. No YSI measurements were obtained for children 4-5 years of age.

#### Sensor Accuracy Over Time

The Sensor can be worn for up to 14 days. The percentage of System readings within YSI values and the Mean Absolute Relative Difference (MARD) is presented for the following different wear periods in **Tables 6a and 6b**: Beginning (Adult: 144 Subjects, Day 1, 2 or 3; Pediatric: 48 Subjects, Day 1 or 2) Early Middle (Adult: 91 Subjects, Day 7 or 8; Pediatric: 50 Subjects, Day 7 or 8), Late Middle (Adult: 55 Subjects, Day 9 or 12; Pediatric: 51 Subjects, Day 9 or 12), and End (Adult: 76 Subjects, Day 13 or 14; Pediatric: 51 Subjects, Day 13 or 14). For values 70 mg/dL and above, the percentage of readings within 15%, 20%, and 40% of the YSI value was calculated. For values below 70 mg/dL, the percentage of readings within 15 mg/dL, 20 mg/dL, and 40 mg/dL of the YSI value was calculated.

| Wear<br>Period | Number of<br>CGM-reference<br>pairs | MARD (%) | Within ±15% /<br>±15 mg/dL | Within ±20% /<br>±20 mg/dL | Within ±40% /<br>±40 mg/dL |
|----------------|-------------------------------------|----------|----------------------------|----------------------------|----------------------------|
| Beginning      | 6955                                | 9.9      | 83.4                       | 90.4                       | 99.3                       |
| Early Middle   | 4522                                | 8.5      | 87.7                       | 94.5                       | 99.8                       |
| Late Middle    | 3503                                | 8.8      | 86.8                       | 93.4                       | 99.7                       |
| End            | 3755                                | 9.1      | 86.4                       | 92.9                       | 100.0                      |

#### Table 6a: Sensor Accuracy Relative to YSI over the wear duration (Adult; n=144)

#### Table 6b: Sensor Accuracy Relative to YSI over the wear duration (Pediatric\*; n=129)

| Wear<br>Period | Number of<br>CGM-reference<br>pairs | MARD (%) | Within ±15% /<br>±15 mg/dL | Within ±20% /<br>±20 mg/dL | Within ±40% /<br>±40 mg/dL |
|----------------|-------------------------------------|----------|----------------------------|----------------------------|----------------------------|
| Beginning      | 1828                                | 10.7     | 79.6                       | 88.5                       | 98.6                       |
| Early Middle   | 1642                                | 8.0      | 89.5                       | 94.2                       | 98.5                       |
| Late Middle    | 1534                                | 9.7      | 83.6                       | 92.9                       | 99.5                       |
| End            | 1542                                | 10.2     | 82.6                       | 91.1                       | 99.3                       |

\* Includes children 6-17 years of age. No YSI measurements were obtained for children 4-5 years of age.

#### **Sensor Wear Duration**

The Sensor can be worn for up to 14 days. To estimate how long a Sensor will work over the wear duration, 146 Sensors were evaluated in the Adult study and 139 Sensors were evaluated in the Pediatric study to determine how many days of readings each Sensor provided. Subjects did not wash the insertion site with soap and water before applying the Sensors and wore two Sensors simultaneously. Of the 146 Sensors in the Adult study, 71.1% lasted until the final day of use. 6 Sensors (4.1%) had "early sensor shut-off" where the Sensor algorithm detected that the Sensors did not function as intended and presented the user with a Replace Sensor (2.2%) had "early sensor shut-off" where the Sensors (2.2%) had "early sensor shut-off" where the Sensors did not function as intended and presented that the Sensors did not function as intended and presented that the Sensors did not function as intended and presented that the Sensors did not function as intended and presented that the Sensors did not function as intended and presented that the Sensors did not function as intended and presented that the Sensors did not function as intended and presented that the Sensors did not function as intended and presented that the Sensors did not function as intended and presented the user with a Replace Sensor message. Tables 7a and 7b display the data for each day in the wear duration for the Adult & Pediatric studies.

A third clinical study was also conducted to further evaluate wear duration in subjects who first washed the insertion site with a plain soap and water, according to the full instructions in the labeling and wore only a single Sensor. Of the 39 Sensors evaluated in this study, 97% lasted until the final day of use.

| Day of Wear | Number of Sensors | Survival Rate (%) |
|-------------|-------------------|-------------------|
| 1           | 145               | 99.3              |
| 2           | 142               | 97.3              |
| 3           | 140               | 95.9              |
| 4           | 137               | 93.8              |
| 5           | 134               | 91.8              |
| 6           | 133               | 91.1              |
| 7           | 132               | 90.4              |
| 8           | 127               | 87.0              |
| 9           | 123               | 84.9              |
| 10          | 119               | 82.2              |
| 11          | 112               | 77.3              |
| 12          | 111               | 76.6              |
| 13          | 104               | 71.8              |
| 14          | 100               | 71.1              |

#### Table 7a: Sensor Survival Rate Over Wear Duration (Adult; n=146)

| Day of Wear | Number of Sensors | Survival Rate (%) |
|-------------|-------------------|-------------------|
| 1           | 137               | 98.6              |
| 2           | 136               | 97.8              |
| 3           | 134               | 97.1              |
| 4           | 133               | 96.4              |
| 5           | 133               | 96.4              |
| 6           | 133               | 96.4              |
| 7           | 133               | 96.4              |
| 8           | 131               | 94.9              |
| 9           | 126               | 91.3              |
| 10          | 124               | 89.9              |
| 11          | 122               | 88.4              |
| 12          | 120               | 87.0              |
| 13          | 114               | 83.4              |
| 14          | 104               | 78.1              |

#### Table 7b: Sensor Survival Rate Over Wear Duration (Pediatric; n=139)

#### **Glucose Reading Availability**

The System is designed to show a Sensor glucose reading after each scan that is performed throughout the wear period after the start-up time. **Tables 8a and 8b** show the glucose reading capture rate for each day of the wear duration.

| Day of Wear | Number of Sensors | Capture Rate (%) |
|-------------|-------------------|------------------|
| 1           | 146               | 98.3             |
| 2           | 145               | 98.1             |
| 3           | 143               | 98.3             |
| 4           | 140               | 98.3             |
| 5           | 138               | 98.4             |
| 6           | 135               | 98.3             |
| 7           | 134               | 98.4             |
| 8           | 131               | 98.4             |
| 9           | 128               | 98.4             |
| 10          | 123               | 98.4             |
| 11          | 120               | 98.4             |
| 12          | 113               | 98.5             |
| 13          | 112               | 98.5             |
| 14          | 104               | 98.6             |

#### Table 8a: Glucose Reading Capture Rate Over Wear Duration (Adult; n=146)

| Day of Wear | Number of Sensors | Capture Rate (%) |
|-------------|-------------------|------------------|
| 1           | 139               | 94.6             |
| 2           | 137               | 94.9             |
| 3           | 136               | 95.2             |
| 4           | 133               | 95.3             |
| 5           | 134               | 95.5             |
| 6           | 133               | 95.6             |
| 7           | 133               | 96.0             |
| 8           | 133               | 95.9             |
| 9           | 130               | 95.7             |
| 10          | 125               | 95.6             |
| 11          | 125               | 95.6             |
| 12          | 122               | 95.8             |
| 13          | 119               | 95.9             |
| 14          | 116               | 95.8             |

#### Table 8b: Glucose Reading Capture Rate Over Wear Duration (Pediatric; n=139)

#### Precision

Precision of the System was evaluated by comparing the results from two separate Sensors worn on the same subject at the same time. **Table 9a** provides data from 146 subjects in the Adult study; **Table 9b** provides data from 137 subjects in the Pediatric study. For adults, the paired absolute relative difference (PARD) between the two Sensors was 8.1% with coefficient of variation (CV) of 5.7%. For children ages 4-5, PARD was 6.7% with CV of 4.8%. For children ages 6-17, PARD was 8.2% with CV of 5.8%. Paired absolute difference (PAD) is a measurement of absolute difference (in mg/dL) between paired CGM readings, while PARD is the absolute relative difference (in %) between paired CGM readings.

|                 | Coefficient of<br>Variation (%) | Paired Absolute<br>Difference (mg/dL) | Paired Absolute<br>Relative Difference<br>(%) | Number of Paired<br>Readings |
|-----------------|---------------------------------|---------------------------------------|-----------------------------------------------|------------------------------|
| Adults ages 18+ | 5.7                             | 12.4                                  | 8.1                                           | 26791                        |

#### Table 9a: Overall between Sensor Precision (Adult; n=146)

#### Table 9b: Overall between Sensor Precision (Pediatric; n=137)

|                    | Coefficient of<br>Variation (%) | Paired Absolute<br>Difference (mg/dL) | Paired Absolute<br>Relative Difference<br>(%) | Number of Paired<br>Readings |
|--------------------|---------------------------------|---------------------------------------|-----------------------------------------------|------------------------------|
| Children ages 4-5  | 4.8                             | 10.7                                  | 6.7                                           | 248                          |
| Children ages 6-17 | 5.8                             | 13.0                                  | 8.2                                           | 10623                        |

#### **Adverse Events**

No device related serious adverse events occurred during the studies. In the Adult study, mild skin irritations, such as erythema, bruising, bleeding, and scabbing were reported around the insertion site and adhesive area by a small number of subjects (10 out of 146 or 6.8%). Pain was mostly reported as none with only one instance of mild pain. In the Pediatric study, there were 8 instances of erythema (4 "well-defined redness", and 4 "slight pink"), 5 instances of edema (3 slight edema, 2 slight edema with defined edges), 2 instances of mild bleeding, one instance of mild induration and one instance of mild rash.

#### **Ascorbic Acid Interference**

Taking ascorbic acid (vitamin C) supplements while wearing the Sensor may falsely raise Sensor glucose readings. Taking more than 500 mg of ascorbic acid per day may affect the Sensor readings which could cause you to miss a severe low glucose event. Ascorbic acid can be found in supplements including multivitamins. Some supplements, including cold remedies such as Airborne<sup>®</sup> and Emergen-C<sup>®</sup>, may contain high doses of 1000 mg of ascorbic acid and should not be taken while using the Sensor. See your health care professional to understand how long ascorbic acid is active in your body.

#### Additional notes for Health Care Professionals

A clinical study was conducted to evaluate the effect of ascorbic acid on Sensor performance. Data from 57 adult subjects with diabetes was collected over a 13-hour period. Each subject had a one-hour baseline phase where venous blood was collected every 10 minutes. After this first hour, a dose of 1000 mg ascorbic acid was given with a meal and venous samples were collected every 20 minutes for the next four hours. A maximum average sensor bias of 9.3 mg/dL was observed around 3 hours after the 1000 mg ascorbic acid dose. Subjects then received a second dose of 1000 mg ascorbic acid was then given and study subjects were followed for 4 more hours. After the second dose of ascorbic acid the maximum average sensor bias increased, with minimal change in sensor bias after the third dose, suggesting that saturation had occurred by the second 1000 mg dose of ascorbic acid. The maximum average sensor bias after the three 1000 mg doses of ascorbic acid was less than 20 mg/dL.

### **Electromagnetic Compatibility (EMC)**

#### FreeStyle Libre 2 Reader - FCC ID: QXS-LIB02

#### FreeStyle Libre 2 Sensor - FCC ID: QXS-LIB02S

- The System needs special precautions regarding EMC and needs to be installed and put into service according to the EMC information provided in this manual.
- Portable and mobile RF communications equipment can affect the System.
- Use of accessories, transducers, and cables other than those specified or provided by Abbott Diabetes Care could result in increased electromagnetic emissions or decreased electromagnetic immunity of the System and result in improper operation.
- The System should not be used adjacent to or stacked with other equipment and that if adjacent
  or stacked use is necessary, the System should be observed to verify normal operation in the
  configuration in which it will be used.
- The device complies with part 15 of the FCC Rules. Operation is subject to the following two
  conditions: (1) The device may not cause harmful interference, and (2) the device must accept any
  interference received, including interference that may cause undesired operation.
  Changes or modifications not approved by Abbott could void the user's authority to operate the
  equipment.

# Guidance and manufacturer's declaration – electromagnetic emissions

The System is intended for use in the electromagnetic environment specified below. The customer or the user of the System should assure that it is used in such an environment.

| <b>Emissions test</b>                                        | Compliance | Electromagnetic<br>environment – guidance                                                                                                    |
|--------------------------------------------------------------|------------|----------------------------------------------------------------------------------------------------|
| RF emissions<br>CISPR 11                                     | Group 1    | The System uses RF energy<br>only for its internal function.<br>Therefore, its RF emissions<br>are very low and are not likely<br>to cause any interference in<br>nearby electronic equipment. |
| RF emissions<br>CISPR 11                                     | Class B    | The System is suitable for use<br>in all establishments, including                                                                                                    |
| Harmonic emissions<br>IEC 61000-3-2                          | Class A    | domestic establishments and<br>those directly connected to<br>the public low voltage power                                                                                                    |
| Voltage fluctuations /<br>flicker emissions<br>IEC 61000-3-3 | Complies   | supply network that supplies<br>buildings used for domestic<br>purposes.                                                                                                    |

# Guidance and manufacturer's declaration – electromagnetic immunity

The System is intended for use in the electromagnetic environment specified below. The customer or the user of the System should assure that it is used in such an environment.

| IMMUNITY<br>test                                    | IEC 60601<br>test level                                                                                       | Compliance<br>Level                                                                                           | Electromagnetic<br>environment – guidance                                                                                                    |
|-----------------------------------------------------|----------------------------------------------------------------------------------------------------|----------------------------------------------------------------------------------------------------|----------------------------------------------------------------------------------------------------|
| Electrostatic<br>discharge (ESD)<br>IEC 61000-4-2   | ± 8 kV contact<br>± 15 kV air                                                                                 | ± 8 kV contact<br>± 15 kV air                                                                                 | Floors should be wood, concrete or<br>ceramic tile. If floors are covered<br>with synthetic material, the relative<br>humidity should be at least 30%. |
| Electrical fast<br>transient/burst<br>IEC 61000-4-4 | ± 2 kV for<br>power supply<br>lines (100kHz<br>frequency)<br>± 1 kV for signal<br>lines (100kHz<br>frequency) | ± 2 kV for<br>power supply<br>lines (100kHz<br>frequency)<br>± 1 kV for signal<br>lines (100kHz<br>frequency) | Mains power quality should be that<br>of a typical domestic, commercial,<br>or hospital environment.                                                   |

| IMMUNITY<br>test                                                                                                    | IEC 60601<br>test level                                                                                                    | Compliance<br>Level                                                                                                    | Electromagnetic<br>environment – guidance                                                                                                    |
|----------------------------------------------------------------------------------------------------|----------------------------------------------------------------------------------------------------|----------------------------------------------------------------------------------------------------|----------------------------------------------------------------------------------------------------|
| Surge<br>IEC 61000-4-5                                                                                                | ±1 kV<br>differential<br>mode<br>±2 kV common<br>mode                                                                                                    | ±1 kV<br>differential<br>mode<br>±2 kV common<br>mode                                                                                                    | Mains power quality should be that<br>of a typical domestic, commercial,<br>or hospital environment.                                                                                                    |
| Voltage<br>dips, short<br>interruptions and<br>voltage variations<br>on power supply<br>input lines<br>IEC 61000-4-11 | 0% Uτ; 0.5 cycle<br>At 0°, 45°, 90°,<br>135°, 180°, 225°,<br>270° and 315°<br>0% Uτ; 1 cycle<br>and<br>70% Uτ; 25/30<br>cycles<br>Single phase:<br>at 0°<br>0% Uτ; 250/300<br>cycle | 0% Uτ; 0.5 cycle<br>At 0°, 45°, 90°,<br>135°, 180°, 225°,<br>270° and 315°<br>0% Uτ; 1 cycle<br>and<br>70% Uτ; 25/30<br>cycles<br>Single phase:<br>at 0°<br>0% Uτ; 250/300<br>cycle | Mains power quality should be that<br>of a typical domestic, commercial,<br>or hospital environment. If the user<br>of the System requires continued<br>operation during power mains<br>interruptions, it is recommended<br>that the System be powered from<br>an uninterruptible power supply or<br>a battery. |

| IMMUNITY                                                         | IEC 60601  | Compliance | Electromagnetic                                                                                                    |
|------------------------------------------------------------------|------------|------------|----------------------------------------------------------------------------------------------------|
| test                                                             | test level | Level      | environment – guidance                                                                                                    |
| Power frequency<br>(50/60 Hz)<br>magnetic field<br>IEC 61000-4-8 | 30 A/m     | 30 A/m     | Power frequency magnetic fields<br>should be at levels characteristic<br>of a typical location in a typical<br>domestic, commercial, or hospital<br>environment. |

NOTE  $U^{T}$  is the a.c. mains voltage prior to application of the test level

| IMMUNITY<br>test                                                                     | IEC 60601<br>test level        | Compliance<br>Level             | Electromagnetic<br>environment – guidance                                                                                                    |
|--------------------------------------------------------------------------------------|--------------------------------|---------------------------------|----------------------------------------------------------------------------------------------------|
| Conducted RF<br>IEC 61000-4-6                                                        | 6 Vrms<br>150 kHz to<br>80 MHz | 6 Vrms                          | N/A                                                                                                    |
| Radiated RF<br>IEC 61000-4-3                                                         | 10 V/m<br>80 MHz to<br>2.7 GHz | 10 V/m                          | N/A                                                                                                    |
| Proximity fields<br>from RF wireless<br>communications<br>equipment IEC<br>61000-4-3 | See table on next<br>page      | Compliance to the tested levels | Portable RF communications<br>equipment (including peripherals<br>such as antenna cables and<br>external antennas) should be used<br>no closer than 30 cm (12 inches) to<br>any part of the System, including<br>cables specified by Abbott Diabetes<br>Care. Otherwise degradation of the<br>System could result. |

The table below lists the immunity levels at specific test frequencies for testing the effects of some wireless communications equipment. The frequencies and services listed in the table are representative examples in various locations where the System may be used.

| Test<br>frequency<br>(MHz) | Band <sup>a)</sup><br>(MHz) | Service <sup>a)</sup>                                              | Modulation <sup>b)</sup>                               | Maximum<br>power<br>(W) | Distance<br>(m) | IMMUNITY<br>TEST LEVEL<br>(V/m) |
|----------------------------|-----------------------------|--------------------------------------------------------------------|--------------------------------------------------------|-------------------------|-----------------|---------------------------------|
| 385                        | 380 – 390                   | TETRA 400                                                          | Pulse<br>modulation <sup>b)</sup><br>18 Hz             | 1.8                     | 0.3             | 27                              |
| 450                        | 430 - 470                   | GMRS 460,<br>FRS 460                                               | FM <sup>c)</sup><br>± 5 kHz<br>deviation<br>1 kHz sine | 2                       | 0.3             | 28                              |
| 710                        | 704 — 787                   | LTE Band 13,<br>17                                                 | Pulse<br>modulation <sup>b)</sup><br>217 Hz            | 0.2                     | 0.3             | 9                               |
| 780                        |                             |                                                                    |                                                        |                         |                 |                                 |
| 810                        | 800 – 960                   | GSM 800/900,<br>TETRA 800,<br>iDEN 820,<br>CDMA 850,<br>LTE Band 5 | Pulse<br>modulation <sup>b)</sup><br>18 Hz             | 2                       | 0.3             | 28                              |
| 870                        |                             |                                                                    |                                                        |                         |                 |                                 |
| 930                        |                             |                                                                    |                                                        |                         |                 |                                 |

| Test<br>frequency<br>(MHz) | Band <sup>a)</sup><br>(MHz) | Service <sup>a)</sup>                                                          | Modulation <sup>b)</sup>                    | Maximum<br>power<br>(W) | Distance<br>(m) | IMMUNITY<br>TEST LEVEL<br>(V/m) |
|----------------------------|-----------------------------|--------------------------------------------------------------------------------|---------------------------------------------|-------------------------|-----------------|---------------------------------|
| 1720                       | 1700 – 1990                 | GSM 1800;<br>CDMA 1900;<br>GSM 1900;<br>DECT;<br>LTE Band 1, 3,<br>4, 25; UMTS | Pulse<br>modulation <sup>b)</sup><br>217 Hz | 2                       | 0.3             | 28                              |
| 1845                       |                             |                                                                                |                                             |                         |                 |                                 |
| 1970                       |                             |                                                                                |                                             |                         |                 |                                 |
| 2450                       | 2400 – 2570                 | Bluetooth,<br>WLAN,<br>802.11 b/g/n,<br>RFID 2450,<br>LTE Band 7               | Pulse<br>modulation <sup>b)</sup><br>217 Hz | 2                       | 0.3             | 28                              |
| 5240                       | 5100 – 5800                 | WLAN 802.11<br>a/n                                                             | Pulse<br>modulation <sup>b)</sup><br>217 Hz | 0.2                     | 0.3             | 9                               |
| 5500                       |                             |                                                                                |                                             |                         |                 |                                 |
| 5785                       |                             |                                                                                |                                             |                         |                 |                                 |

<sup>a)</sup> For some services, only the uplink frequencies are included.
 <sup>b)</sup> The carrier shall be modulated using a 50% duty cycle square wave signal.

<sup>d</sup> As an alternative to FM modulation, 50% pulse modulation at 18 Hz may be used because while it does not represent actual modulation, it would be worst case

Field strengths from fixed RF transmitters, as determined by an electromagnetic site survey, <sup>a</sup> should be less than the compliance level in each frequency range.<sup>b</sup> Interference may occur in the vicinity of equipment marked with the following symbol: (((•)))

- <sup>a</sup> Field strengths from fixed transmitters, such as base stations for radio (cellular/cordless) telephones and land mobile radios, amateur radio, AM and FM radio broadcast and TV broadcast cannot be predicted theoretically with accuracy. To assess the electromagnetic environment due to fixed RF transmitters, an electromagnetic site survey should be considered. If the measured field strength in the location in which the System is used exceeds the applicable RF compliance level above, the System should be observed to verify normal operation. If abnormal performance is observed, additional measures may be necessary, such as re-orienting or relocating the System.
- <sup>b</sup> Over the frequency range 150 kHz to 80 MHz, field strengths should be less than 10 V/m.

Font License

©2013 Abbott

Licensed under the Apache License, Version 2.0 (the "License"); you may not use this file except in compliance with the License. You may obtain a copy of the License at: http://www.apache.org/licenses/LICENSE-2.0 Unless required by applicable law or agreed to in writing, software distributed under the License is distributed on an "AS IS" BASIS, WITHOUT WARRANTIES OR CONDITIONS OF ANY KIND, either express or implied. See the License for the specific language governing permissions and limitations under the License.

**Open Source Components: Material Design Icons** 

Copyright ©2014, Austin Andrews (http://materialdesignicons.com/), with Reserved Font Name Material Design Icons.

Copyright ©2014, Google (http://www.google.com/design/) uses the license at https://github.com/google/ material-design-icons/blob/master/LICENSE

This Font Software is licensed under the SIL Open Font License, Version 1.1.

This license is copied below, and is also available with a FAQ at: http://scripts.sil.org/OFL

SIL OPEN FONT LICENSE

Version 1.1 - 26 February 2007

#### PREAMBLE

The goals of the Open Font License (OFL) are to stimulate worldwide development of collaborative font projects, to support the font creation efforts of academic and linguistic communities, and to provide a free and open framework in which fonts may be shared and improved in partnership with others.

The OFL allows the licensed fonts to be used, studied, modified and redistributed freely as long as they are not sold by themselves. The fonts, including any derivative works, can be bundled, embedded, redistributed and/ or sold with any software provided that any reserved names are not used by derivative works. The fonts and derivatives, however, cannot be released under any other type of license. The requirement for fonts to remain under this license does not apply to any document created using the fonts or their derivatives.

#### DEFINITIONS

- "Font Software" refers to the set of files released by the Copyright Holder(s) under this license and clearly marked as such. This may include source files, build scripts and documentation.
- "Reserved Font Name" refers to any names specified as such after the copyright statement(s).
- "Original Version" refers to the collection of Font Software components as distributed by the Copyright Holder(s).
- "Modified Version" refers to any derivative made by adding to, deleting, or substituting in part or in whole any of the components of the Original Version, by changing formats or by porting the Font Software to a new environment.
- "Author" refers to any designer, engineer, programmer, technical writer or other person who contributed to the Font Software.

#### **PERMISSION & CONDITIONS**

Permission is hereby granted, free of charge, to any person obtaining a copy of the Font Software, to use, study, copy, merge, embed, modify, redistribute, and sell modified and unmodified copies of the Font Software, subject to the following conditions:

- 1) Neither the Font Software nor any of its individual components, in Original or Modified Versions, may be sold by itself.
- 2) Original or Modified Versions of the Font Software may be bundled, redistributed and/or sold with any software, provided that each copy contains the above copyright notice and this license. These can be included either as stand-alone text files, human-readable headers or in the appropriate machine-readable metadata fields within text or binary files as long as those fields can be easily viewed by the user.
- 3) No Modified Version of the Font Software may use the Reserved Font Name(s) unless explicit written permission is granted by the corresponding Copyright Holder. This restriction only applies to the primary font name as presented to the users.
- 4) The name(s) of the Copyright Holder(s) or the Author(s) of the Font Software shall not be used to promote, endorse or advertise any Modified Version, except to acknowledge the contribution(s) of the Copyright Holder(s) and the Author(s) or with their explicit written permission.

5) The Font Software, modified or unmodified, in part or in whole, must be distributed entirely under this license, and must not be distributed under any other license. The requirement for fonts to remain under this license does not apply to any document created using the Font Software.

#### TERMINATION

This license becomes null and void if any of the above conditions are not met.

#### DISCLAIMER

THE FONT SOFTWARE IS PROVIDED "AS IS", WITHOUT WARRANTY OF ANY KIND, EXPRESS OR IMPLIED, INCLUDING BUT NOT LIMITED TO ANY WARRANTIES OF MERCHANTABILITY, FITNESS FOR A PARTICULAR PURPOSE AND NONINFRINGEMENT OF COPYRIGHT, PATENT, TRADEMARK, OR OTHER RIGHT. IN NO EVENT SHALL THE COPYRIGHT HOLDER BE LIABLE FOR ANY CLAIM, DAMAGES OR OTHER LIABILITY, INCLUDING ANY GENERAL, SPECIAL, INDIRECT, INCIDENTAL, OR CONSEQUENTIAL DAMAGES, WHETHER IN AN ACTION OF CONTRACT, TORT OR OTHERWISE, ARISING FROM, OUT OF THE USE OR INABILITY TO USE THE FONT SOFTWARE OR FROM OTHER DEALINGS IN THE FONT SOFTWARE.

### **Limited Warranty**

We hope that you are happy with your FreeStyle Libre 2 System. Please refer to the User's Manual before using your System for the first time.

Abbott Diabetes Care ("Abbott") warrants that the FreeStyle Libre 2 Reader ("Reader") shall be free from defects in material and workmanship for a period of one (1) year from the date of manufacture or one (1) year from the original date of purchase with proof of purchase (whichever is later). This Limited Warranty is invalid if the Reader is modified, altered, damaged, misused or used other than in accordance with the User's Manual, applicable labeling, and/or inserts. Abbott's sole obligation is to replace the Reader, free of charge, with the same or an alternative reader as determined by Abbott in its sole discretion. Your replacement may be a different model or type. Abbott may require, as a condition of obtaining limited warranty service, that you return the Reader postage prepaid, with proof of purchase to an address specified by Abbott. The Limited Warranty on the replacement Reader will expire on the date of the original Limited Warranty expiration or 90 days after the shipment of a replacement Reader, whichever period is longer. This Limited Warranty covers only the Reader, does not cover the sensor or disposable accessories, extends only to the original purchaser, and is not assignable or transferable.

TO THE EXTENT POSSIBLE UNDER LAW, THE FOREGOING ARE ABBOTT'S ONLY WARRANTIES FOR THE READER AND STATE YOUR EXCLUSIVE REMEDY. ABBOTT MAKES NO OTHER WARRANTIES, EXPRESS OR IMPLIED, AND ABBOTT EXCLUDES AND DISCLAIMS ANY OTHER WARRANTIES INCLUDING, BUT NOT LIMITED TO, IMPLIED WARRANTIES OF MERCHANTABILITY AND FITNESS FOR A PARTICULAR PURPOSE. ABBOTT DOES NOT WARRANT THAT OPERATION OF THE READER WILL BE UNINTERRUPTED OR ERROR FREE AND ABBOTT WILL NOT BE LIABLE FOR ANY LOST PROFITS, LOST SAVINGS OR OTHER SPECIAL, PUNITIVE, INCIDENTAL OR CONSEQUENTIAL DAMAGES RESULTING DIRECTLY OR INDIRECTLY FROM PURCHASE, OPERATION OR USE OF THE READER OR FAILURE OF THE READER TO PERFORM IN ACCORDANCE WITH SPECIFICATIONS. NO WARRANTY OF MERCHANTABILITY OR FITNESS FOR A PARTICULAR PURPOSE, IF ANY IS IMPLIED FROM THE SALE OF THE READER DESPITE ABBOTT'S SPECIFIC DISCLAIMER OF SUCH WARRANTIES, SHALL EXTEND FOR A LONGER DURATION THAN ONE YEAR FROM THE ORIGINAL DATE OF PURCHASE OF THE READER.

This Limited Warranty and any dispute or claim arising out of or in connection with it shall be governed by and construed in accordance with the laws of Delaware. Some states do not allow limitations on how long an implied warranty lasts or the exclusion or limitation of incidental or consequential damages, so the above limitations or exclusions may not apply to you.

Your Rights Under State Law: This Limited Warranty gives you specific legal rights, and you may also have other rights that vary from state to state.

The circular shape of the sensor housing, FreeStyle, Libre, and related brand marks are marks of Abbott.

LIMITED WARRANTY SERVICES

For questions or warranty service, contact Customer Service at 1-855-632-8658. Customer Service is available 7 Days a Week from 8AM to 8PM Eastern Time; excluding holidays.

## ABBOTT MAY MODIFY OR DISCONTINUE THIS PROGRAM AT ANY TIME WITHOUT NOTICE.

#### **References:**

- <sup>1</sup> "FDA Public Health Notification: Use of Fingerstick Devices on More than One Person Poses Risk for Transmitting Bloodborne Pathogens: Initial Communication" (2010)
- www.wayback.archive-it.org/7993/20170111013014/http://www.fda.gov/ MedicalDevices/Safety/AlertsandNotices/ucm224025.htm
- <sup>2</sup> "CDC Clinical Reminder: Use of Fingerstick Devices on More than One Person Poses Risk for Transmitting Bloodborne Pathogens" (2010) www.cdc.gov/injectionsafety/Fingerstick-DevicesBGM.html
- <sup>3</sup> American Diabetes Association, 2019. 2. Classification and Diagnosis of Diabetes: Standards of Medical Care in Diabetes—2019. Diabetes Care, 42(Supplement 1), pp.S13-S28

Distributed by: Abbott Diabetes Care Inc. 1360 South Loop Road Alameda, CA 94502 USA Customer Service: 1-855-632-8658 7 Days a Week from 8AM to 8PM Eastern Time; excluding holidays.

www.FreeStyleLibre.com

The circular shape of the sensor housing, FreeStyle, Libre, and related brand marks are marks of Abbott. Other trademarks are the property of their respective owners.

Patent: www.abbott.com/patents

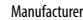

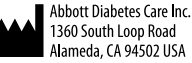

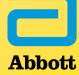